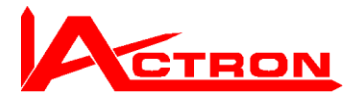

# **Guide How to use MPC Web Reports**

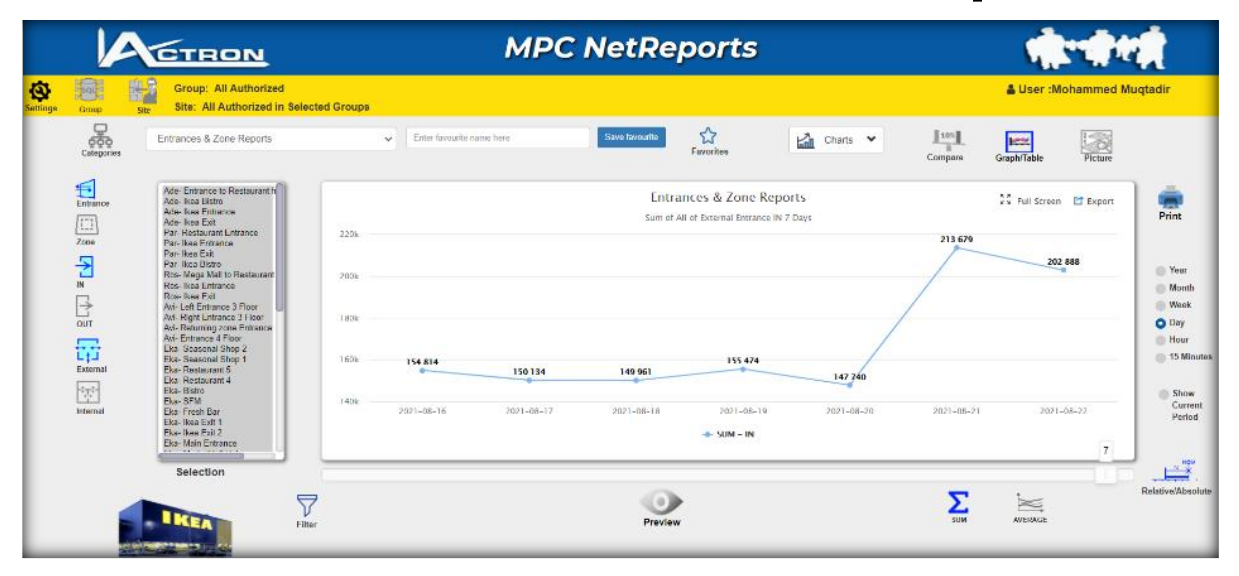

# **Disposial:**

- Table of contents
- Introductory part

This part is mostly in common for any web reporting usage.

- Explanation of the user interface
- General information about groups, objects, entrances and zones
- How to create reports
- Description of additional reports related to people counting.
- A bit of theory regarding Waiting time reports
- Waiting time reports and usage of Waiting time reports
- Description of additional reports related to Waiting time.
- Index

# **Table of Contents**

| Table of Contents                                      | 1 |
|--------------------------------------------------------|---|
| Introduction                                           | 4 |
| Log In                                                 | 4 |
| and Sites                                              | 5 |
| MPC Web Reports are divided into 4 different versions. | 6 |
| and MPC Reports                                        | 6 |
| Report types                                           | 8 |
| MPC MobileReports                                      | 9 |

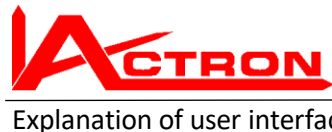

| CIRON                         | Manual How to use all the MPC Web Reports | 2  |
|-------------------------------|-------------------------------------------|----|
| Explanation of user interface |                                           |    |
| Settings                      |                                           |    |
| Theme settings                |                                           |    |
| Refresh                       |                                           | 11 |
| Preview window settings       |                                           | 11 |
| Table settings                |                                           | 11 |
| Video help                    |                                           |    |
| About                         |                                           | 13 |
| Select Group(s)               |                                           | 14 |
| Select Sites(s)               |                                           | 14 |
| Entrances and Zones Exam      | nple: Ikea Ekaterinburg                   | 15 |
| Generate a report             |                                           | 16 |
| Relative and Absolute Time Re | ports                                     | 17 |
| Relative reports              |                                           | 17 |
| Absolute reports              |                                           | 17 |
| Chart Type                    |                                           |    |
| Time filter                   |                                           |    |
| Using Graph /Table            |                                           | 19 |
| Select Zone                   |                                           | 20 |
| Comparison                    |                                           | 20 |
| Compare Period                |                                           | 21 |
| Compare Period Absolute       |                                           | 21 |
| Compare Percentage            |                                           | 23 |
| Full Screen                   |                                           | 23 |
| Chart settings                |                                           | 24 |
| Printouts                     |                                           | 25 |
| Export data:                  |                                           | 26 |
| Favourites                    |                                           | 27 |
| Select a favourite            |                                           | 27 |
| To generate the new favour    | ite report                                |    |
| Make an Automated email       | based on a favourite                      |    |
| Picture                       |                                           |    |
| Report types                  |                                           |    |
| Other Report types for People | counting reports                          |    |
| (Visitor Hours report)        |                                           |    |
| Dwell Time                    |                                           |    |
| Waiting time reports          |                                           |    |

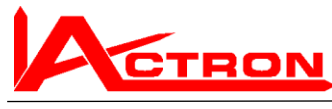

| Manual How to use all the MPC Web Reports 3                                    |            |
|--------------------------------------------------------------------------------|------------|
| Basic theory:4                                                                 | <b>1</b> 1 |
| Average waiting time report4                                                   | 13         |
| Other Report types for Waiting time reports4                                   | ł7         |
| Average of all queues in Peak waiting time report4                             | ŧ7         |
| Average Waiting time & Peak waiting time report4                               | 18         |
| Average of all queues showing Average Waiting time & Peak waiting time report4 | 18         |
| People and Groups4                                                             | 19         |
| People and Groups Individual queues4                                           | 19         |
| Service Time per Queue5                                                        | 51         |
| Average of Service Time for all Queues5                                        | 51         |
| per queue5                                                                     | 52         |
| Index 5                                                                        | 55         |

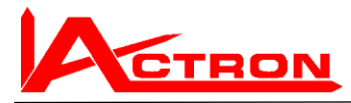

# Introduction

This manual covers everything from the simplest usage to the most advanced.

# Log In

All authorized users are set up in the system:

Actron can assist You with that.

#### Example:

| User Ref | Name           | Username  | Password | Email                    | Telephone       | Web report<br>type | People<br>Counting | Waiting Time | Car Park<br>Guidance | Language |     | Group<br>A= Adı | No.SiteN<br>ninistrato | o<br>Ir | GMT   |
|----------|----------------|-----------|----------|--------------------------|-----------------|--------------------|--------------------|--------------|----------------------|----------|-----|-----------------|------------------------|---------|-------|
| 1        | Admin          | admin     | admin    | admin@admin.com          | +7 9262186100   | MPC NetReports     | x                  | x            | x                    | Russian  | *.* | Α               |                        |         | +0300 |
| 2        | Donald Trump   | Donald1   | Trump1   | donald.trump@trump.com   |                 | MPC LiteReports    | х                  |              |                      | English  | 2.1 |                 |                        |         | -0500 |
| 3        | Vladimir Putin | Vladimir1 | Putin1   | vladimir.putin@kreml.com | +7 923 700 9912 | MPC Reports        | x                  | x            |                      | Russian  | 3.2 |                 |                        |         | +0300 |
| 3        | User Userson   | User      | 1234     | User@User.com            | +7 923 700 7713 | MPC SiteReports    | x                  | х            |                      | Russian  | 1.* |                 |                        |         | +0300 |

There will be

- Your name
- Username
- Password
- Email address (The system is using that for sending of Automated Report emails)
- Telephone no (The system could be using that for sending of Automated SMS)
- Web report type (Defines the report type level)

- Report type (e.g. If you are allowed to work with People Counting or Waiting time reports)

- GroupNo.SiteNo (Defines which Groups and sites you have the right to)
- GMT (defines Your Time zone)

#### Use the Link http://report.actron.com.ru/Actron-MPC/login?client=ikearussia

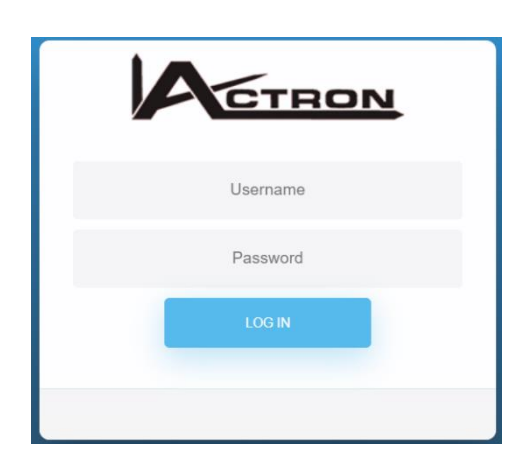

The LOG IN window will appear.

Write Your Username and password and press

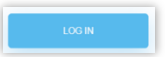

The web reports will start up according to Your authority

|           | Group: All Authorized                                                                                                    |              |                   |            |                   |                   |            |                  | & User :Moha         | immed Muqta |
|-----------|----------------------------------------------------------------------------------------------------|--------------|-------------------|------------|-------------------|-------------------|------------|------------------|----------------------|-------------|
|           | Site: All Authorized in Sev<br>Entrances & Zone Reports                                                                                                    | scted Groups | • Enter faceurite | name here  | Save tavourfle    | C:<br>Farceires   | 🖾 Charls 👻 | Lissa<br>Company | licas<br>Graph/Table | Picture     |
|           | Ade-Entrance to Restaurant In<br>Ado-Ince Ustro<br>Ade-Ince Estances<br>Ade-Ince Est<br>Nor Ade-Ince Est                                                                                                    |              |                   |            | Entra<br>Sum et A | nces & Zone Repor | ts<br>Days |                  | 🕄 Full Screen 🖻      | Export      |
| Zone<br>N | Pari Headenik Eritario<br>Pari Headenik<br>Pari Headenik<br>Pari Headenik<br>Pari Headenik<br>Pari Headenik<br>Pari Headenik<br>Pari Headenik<br>Headenik<br>Headenik<br>Pari Headenik<br>Headenik<br>Hea | 2004         |                   |            |                   |                   |            | 213.679          | 202 888              |             |
|           | Ari- Lef Entance 3 Place<br>Ari- Right Latrance 3 Floer<br>Ari- Returning zone Entance<br>Ari- Entance 4 Floer<br>Like Scarsonal Shop 2                                                                                                    | 1896         |                   |            |                   |                   | /          |                  |                      |             |
| External  | Hoa-Saasonal Shop 1<br>Boa-Restaurant 5<br>Dio Restaurant 4<br>Hoa-Bistro                                                                                                    | 160k         | 154.814           | 150134     | 149 961           | 155 474           | 147.240    |                  |                      |             |
| Internal  | Bas-SFM<br>Bits Fresh Bar<br>Dias Raa bint 1<br>Blas Nase Pol 2<br>Dias Main Entrance                                                                                                    | 1408         | 2021-08-16        | 2021-08-17 | 2821-88-18        | 2021-08-19        | 2021-08-20 | 2821+88-21       | 2021-08-2            | 7           |
|           | Selection                                                                                                    |              |                   |            |                   |                   |            | 1.47.55          |                      | CLUID Rela  |
| 1         | 5                                                                                                    | 7            |                   |            | •                 |                   |            | Σ                | X                    | Res         |

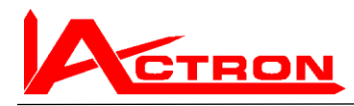

# **Groups and Sites**

A **Group** is a combination of Entrances (passages) and Zones stored in one Database. Still the different groups can be on the same physical server. Each Group can consist of one or more sites.

#### A site can be compared to a User right.

E.g. all Ikeas can be defined by one Database. Each database can define one or more User right (Sites).

E.g. most lkeas consist of at least two sites.

- 1. The Ikea store
- 2. The Restaurant

Could be any number of sites.

E.g. a mall can consist of several hundreds of Tenants (each of them can be a user right or Site)

A retail chain can be one group even if the stores are spread all over the world. Then each store is a User right or Site.

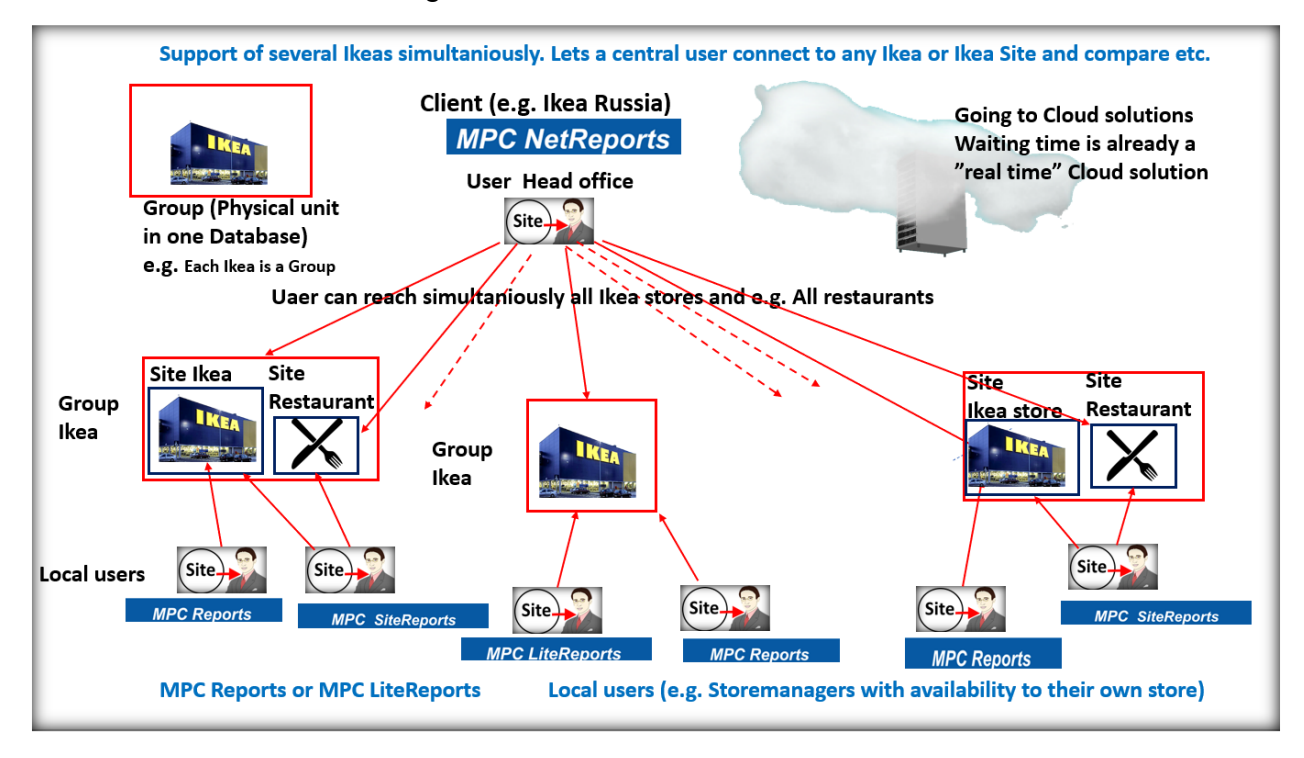

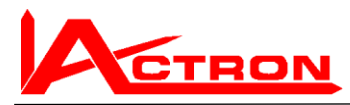

# **MPC Web Reports** are divided into 4 different versions.

The reason is that this allows us to keep the most simple and user friendly user interface at the same time as this allows us to supply the most powerful functionality available

**MPC LiteReports and MPC Reports** allows you to make reports from **One Site** (One Ikea like in this example IKEA Omsk)

MPC Lite Reports is **the simplest version.** Only the most useful functionality can be used. The reason is to make it optimal easy to use for people, who do not need the rest of the functions.

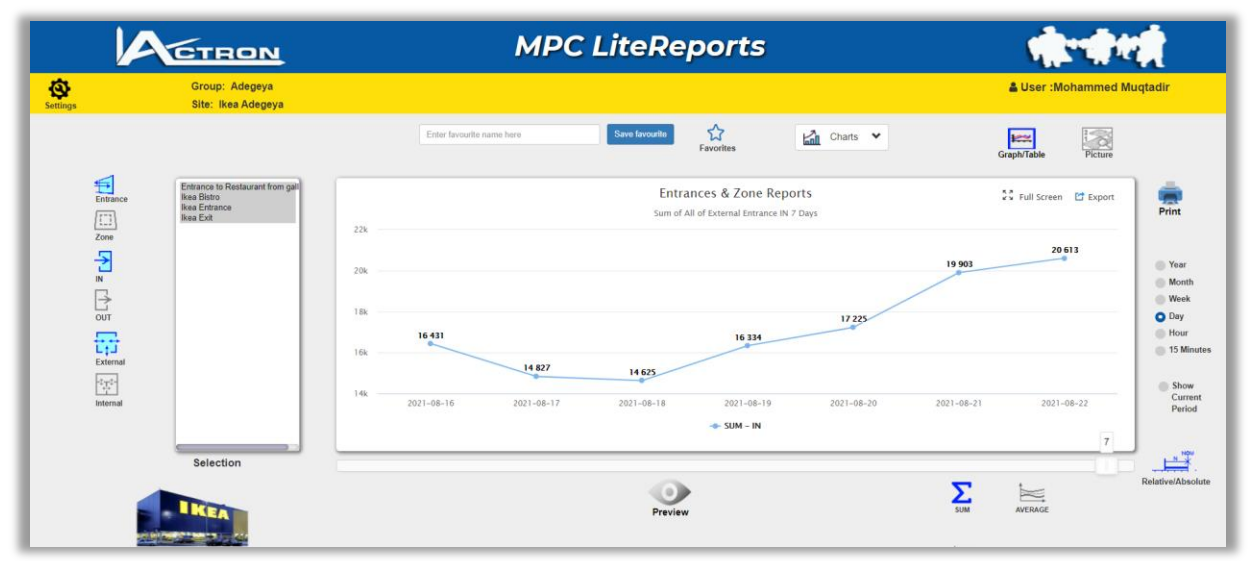

It will always start up like this, showing the Total visitation the last 7 days (Sum of External entrances In). This is the most common report, which is generated by clients. So, it makes a quick start from where you can modify the report.

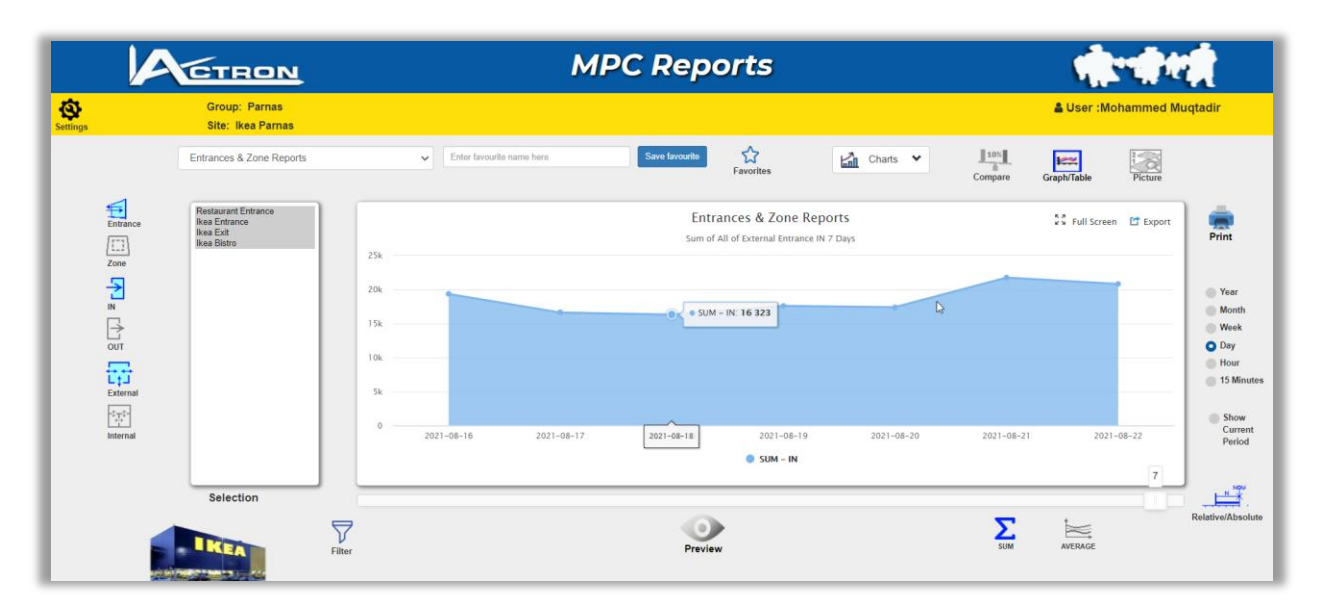

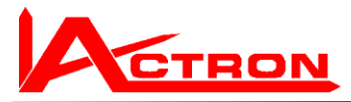

#### **MPC** Reports

allows you to make reports from One Site (One Ikea like in this example IKEA Parnas) But it has got almost all other functionality compared to the two upper versions. But There is no possibility to make selections using the Category functionality

**MPC SiteReports** allow you to make reports from any amount of Sites like in this example from Ikea Parnas)

#### You can compare a Site to a User Right

In this case you can select between two Sites (The Total IKEA Store and the IKEA restaurant)

Compared to MPC reports it has got Category functionality. Beside that it can only connect to one database which is normally enough for one geographical client the functionality compared to the MPC NetReports is the same.

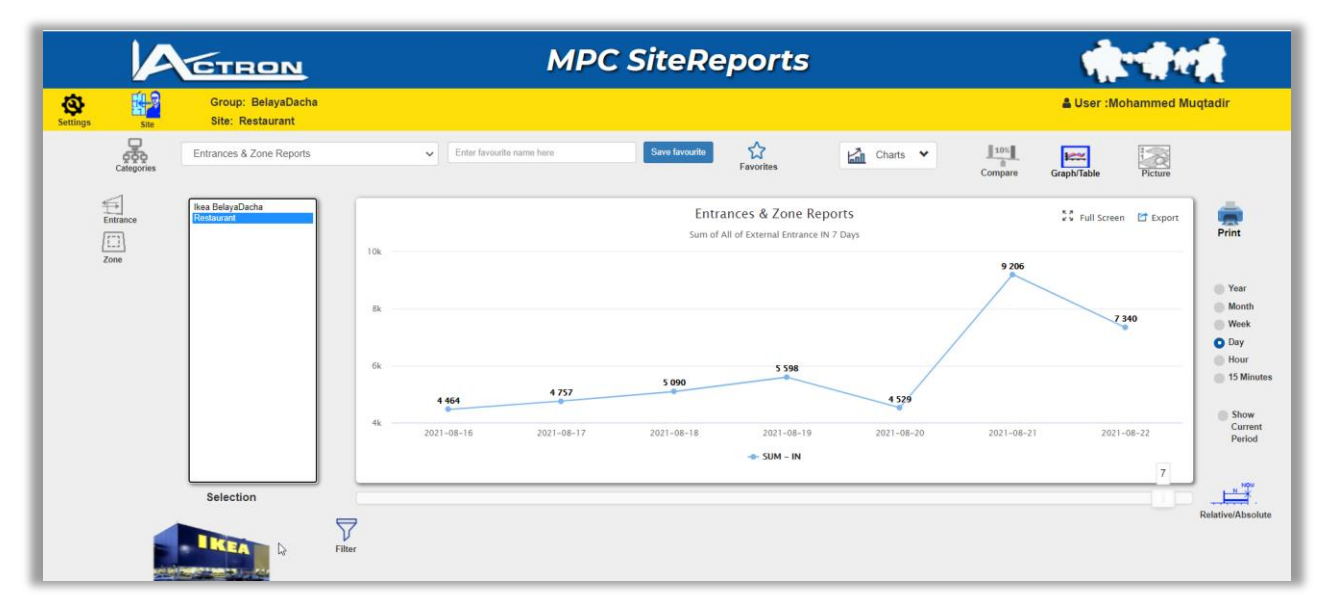

#### MPC NetReports has all functionality from MPC SiteReports.

But it can also be connected to several different databases which we call Groups. In this example we connect all Ikeas in Russia into one application. Each Ikea is defined in one database each.

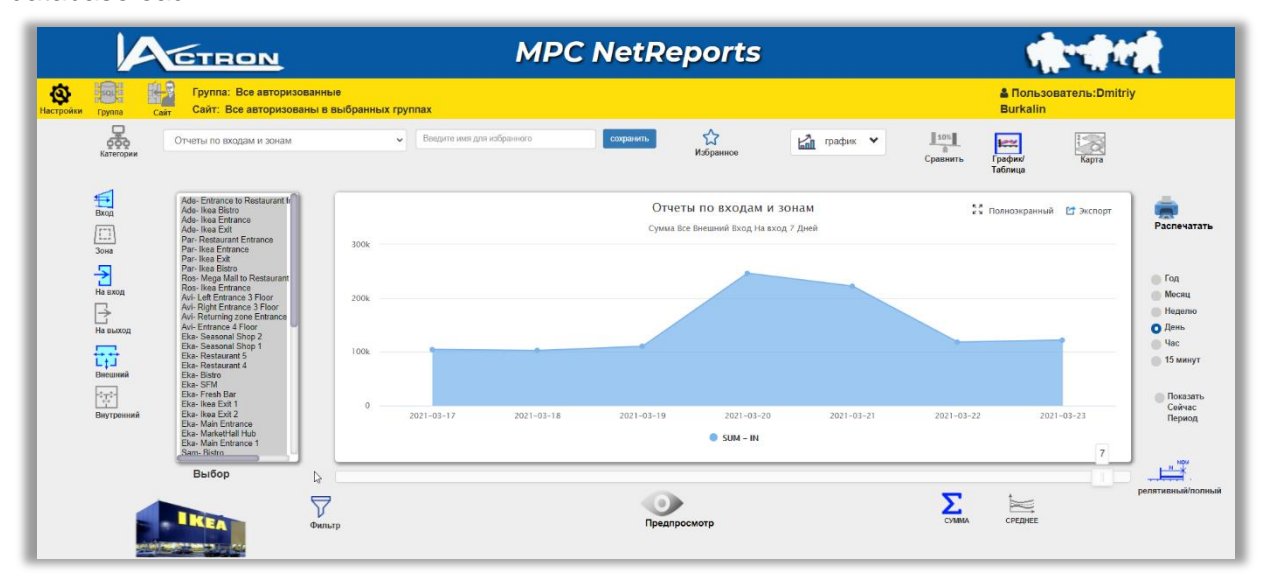

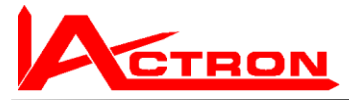

This means that all entrances, zones and queues in all lkeas can be treated and compared in one application.

It can do any summation. E.g. this is the sum of all Ikeas visitation in Russia during the last 7 days.

Selection between all or any combination of Groups is easy. Select Group icon and e.g. Belaya Dacha

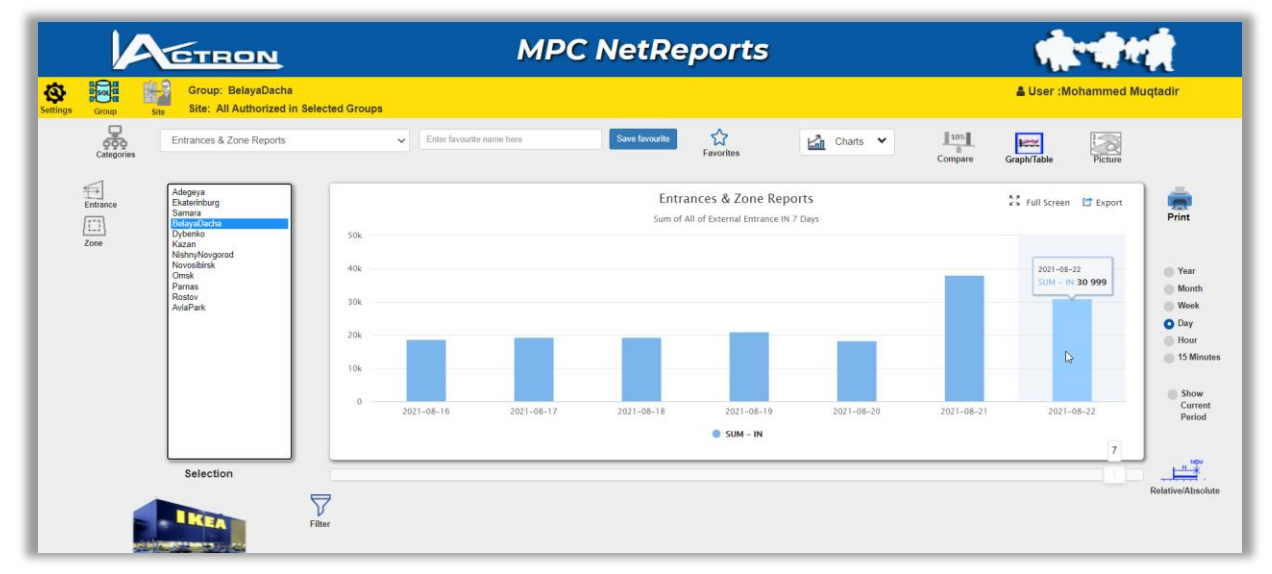

# **Report types**

You can select between the available report types

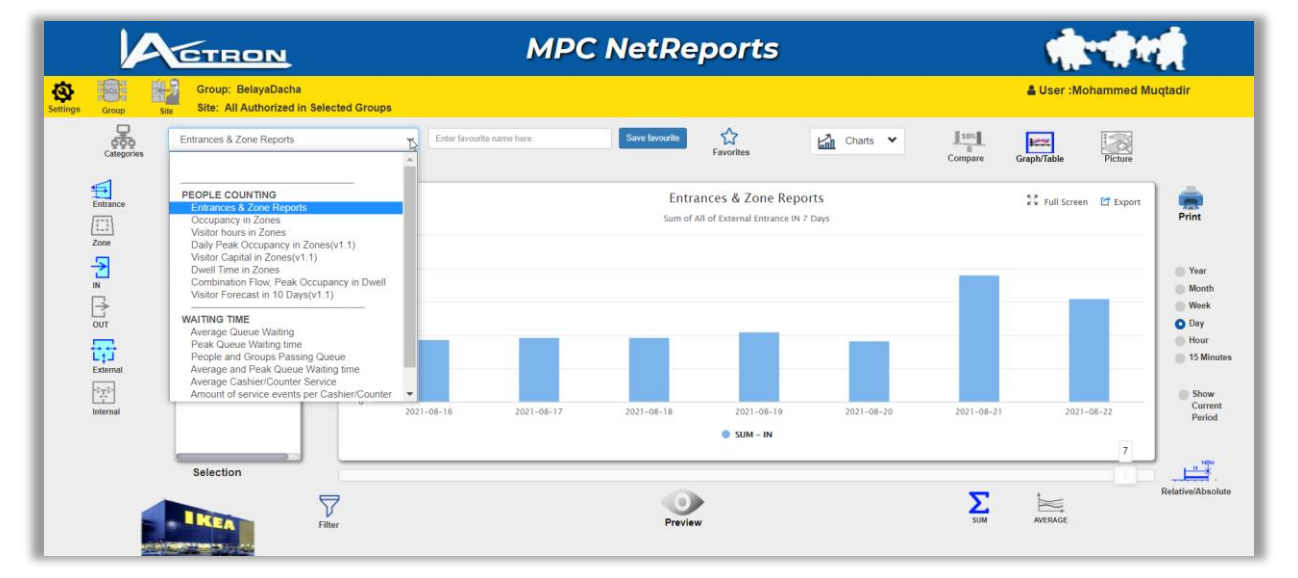

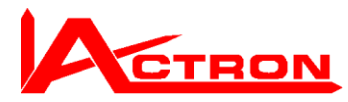

| Entrances & Zone Reports                  | ~[ |
|-------------------------------------------|----|
|                                           |    |
|                                           |    |
| PEOPLE COUNTING                           |    |
| Entrances & Zone Reports                  |    |
| Occupancy in Zones                        |    |
| Visitor hours in Zones                    |    |
| Daily Peak Occupancy in Zones(v1.1)       |    |
| Visitor Capital in Zones(v1.1)            |    |
| Dwell Time in Zones                       |    |
| Combination Flow, Peak Occupancy in Dwell |    |
| Visitor Forecast in 10 Days(v1.1)         |    |
|                                           |    |
| WAITING TIME                              |    |
| Average Queue Waiting                     |    |

Average Queue Waiting Peak Queue Waiting time People and Groups Passing Queue Average and Peak Queue Waiting time Average Cashier/Counter Service Amount of service events per Cashier/Counter All report versions except MPC Lite Reports will allow selection of different report types This includes Waiting time and will even include Car park Guidance reports if the user has got the athortity.

# **MPC MobileReports**

(will be supported in ver. 1.1)

Later, the User will have the right to view all selected reports and create simple reports using a mobile device.

|           | MPC MobileReports                                         | Anter Proper Star |
|-----------|-----------------------------------------------------------|-------------------|
| M.O # 0 0 | · · · · · · · · · · · · · · · · · · ·                     |                   |
|           | Garanak Romany ya & Jone Regions,<br>Sala di Konanak Unan | 11                |
| -         |                                                           |                   |
|           |                                                           |                   |
|           |                                                           |                   |
| -         | <u>ې</u> ک                                                |                   |

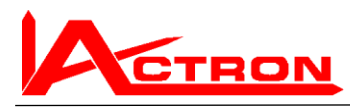

# **Explanation of user interface**

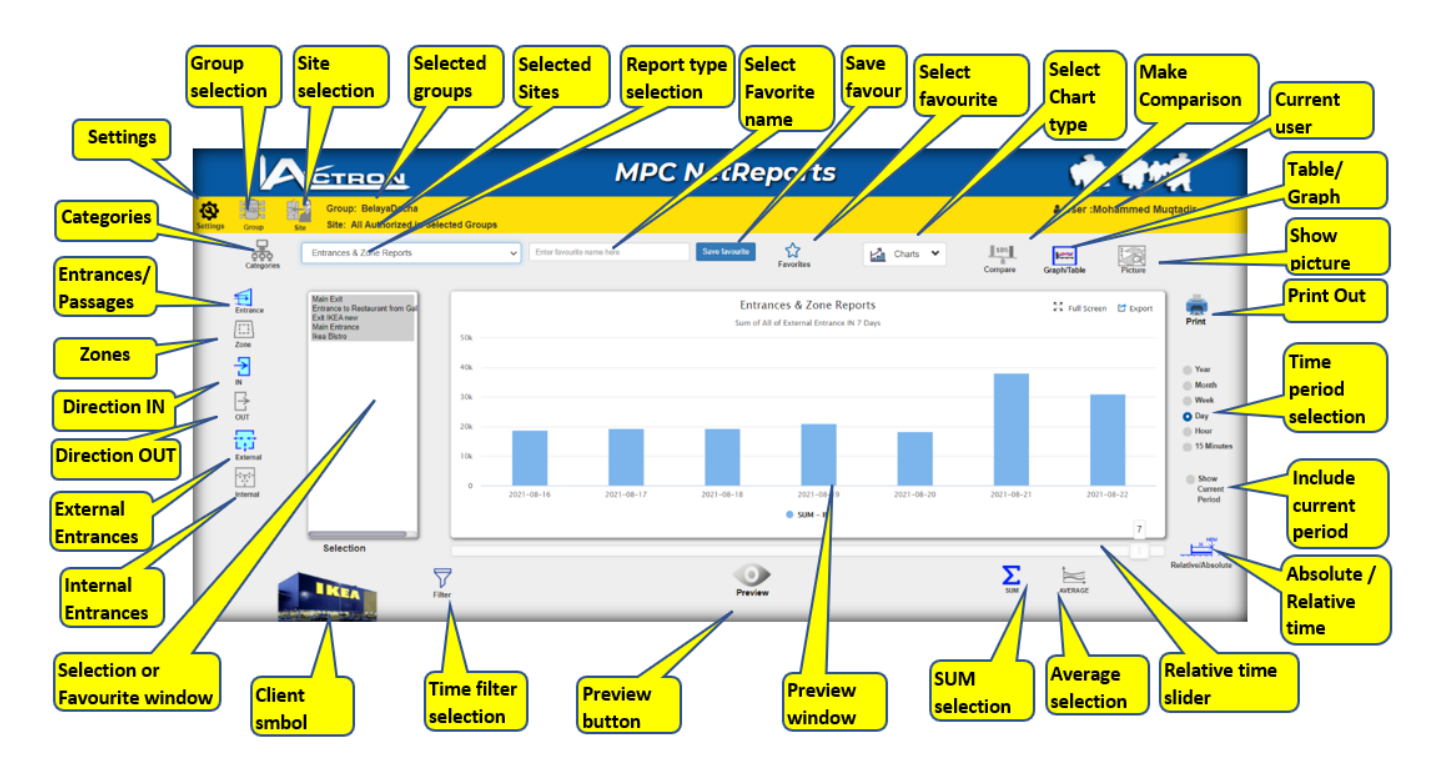

# Settings Theme settings

Themes Make customized color and image selection The adminitrator has got some more setting selection.

| ×                       |             | Theme Settings            |                      | х    |
|-------------------------|-------------|---------------------------|----------------------|------|
| 📣 Themes                |             | Select Left Panel color:  | #032c52              |      |
| C Refresh               |             | Select Upper Panel color: | #0759a3              |      |
| Lul Charts              | Site        | Select Lower Panel color: | #ffdf08              |      |
|                         | es          | Select Header Text color: |                      |      |
|                         |             | Select Actron logo color: |                      |      |
|                         | Ent<br>Exit | Reset to default theme o  | colors               |      |
| ? Video                 | Mai<br>Ike  | Select logo image :       | Choose file Ikea.png |      |
| <ul><li>About</li></ul> |             |                           |                      |      |
|                         |             |                           | INCEA                |      |
|                         |             |                           |                      | Save |

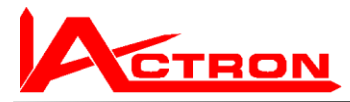

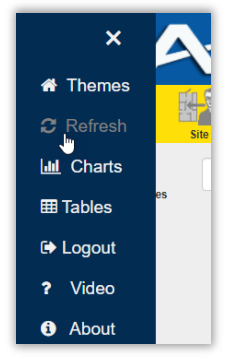

As you will be kicked out from the web page if you do not do anything for some time

You can click Refresh.

If you have been inactive too long you have to start from the beginning

## **Preview window settings**

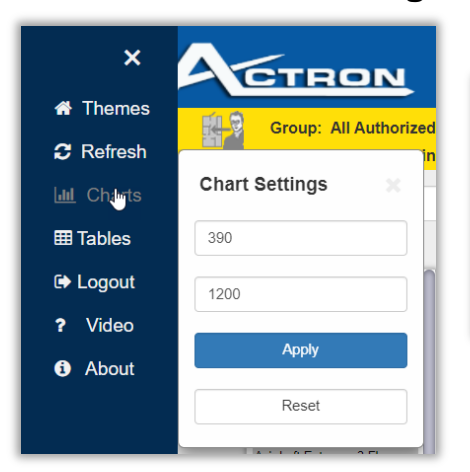

# The window is by default 390 pixels high and 1200 wide

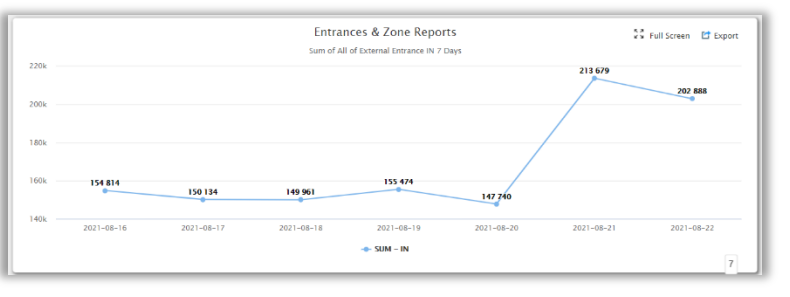

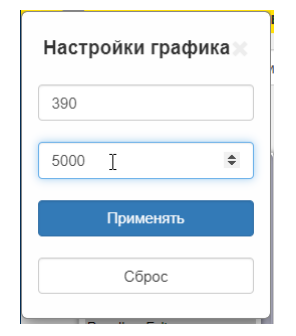

If this is modified you can have much bigger virtual view, which can be scrolled.

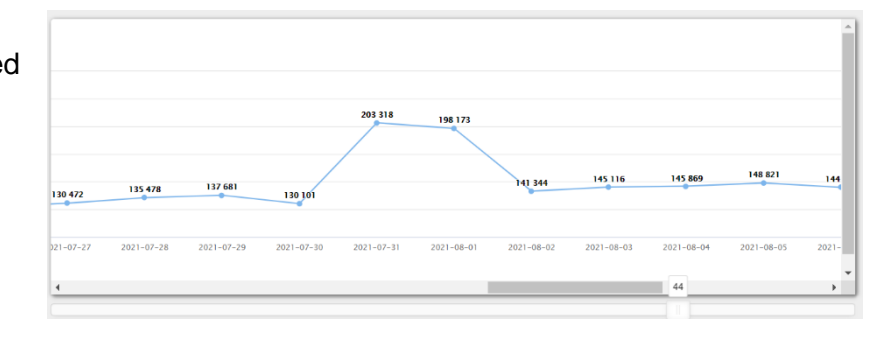

# **Table settings**

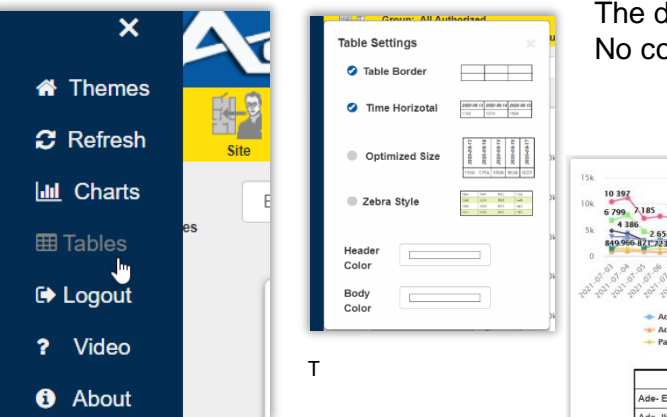

The default table has time on the horizontal axis, No colors and not optimized horizontal size

| 10 357 10 2454 10<br>6 799 AUB 5 7311 7633 8 228 8 170<br>4 136 2 854 2 939 4 139 1 4925 177 4 427<br>4 136 2 854 2 939 4 139 1 977 2 710<br>8 0 56 77 77 778 ar 48 0 7 50 0 7 7 1 97 7 5 65                                                                                                    | 652<br>8 670<br>4 527 4 4<br>2 491                                              | 9 176<br>98<br>2 075 3 18<br>2 075 970                                                                                              | 14 282<br>7 553 8 194<br>4 201 4<br>2 9961 981 978    | 8 740 8 776<br>849 3 124<br>1 1 18 8 | 15 000<br>198 7 694<br>4 568 4 7<br>29.<br>97 881 994                                                                                                    | 9 835<br>6 912 6 67<br>52 4 733<br>26 2 946<br>916 | 14 188<br>8 128<br>6<br>4 203<br>2 675<br>3 321<br>9023<br>5 0 5 0                                            | 378<br>9 025<br>377 7 140<br>3 100 3 2<br>982 890 748 | 13 629<br>6 717 6<br>8 50 19<br>850 1 |
|----------------------------------------------------------------------------------------------------|---------------------------------------------------------------------------------|----------------------------------------------------------------------------------------------------|-------------------------------------------------------|--------------------------------------|----------------------------------------------------------------------------------------------------|----------------------------------------------------|----------------------------------------------------------------------------------------------------|-------------------------------------------------------|---------------------------------------|
|                                                                                                    | 202,202,202,                                                                    | 102, 202, 202, 50                                                                                                    | 02, 202, 202, 201                                     | 2021 2021 2021                       | 2021 2021 2021 2                                                                                                    | 102, 202, 202, 20<br>102, 202, 202, 20             | 22,022,022,022,022                                                                                            | 202, 202, 202, 202,                                   | 02, <sup>2</sup> 03, 04               |
| ດີ ຈີນີ້ອີມີຈີນີ້ອີມັຈີນີ້ອີມັຈີນີ້ອີນັ້ອີມັຈີນີ້ອີມັຈີນີ້ອີມັຈີນີ້ອີນັ້ອີມັຈີນີ້ອີມັຈີນີ້ອີມັຈີນີ້ອີມັຈີນີ້ອີມັຈີນີ້ອີມັຈີນີ້ອີມັຈີນີ້ອີມັຈີນີ້ອີມັຈີນີ້ອີມັຈີນີ້ອີມັຈີນີ້ອີມັ                                                                                                    | 1 + Ade-                                                                        | ວ່າ ເວົ້າເວົ້າເວົ້າເວົ້າ<br>ເວົ້າເວົ້າເວົ້າເວົ້າເປັ<br>Ikea Bistro– II                                                              | 02,02,02,02,00<br>02,02,02,00<br>N                    | 2021 2021 2021                       | -02-02-02-02-1<br>-02-02-02-1<br>-04e-11                                                                                                    | kea Entrance-                                      | 21-02-021-02<br>102-021-02                                                                                    | 102, 203, 103, 1                                      | 01, 01, 01, 01,                       |
| الله الموالية الموالية الموالية الموالية الموالية الموالية الموالية الموالية الموالية الموالية الموالية الموالي<br>Ade- Entrance to Restaurant from gallery- الله<br>مع مله: الموالية الموالية الموالية الموالية الموالية الموالية الموالية الموالية الموالية الموالية الموالية الموالية الموالية الموالية الموالية الموالية الموالية ال<br>مع الموالية الموالية ال<br>موالية الموالية ال<br>موالي موالي موالي موالي موالية الموالية الموالية الموالية المواليية الموالية الموالية الموالية الموالية الموالية الموالية الم | 1 → Ade-                                                                        | م<br>ب <sup>22</sup> ب <sup>22</sup> ب <sup>22</sup> ب <sup>22</sup> ب <sup>2</sup><br>Ikea Bistro– II<br>Restaurant En             | N<br>trance- IN                                       | 1.201 201 201                        | 20 <sup>21</sup> 20 <sup>21</sup> 2 | kea Entrance-<br>ea Entrance-                      | 1N<br>IN<br>IN                                                                                                | 202 202 202 202                                       | 102, 202, 00                          |
| G G G G G G G G G G G G G G G G G G G                                                                                                    | 0 1 0 1 0 0 1<br>1 → Ade-<br>→ Par- 1<br>→ Par- 1                               | ہ رہے۔<br>پ <sup>2</sup> ک <sup>2</sup> ک <sup>2</sup> ک <sup>2</sup> ک <sup>2</sup> ک <sup>2</sup> ک <sup>2</sup> ک <sup>2</sup> ک | ່າ<br>ລີ້-ເວົ້-ເວົ້-ເວົ້-ເວົ້<br>N<br>trance- IN<br>I | 1.021-021-001                        | -2 <sup>021</sup> -2 <sup>021</sup> -2 <sup>021</sup> -2 <sup>021</sup> -<br>→ Ade- II<br>→ Par- IIo                                                                                                    | kea Entrance-                                      | а <sup>ла</sup> а <sup>р</sup> а <sup>р</sup><br>10 <sup>21</sup> а <sup>р1</sup> а <sup>р1</sup><br>1N<br>1N | 0° 0° 0° 0°<br>101 101 101                            | 02, <sup>2</sup> 03, 04               |
| A de - Entrance to Restaurant from gallery- II<br>+ Ade- Entrance to Restaurant from gallery- II<br>+ Ade- Boa Ext- Bi<br>+ Par- Ikea Ext- Bi<br>Categories                                                                                                    | 2021-07-03                                                                      | kea Bistro- II<br>kea Bistro- II<br>kea Bistro- II<br>kea Bistro- II<br>2021-07-04                                                  | 51-551-551-551<br>N<br>trance- IN<br>4<br>2021-07-05  | 2021-07-06                           | 2021-002-002-0<br>Ade- II<br>Par- Iko<br>2021-07-07                                                                                                    | kea Entrance-<br>ea Entrance-<br>2021-07-08        | 21-021-021-021<br>IN<br>IN<br>2021-07-09                                                                      | 2021-07-10                                            | SP - GP - GP                          |
| Ade - Entrance to Restaurant from gallery- II     Ade-Entrance to Restaurant from gallery- II     Categories     Ade-Entrance to Restaurant from gallery- II                                                                                                    | 001 001 001<br>001 001 001<br>→ Ade-<br>→ Par-1<br>→ Par-1<br>2021-07-03<br>849 | 2021-07-04<br>4386                                                                                                    | 2021-07-05<br>2934                                    | 2021-07-06<br>2654                   | Ade- II<br>Ade- II<br>Par- IIo<br>2021-07-07<br>2901                                                                                                    | 2021-07-08<br>2939                                 | р. 201-201-201-201<br>IN<br>IN<br>2021-07-09<br>3021                                                          | 2021-07-10<br>4349                                    | SEL TOT UN                            |

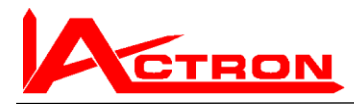

| 21                                                  |            |                                                                                                    |                                                    |                                                                |                                                                                        |                                                                 |                                                         |                                                               |                                    |            |   |
|-----------------------------------------------------|------------|----------------------------------------------------------------------------------------------------|----------------------------------------------------|----------------------------------------------------------------|----------------------------------------------------------------------------------------|-----------------------------------------------------------------|---------------------------------------------------------|---------------------------------------------------------------|------------------------------------|------------|---|
| Time Horizotal                                      | 6 716      | 5 956                                                                                                    | 6 210                                              | 6 80                                                           | 7                                                                                      | 6 967                                                           | /                                                       | 6 791                                                         |                                    | -          | 1 |
| 2 2 1                                               | 5 444      | 5'431                                                                                                    | 4 773                                              | 5 40                                                           | 8                                                                                      | 3 633                                                           |                                                         |                                                               |                                    |            |   |
| Optimized Size                                      | 3 148      | 2 830                                                                                                    | 2 626                                              | 3 00                                                           | 3                                                                                      | 3 710                                                           |                                                         | 2 607                                                         |                                    | 2 534      | ł |
| Zebra Style                                         | 1 123      | 910                                                                                                    | 1 016                                              | 11                                                             | 6                                                                                      | 893                                                             |                                                         | 721                                                           |                                    | 712        | l |
|                                                     | AL 14      |                                                                                                    |                                                    |                                                                |                                                                                        |                                                                 |                                                         |                                                               |                                    |            |   |
|                                                     | 2021-08-16 | 2021-08-17 20                                                                                                    | 1-08-18                                            | 2021-0                                                         | 8-19                                                                                   | 2021-08                                                         | -20                                                     | 2021-08-                                                      | 21                                 | 2021-08-22 | I |
| Header                                              | 2021-08-16 | 2021-08-17 20<br>Ade- Entrance to Restaurant from gal                                                            | 1-08-18<br>lery- IN 🔶 /                            | 2021-0<br>Ide- Ikea Bistr                                      | 8-19<br>o- IN 🔹 A                                                                      | 2021-08<br>de- Ikea Entra                                       | -20<br>ance- IN 🚽                                       | 2021-08-                                                      | 21<br>XIII- IN                     | 2021-08-22 |   |
| Header                                              | 2021-08-16 | 2021-08-17 20<br>- Ade- Entrance to Restaurant from gal<br>Categories                                            | 2021-08-18                                         | 2021-0<br>de- Ikea Bistr<br>2021-08-17                         | 8-19<br>D- IN • A<br>2021-08-18                                                        | 2021-08<br>de- Ikea Entra<br>2021-08-19                         | -20<br>ance- IN<br>2021-08-20                           | 2021-08-<br>Ade- Ikea E<br>2021-08-21                         | 21<br>xit- IN<br>2021-08-22        | 2021-08-22 |   |
| Header<br>Color<br>Body                             | 2021-08-16 | 2021-08-17 20<br>• Ade- Entrance to Restaurant from gal<br>Categories<br>ntrance to Restaurant from gallery-     | 11−08-18<br>lery- IN → A<br>2021-08-16<br>IN 3148  | 2021-0<br>de- Ikea Bistr<br>2021-08-17<br>2830                 | 8-19<br><b>D- IN A</b><br><b>2021-08-18</b><br>2626                                    | 2021-08<br>de- Ikea Entra<br>2021-08-19<br>3003                 | -20<br>ance- IN -4<br>2021-08-20<br>3710                | 2021-08-<br>Ade- Ikea E<br>2021-08-21<br>2607                 | 2021-08-22<br>2534                 | 2021-08-22 |   |
| Header<br>Color<br>Body<br>Color                    | 2021-08-16 | 2021-08-17 20 Ade- Entrance to Restaurant from gal Categories Intrance to Restaurant from gallery- ea Bistro- IN | 2021-08-18<br>2021-08-16<br>N 3148<br>6716         | 2021-0<br>de- Ikea Bistr<br>2021-08-17<br>2830<br>5956         | 8-19<br><b>2021-08-18</b><br>2626<br>6210                                              | 2021-08<br>de- Ikea Entro<br>2021-08-19<br>3003<br>6807         | -20<br>ance- IN -4<br>2021-08-20<br>3710<br>6967        | 2021-08-<br>Ade- Ikea E<br>2021-08-21<br>2607<br>6791         | 2021-08-22<br>2534<br>7721         | 2021-08-22 |   |
| Header<br>Color<br>Body<br>Color<br>Eka-Ikea Exit 1 | 2021-08-16 | 2021-08-17 20<br>Ade- Entrance to Restaurant from gallery-<br>ea Bistro- IN<br>ea Entrance- IN                   | 2021-08-18<br>2021-08-16<br>N 3148<br>6716<br>5444 | 2021-0<br>de- Ikea Bistr<br>2021-08-17<br>2830<br>5956<br>5131 | <ul> <li>8-19</li> <li>2021-08-18</li> <li>2626</li> <li>6210</li> <li>4773</li> </ul> | 2021-08<br>de- Ikea Entra<br>2021-08-19<br>3003<br>6807<br>5408 | -20<br>ance- IN -<br>2021-08-20<br>3710<br>6967<br>5655 | 2021-08-<br>Ade- Ikea E<br>2021-08-21<br>2607<br>6791<br>9784 | 2021-08-22<br>2534<br>7721<br>9646 | 2021-08-22 |   |

These parameters can be changed here. But there is a physical limitation

of how many can be presented in this way.

To set the time vertical there will not be any limitation of time.

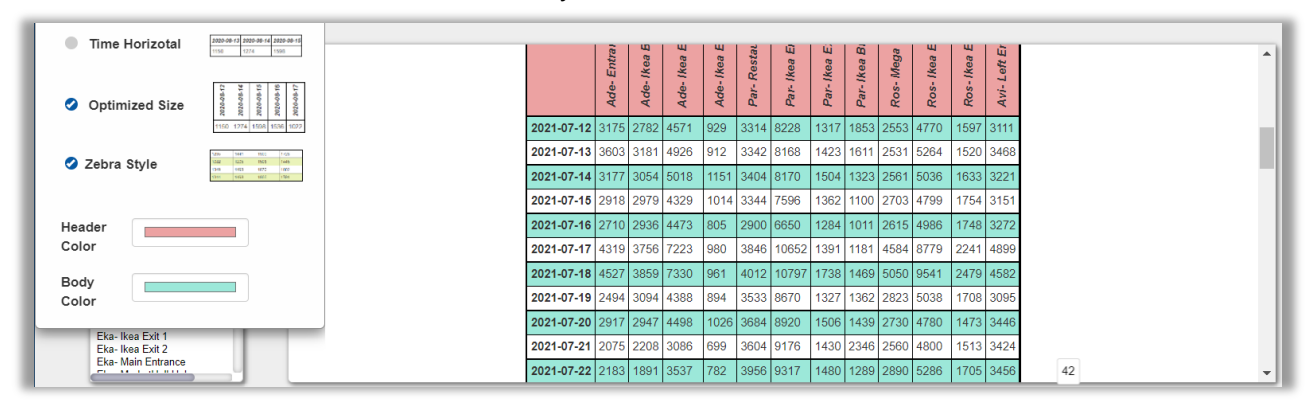

# Log Out

(leave the application)

| ♣ Themes ♥ Refresh                                         | Site S                                 |
|------------------------------------------------------------|----------------------------------------|
| Li∎ Charts<br>⊞ Tables                                     | es                                     |
| <ul><li>P Logput</li><li>? Video</li><li>3 About</li></ul> | Ade<br>Ade<br>Ade<br>Par<br>Par<br>Par |

# Video help

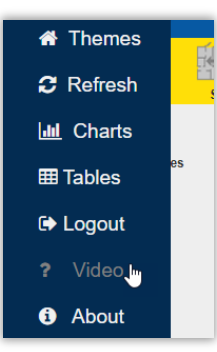

Select the language and the video you want to study.

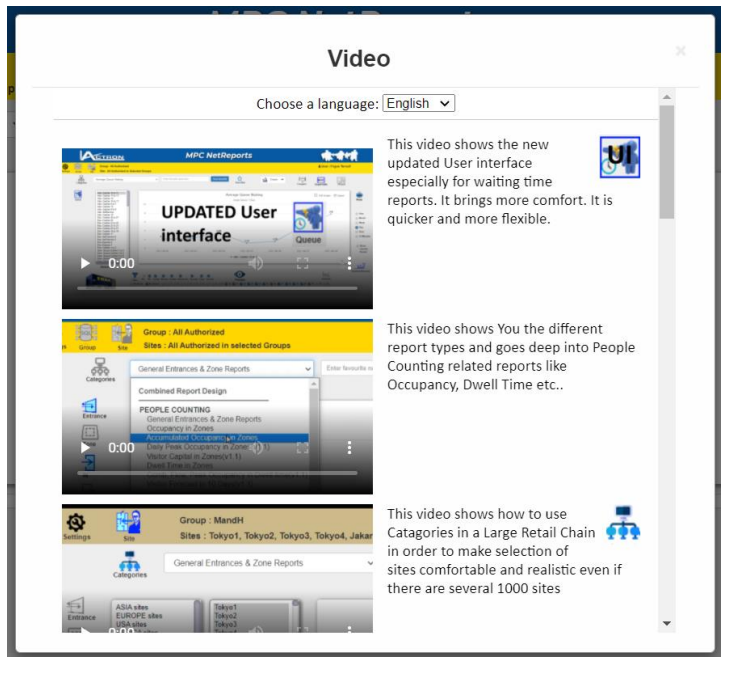

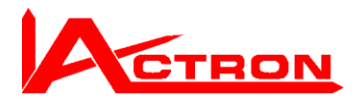

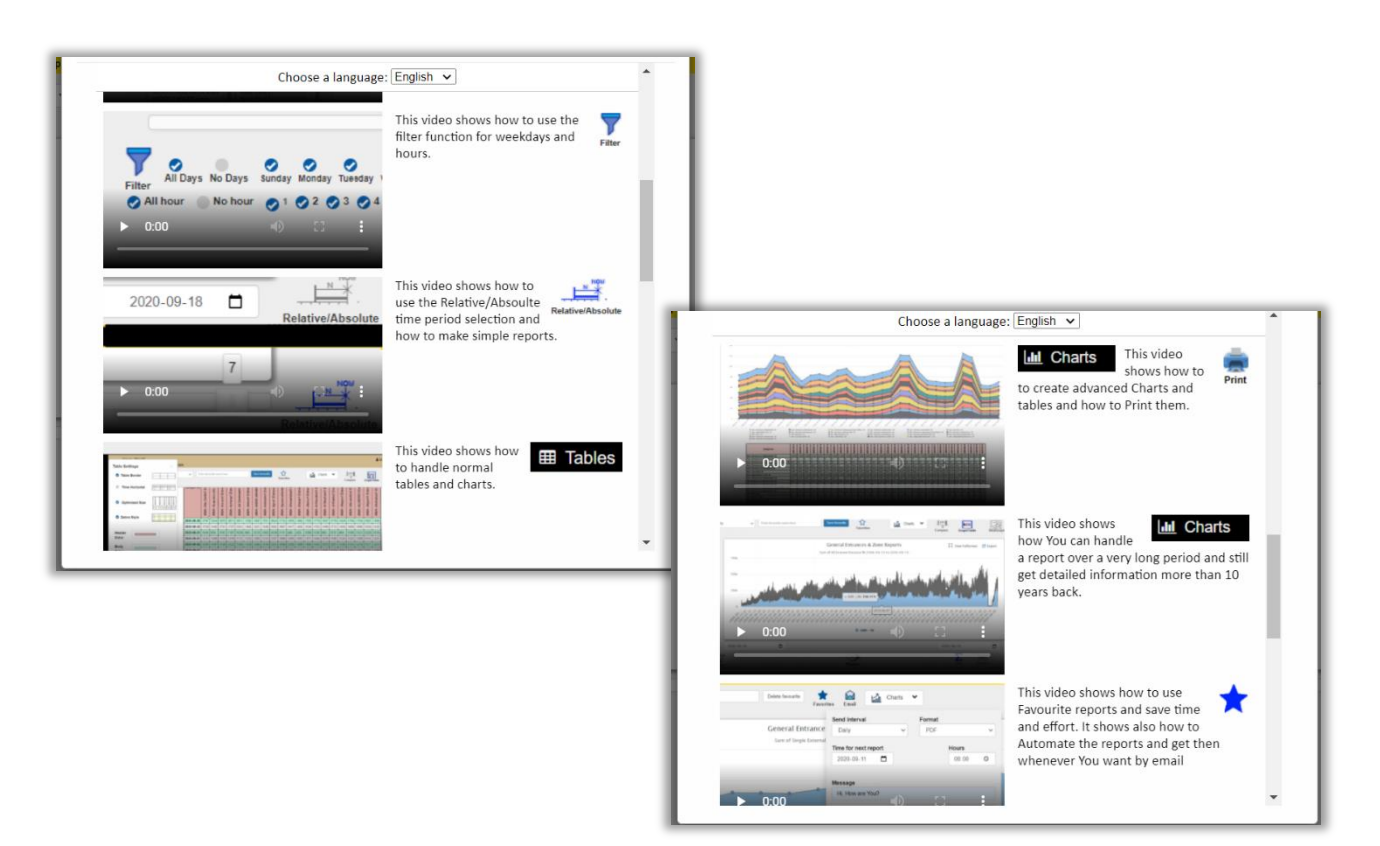

#### Select the video you want to study and zoom IN

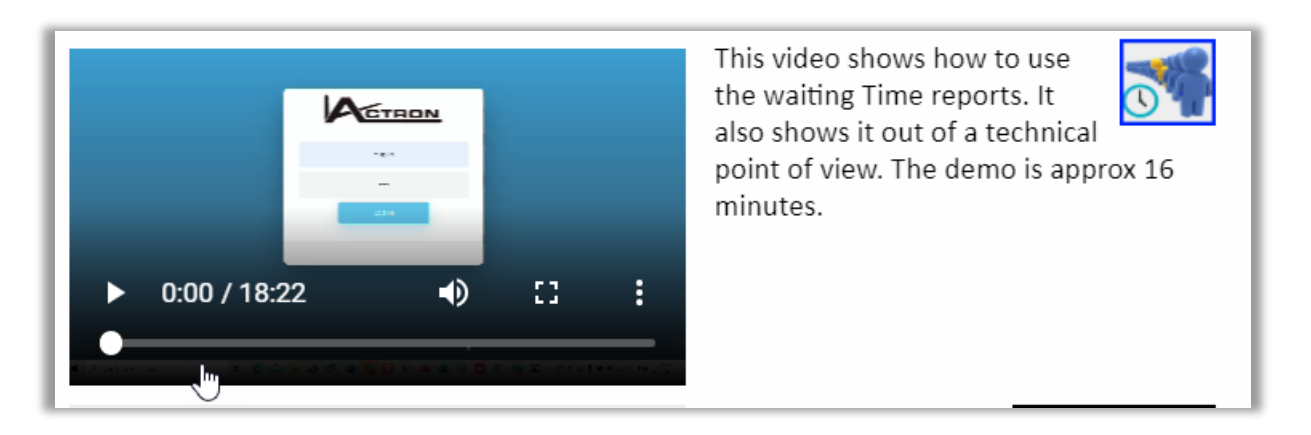

## About

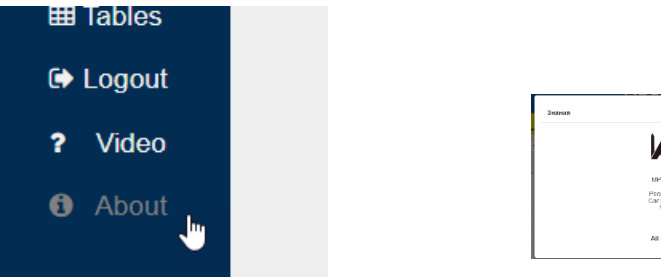

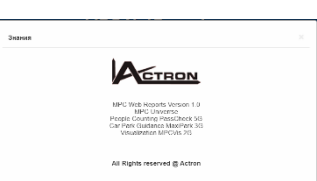

Ver. 1.0

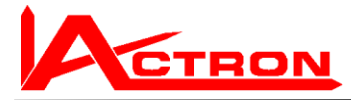

# Select Group(s) Only in MPC NetReports.

|          |             | CTRON                                                                                                    | MPC NetReports              |
|----------|-------------|----------------------------------------------------------------------------------------------------|-----------------------------|
| Settings | Select Grou | p(s) which is a database (local or central) which consists of Sites etc.<br>Site Site: All Authorized in Selected Groups |                             |
|          | Categories  | Entrances & Zone Reports                                                                                                 | Save favourite<br>Favorites |

The Selection window will change content and show all groups which the user has authority to.

Now you can select one or more groups. The selected groups will be shown here so you know even when it is not visible in the selection window

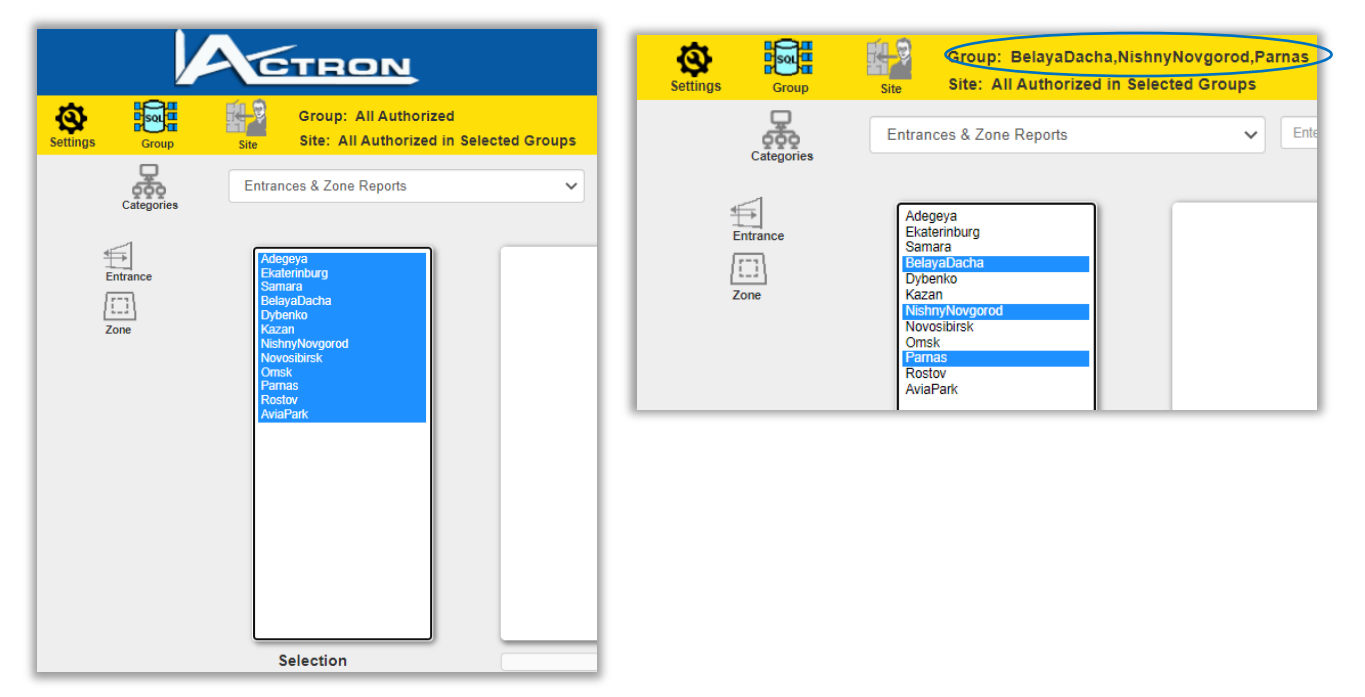

# Select Sites(s)

Only in MPC NetReports and MPC SiteReports

You will see all available sites in the groups you have selected.

In this case all the three Ikeas have two sites each (two user authorities)

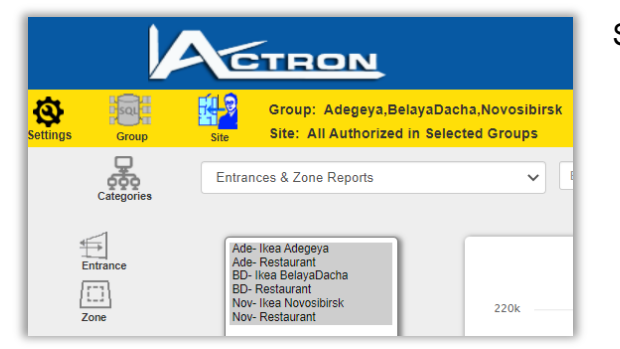

Select the sites you want to work with

| Group            | Group: Adegeya,BelayaDa                                                                                         | cha.Novosibirsk<br>D- Ikea BelayaDacha,Nov- Ikea Novosibirsk |
|------------------|----------------------------------------------------------------------------------------------------|--------------------------------------------------------------|
| Categories       | Entrances & Zone Reports                                                                                        | Enter favourite name here                                    |
| Entrance<br>Zone | Ade- Ikea Adegeya<br>Ade- Restaurant<br>BD- Restaurant<br>Nov- Restaurant<br>Nov- Restaurant<br>Nov- Restaurant | 220k                                                         |

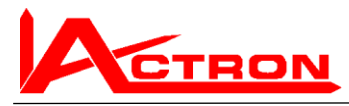

# **Entrances and Zones**

#### Example: Ikea Ekaterinburg

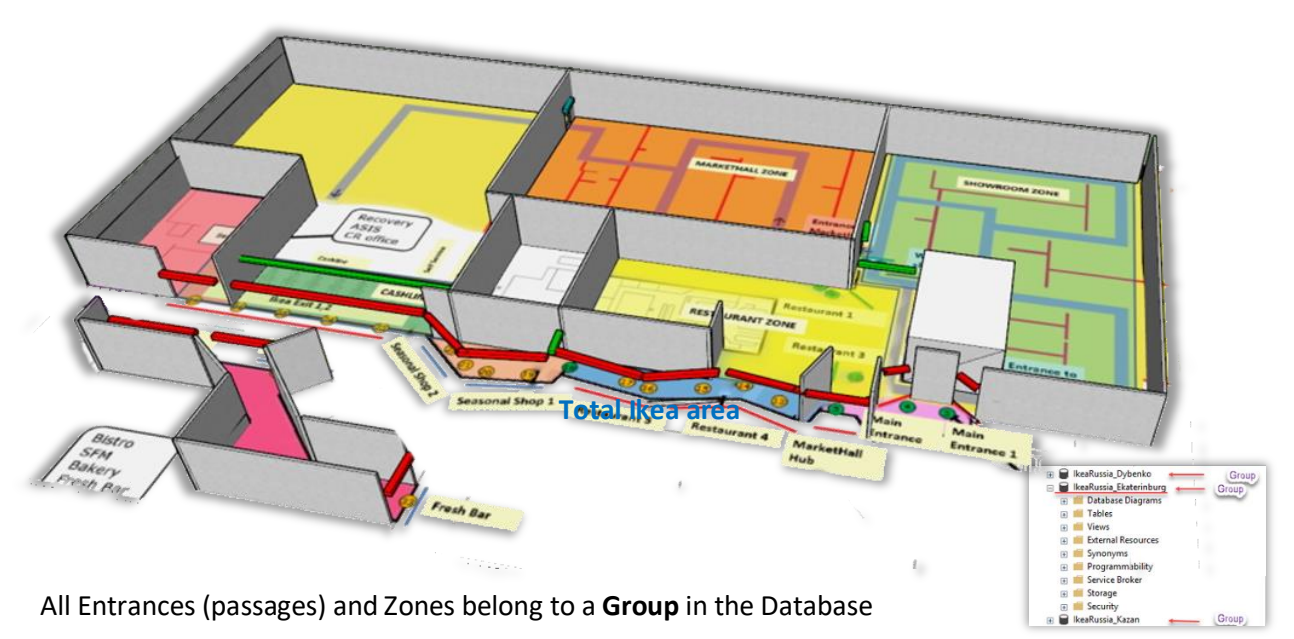

There could be 5 different units where different users have availability to. These are called Sites. (blue text)

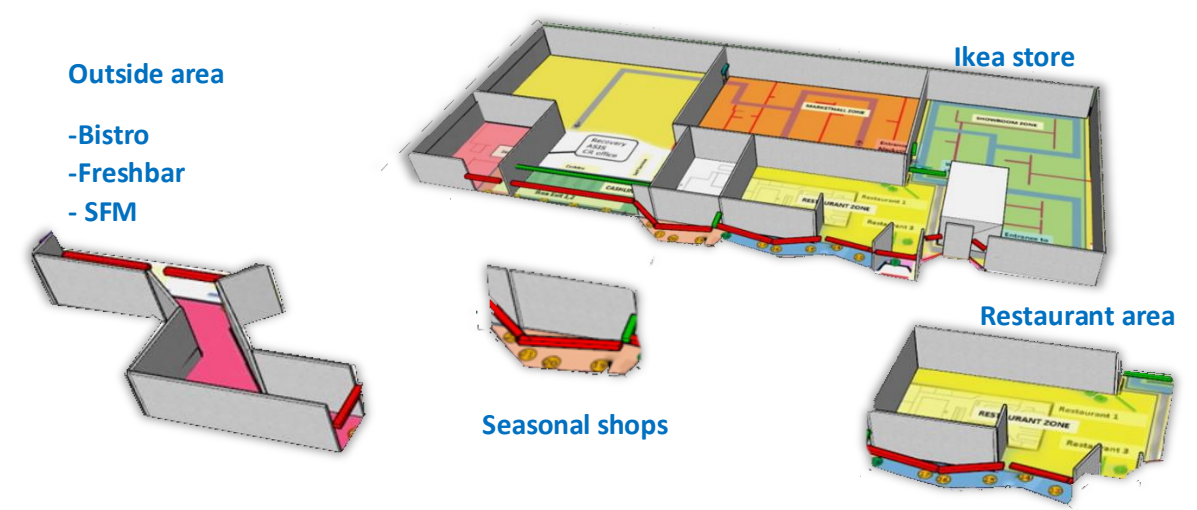

A site must be surrounded by Entrances or passages For Entrances we can differ between **External** and **Internal of practical reasons** 

| Entrance              |
|-----------------------|
| Zone                  |
|                       |
| ОЛТ                   |
| External              |
| -‡-<br>+→<br>Internal |
|                       |

#### Entrance (or passage)

**Zone** (any area which is completely surrounded by entrances can be defind as a zone This means that we can define several zones in this case)

In direction via an entrance or to a Zone (for internal entarnces we can call + direction

**Out direction** via an entrance or to a Zone (for internal entarnces we can call – direction

External entrances

Internal entrances (or passages)

The cashline is just an example of a passage.

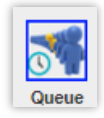

There will typically also be queues.

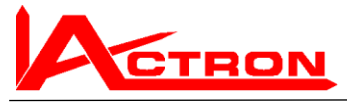

# Generate a report

In this case we select the total Ikea stores and not the restaurants

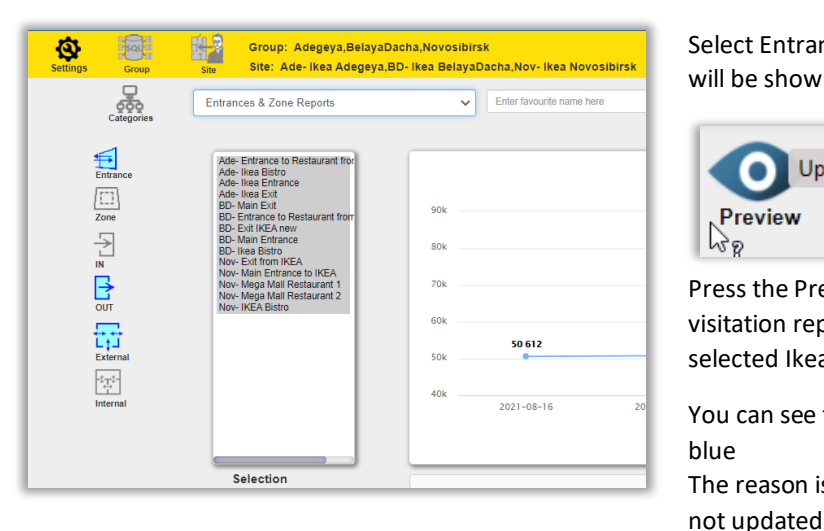

Select Entrances again and all external entrances will be shown in the selection box.

|         | Update view with the selected parameters |
|---------|------------------------------------------|
| Preview | w                                        |
| Ng      |                                          |

Press the Preview button and You will generate a visitation reports the sum visitors in the three selected Ikeas.

You can see that the Preview button is blue The reason is that the shown report is

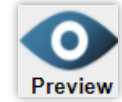

|           |              | Entra<br>Sum of Al | Inces & Zone Report | <b>S</b><br>Days |            | 💱 Full Screen 🛛 🖆 Export |
|-----------|--------------|--------------------|---------------------|------------------|------------|--------------------------|
| 10k       |              |                    |                     |                  | 85 952     | 78 166                   |
| 0k        |              |                    |                     |                  |            |                          |
| 0k 50 612 | 50 806       | 50 705             | 54 560              | 53 860           |            |                          |
| 0k        | 5 2021-08-17 | 2021-08-18         | 2021-08-19          | 2021-08-20       | 2021-08-21 | 2021-08-22               |
|           |              |                    | - SUM - OUT         |                  |            | 7                        |
|           |              |                    |                     | SIM              |            |                          |

Now the updated report is shown. (Sum of the External entrances in the three Ikeas during the last 7 days) The Preview button goes grey as the shown report is updated.

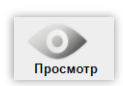

Make another report: Select Separate (not Sum) of all Cash Line Out the last 28 days (4 weeks)

| 1          |                                  |
|------------|----------------------------------|
| I 4⇒       | Ade- Entrance to Market Hall     |
| Entrance   | Ade- Entrance to Showroom        |
|            | Ade- Shortcut to Restaurant      |
| 673        | Ade- Market Hall to Storage      |
| (          | Ade- Cash Line                   |
| Zone       | Ade- Self Service                |
|            | BD- Entrance to Showroom         |
| <u>`</u> → | BD- Restaurant and shortcut to F |
| L 1        | BD- Restaurant to Market Hall    |
| IN         | BD- Shortcut to Restaurant       |
|            | BD- CashLine                     |
|            | BD- ExpressCashLine              |
|            | BD- SeliServiceCashLine          |
| 001        | Nov-Entrance to Market Hall      |
|            | Nov- Entrance to Showroom        |
|            | Nov- Shortcut to Restaurant      |
|            | Nov- CashLine                    |
| External   | Nov- CashLine Exit               |
|            | Nov- CashLine SelfServ           |
|            |                                  |
| Internel   |                                  |
| micinai    |                                  |
|            |                                  |
|            |                                  |
|            |                                  |
|            |                                  |
|            | Selection                        |

|     |         | 28 | NOW            |
|-----|---------|----|----------------|
|     |         |    |                |
|     | t       |    | Relative/Absol |
| SUM | AVERAGE |    |                |

The new reports then looks like this:

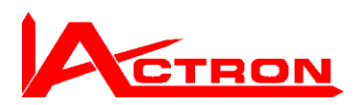

#### Manual How to use all the MPC Web Reports

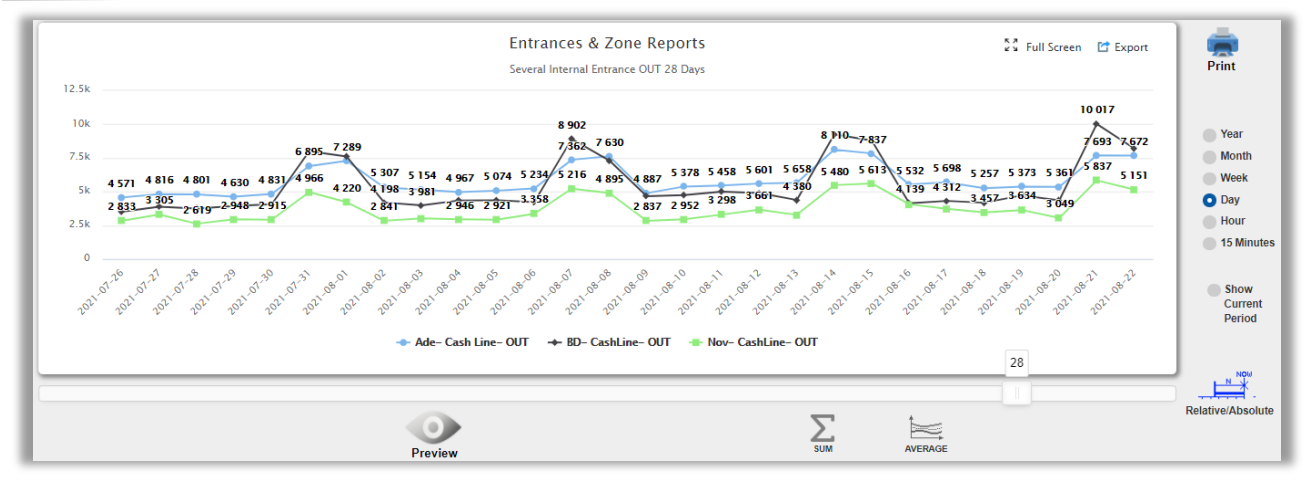

# Relative and Absolute Time Reports

**Relative reports** show a number of hours, days weeks etc. **from NOW and backwards** This is normally the most practical and quick way to define the time period. This also **allows us to create Favorite reports** which are always showing from NOW and backwards

Just select what time resolution you want with the radio buttons and use the slider. (For 15 Minutes the slider resolution is Hours)

#### Absolute reports are defined from one Start time to another End Tine

| · · · · · · · · ·                              |                                                                                                    |                                      | -                                              | { August 2021 ▼            | ↑ ↓ <sup>80</sup>   |
|------------------------------------------------|----------------------------------------------------------------------------------------------------|--------------------------------------|------------------------------------------------|----------------------------|---------------------|
| ou can select with the cale                    | endar or use the key b                                                                                                    | ooard arrows                         |                                                | Mo Tu We Th                | Fr Sa Su            |
| 2020 00 42                                     | -                                                                                                    | <b></b>                              |                                                | 26 27 28 29                | 30 31 1<br>6 7 8    |
| 2020-08-12                                     |                                                                                                    | TΨ                                   |                                                | 9 10 11 12                 | 13 14 15            |
|                                                |                                                                                                    |                                      | <b>/</b>                                       | <b>16</b> 17 18 19         | 20 21 22            |
| 2020-08-16                                     |                                                                                                    | Or simply write                      | ■ the time                                     | 1 23 24 25 26<br>30 31 1 2 | 27 28 29 °<br>3 4 5 |
|                                                | , N                                                                                                    |                                      |                                                |                            | Today               |
|                                                | Entrances & Zone<br>Several Internal Entrance OUT 2021-(                                                                                        | Reports<br>08-06 to 2021-08-18       | 💱 Full Screen 🛛 Export                         | 2021-08-16                 | _                   |
| 10k 8 902<br>8k 7 362 7 630                    |                                                                                                    | 8 796<br>8 110 7 837                 |                                                |                            |                     |
| 6k 5 234 5 216 4 895 4<br>4 227<br>4k 3 358 22 | 887         5 378         5 458         5 601           887         4 746         4 897           837         2 952         3 298         3 661 | 5 658 5 480 5 613<br>4 380<br>3 285  | 5 532 5 698 5 257<br>139 4 312 4 181<br>3 4 55 |                            |                     |
| 2k                                             |                                                                                                    | 2 2021 08 18 2021 08 14 2021 08 15 2 |                                                |                            |                     |

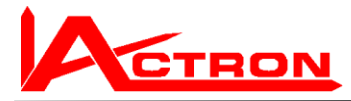

Filter

Charts 💙

Area Stacked

# **Chart Type**

You can easily change the chart type

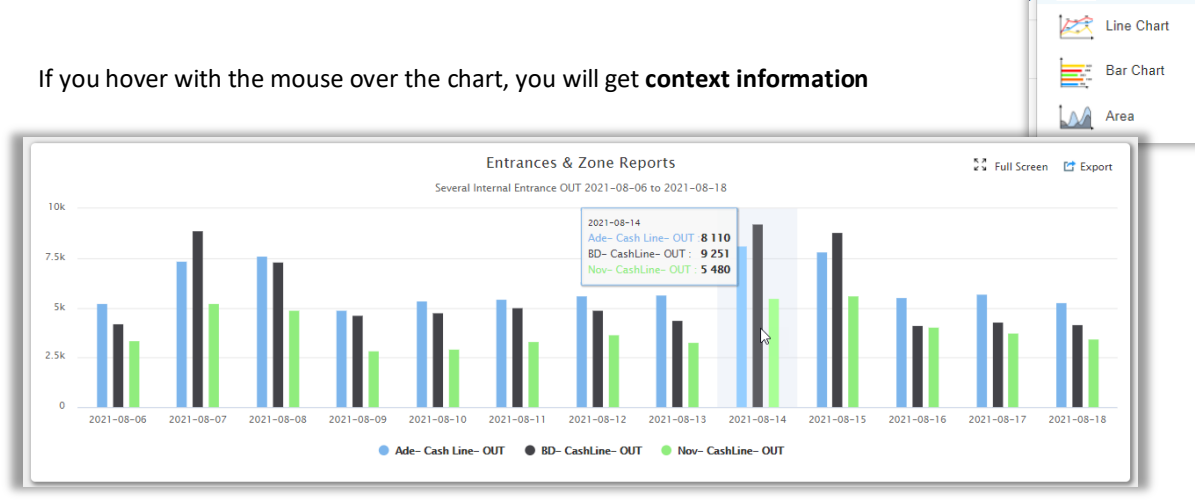

# **Time filter**

If the Time filter is turned Off, then the data presented will not be filtered (all weekdays and hours)

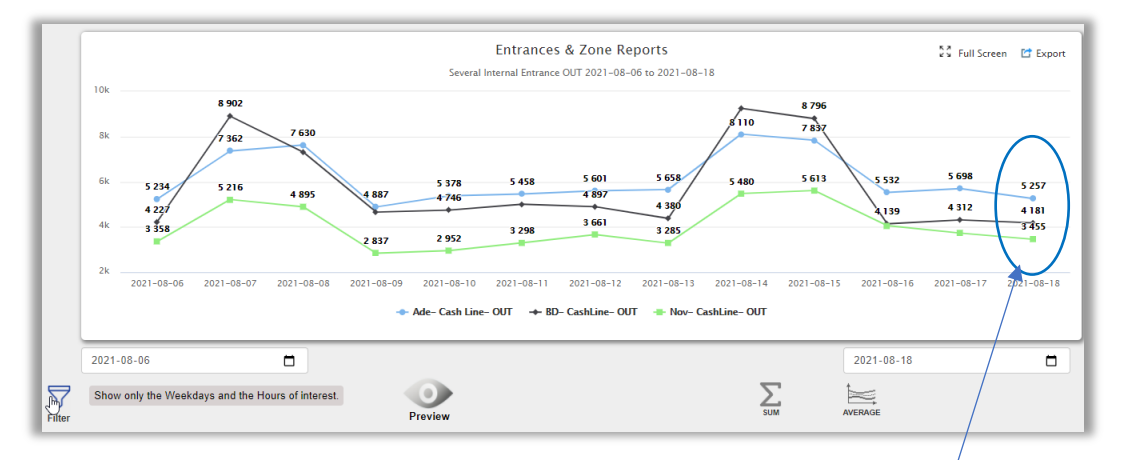

When it is turned ON, only the selected weekdays and hours will be calculated.

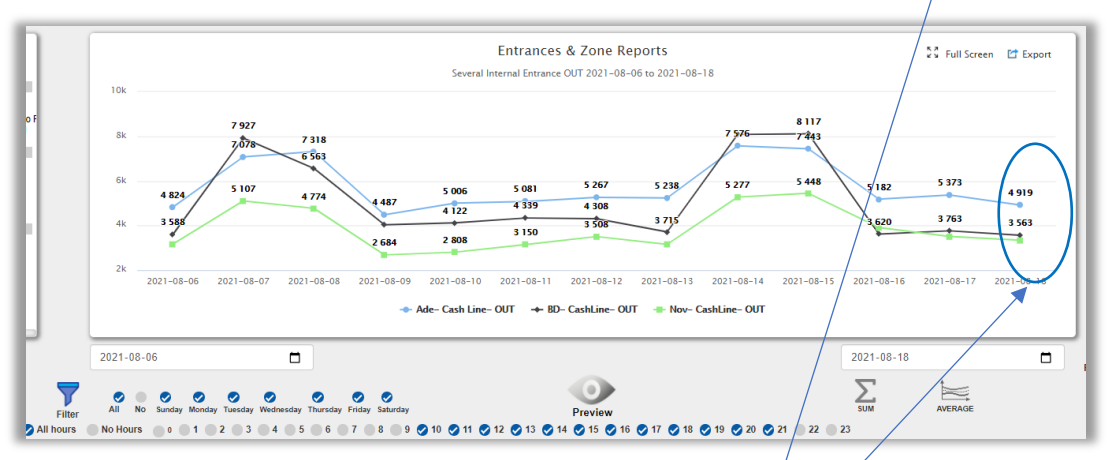

Compare e.g. the last day without filter and with filter (different numbers)

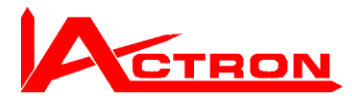

If we select last days hours with filter 10 AM to 22 PM

we can clearly see the difference

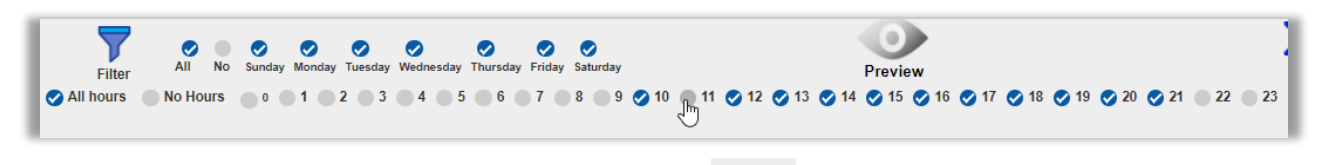

You can modify the filter with the radio buttons and using and and All hours No Hours to quickly select all or no selections

# Using Graph /Table You can select either Only Graph, Only table or Graph&

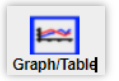

Table

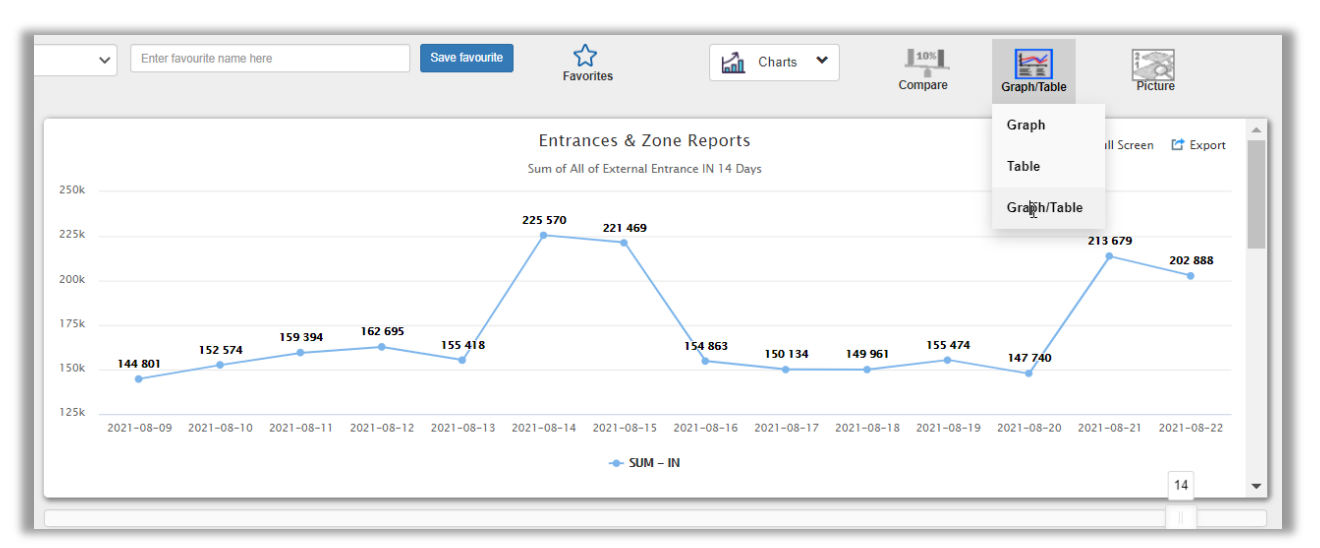

Every time you have made a new preview you have to repeat this. For formating the table, see Settings of table.

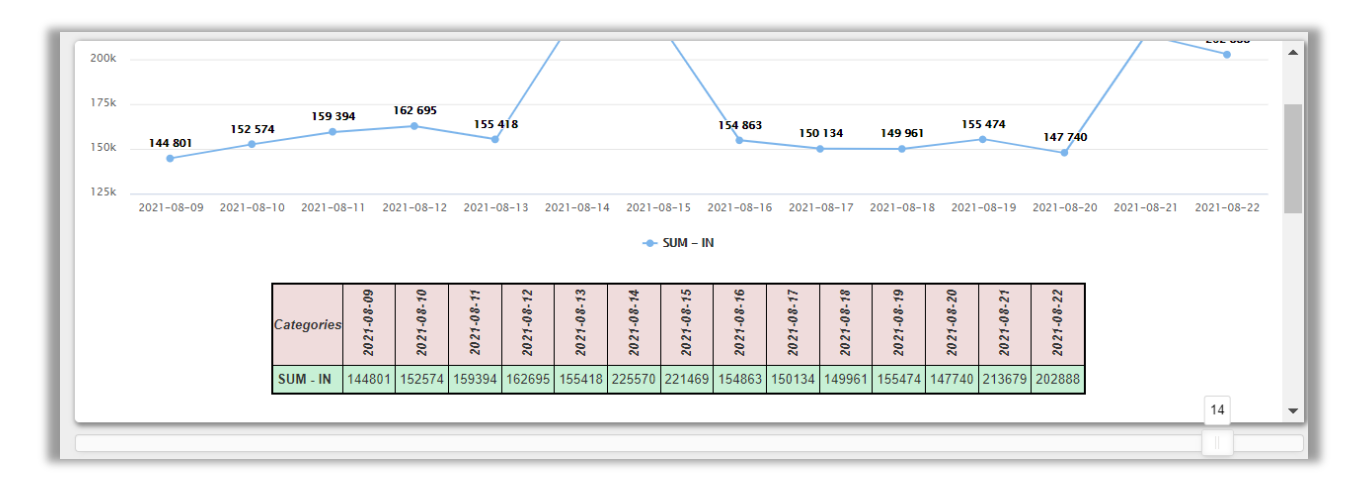

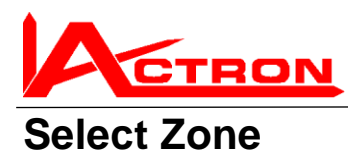

#### Manual How to use all the MPC Web Reports

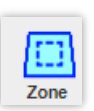

 Group:
 AviaPark

 Group:
 AviaPark

 Site:
 All Authorized in

 Categories
 Intrances & Zone Reports

 Entrance
 Reprinting Zone Entrance

 Fundance
 Relect Zones (areas surrounded by entrances)

 Image: Site:
 Select Zones (areas surrounded by entrances)

 Image: Site:
 Select Zones (areas surrounded by entrances)

 Image: Site:
 Select Zones (areas surrounded by entrances)

 Image: Site:
 Select Zones (areas surrounded by entrances)

 Image: Site:
 Select Zones (areas surrounded by entrances)

 Image: Site:
 Select Zones (areas surrounded by entrances)

 Image: Site:
 Select Zones (areas surrounded by entrances)

 Image: Site:
 Select Zones (areas surrounded by entrances)

 Image: Site:
 Select Zones (areas surrounded by entrances)

 Image: Site:
 Select Zones (areas surrounded by entrances)

 Image: Site:
 Select Zones (areas surrounded by entrances)

 Image: Site:
 Select Zones (areas surrounded by entrances)

 Image: Site:
 Select Zones (areas surrounded by entrances)

 Image: Site:
 Select Zones (areas surrounded by entrances)

 Image: Site:
 Select Zones (a

The default when you are using the first report type selection

(Entrances & Zones) is Entrances.

In that case you can select External, Internal entrances or both

You can also select Direction (IN or OUT) or both

 Internal
 Internal

 Internal
 Internal

 Internal
 Internal

 Internal
 Internal

 Internal
 Internal

 Internal
 Internal

 Internal
 Internal

 Internal
 Internal

 Internal
 Internal

 Internal
 Internal

 Internal
 Internal

 Internal
 Internal

 Internal
 Internal

 Internal
 Internal

 Internal
 Internal

 Internal
 Internal

 Internal
 Internal

 Internal
 Internal

 Internal
 Internal

 Internal
 Internal

 Internal
 Internal

 Internal
 Internal

 Internal
 Internal

 Internal
 Internal

 Internal
 Internal

 Internal
 Internal

 Internal
 Internal

 Internal
 Internal

 Internal
 Internal

 Internal
 Internal

 Internal
 Internal

 Internal
 Internal

 Internal
 Internal

 Internal
 Internal

 Internal
 I

But when you select Zones you cannot select Internal & External

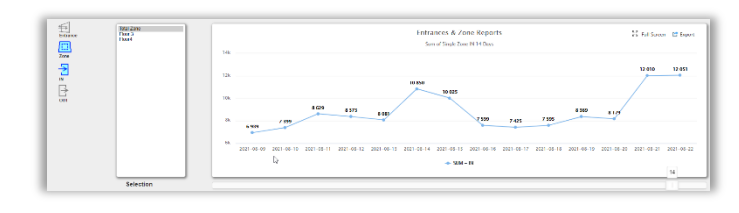

# Comparison

Make a graph (e.g. the Total zone of Avia Park).

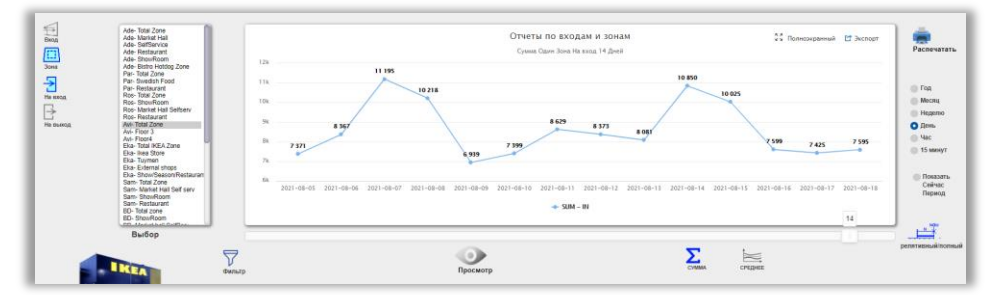

Then press the Comparison button

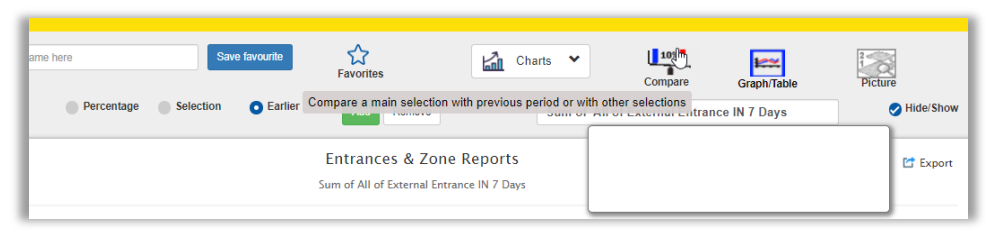

Now you can select between three different types of comparisons.

- -**Period** That means that the main selection you already have done will be compared to other time periods
- -Selection That means that it will be compared to different selections (e.g. other Ikea zones)
- -Percentage That means that it will be compared to different selections where the main will be 100%

You will now get some assistance in Red text further down

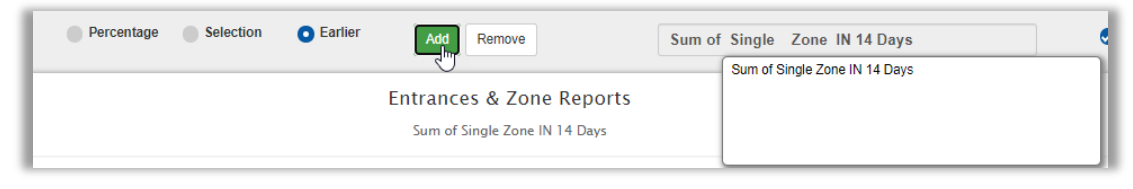

Main Comparison: Select Type of Comparison and Press Add

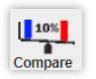

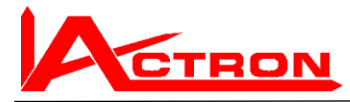

#### **Compare Period**

Select the radio button Period, the amount with the slider and press Add

Select the comparison period (e.g. 1 Year back in time)

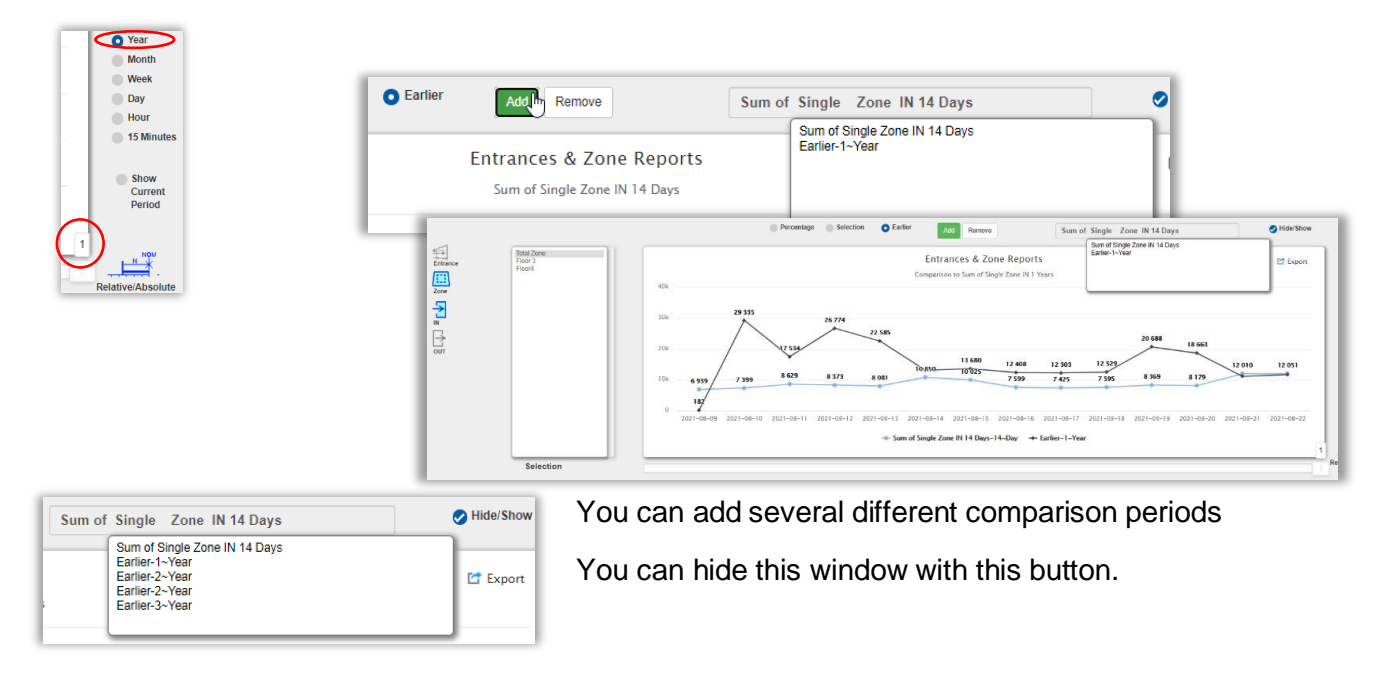

To leave the Comparison mode you shall press the Compare button again

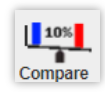

# **Compare Period Absolute**

You define Start time and End Time instead of using the slider

Then You set the start time for the comparison period and so on. Else the procedure is the same.

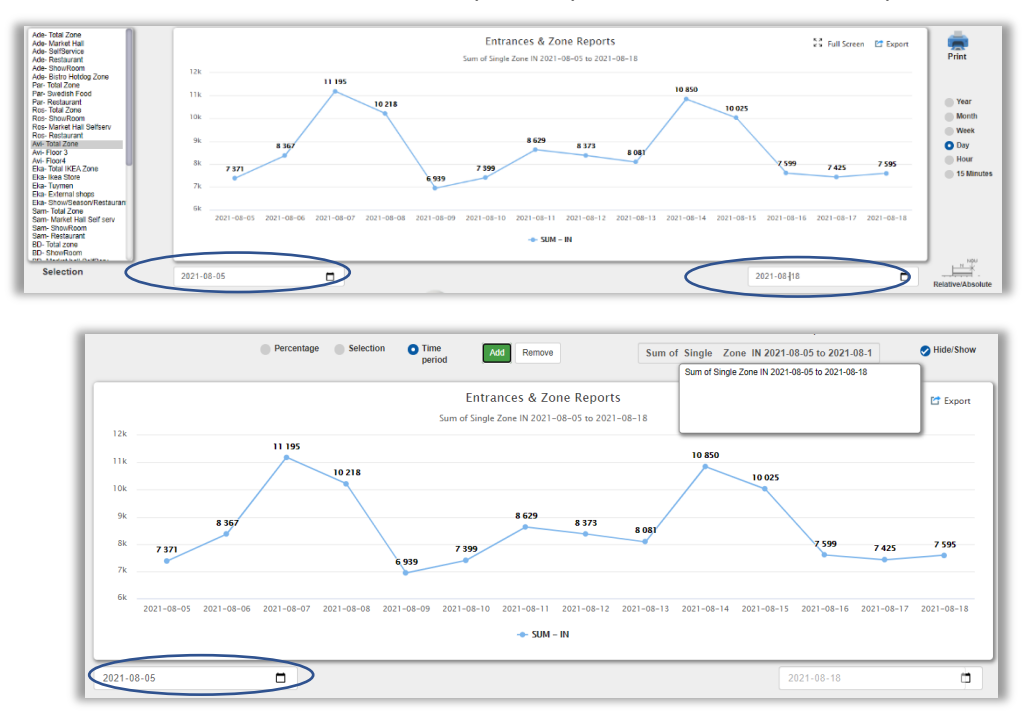

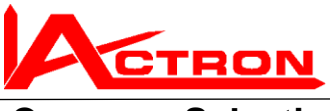

Compare Selection Exa

Example 12 weeks Relative

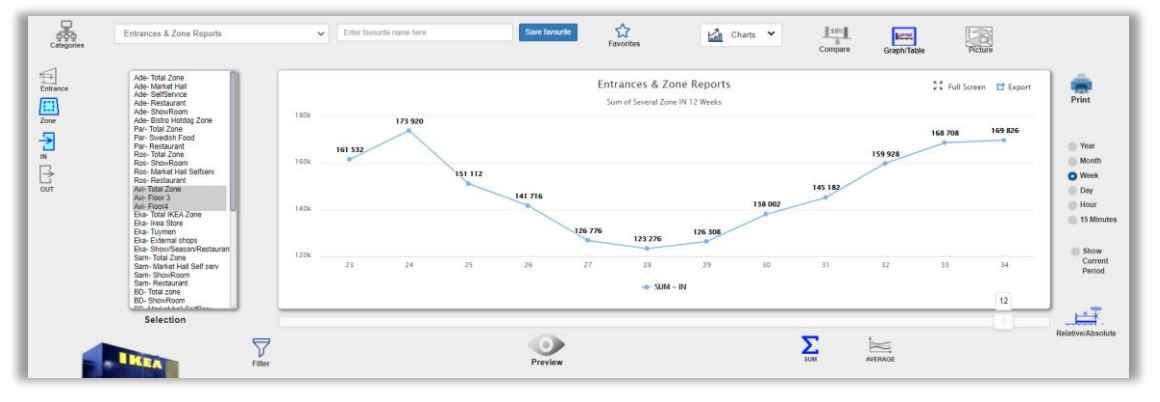

Press the Compare button. Now You select the **Selection button** instead of Period button

| Percentage O Selection Earlier                              | Add Remove                      |           |
|-------------------------------------------------------------|---------------------------------|-----------|
| Then press <b>Add button</b>                                | S LOUISINE STATISTICS           | PETITE    |
| Percentage Selection Earlier Add Remove                     | Sum of Several Zone IN 12 Weeks | Hide/Show |
| Entrances & Zone Reports<br>Sum of Several Zone IN 12 Weeks |                                 | C Export  |
| 20                                                          |                                 |           |

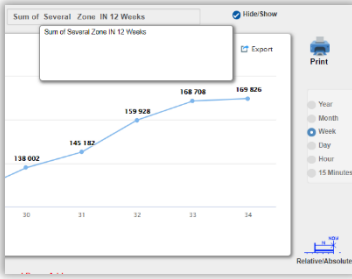

Now you cannot modify the time period for the comparison. But you can **modify your selection**.

Compare with **another selection** (in this case with the sum of the External entrances in Parnas)

|                                                                                                    |      | Percentage         | • Selection | Earlier | Add Remove                                                  | Sum of | compare<br>f Several Zone IN 12                  | Graph/rable<br>Weeks | Picture   |
|----------------------------------------------------------------------------------------------------|------|--------------------|-------------|---------|-------------------------------------------------------------|--------|--------------------------------------------------|----------------------|-----------|
| Ade-Total Zone<br>Ade-Market Hall<br>Ade-SelfService<br>Ade-Restaurant<br>Ade-ShowRoom                               | 1904 |                    |             |         | Entrances & Zone Reports<br>Sum of Several Zone IN 12 Weeks |        | Sum of Several Zone IN<br>All Zones IN -12 Weeks | I2 Weeks             | C Export  |
| Ade Bistro Hotdog Zone<br>Par- Total Zone<br>Par- Swedsh Food<br>Par- Restaurant<br>Ros- Total Zone<br>Ros- ShowRoom | 160k | 173 920<br>161 532 |             |         |                                                             |        |                                                  | 168 703<br>159 928   | 8 169 826 |

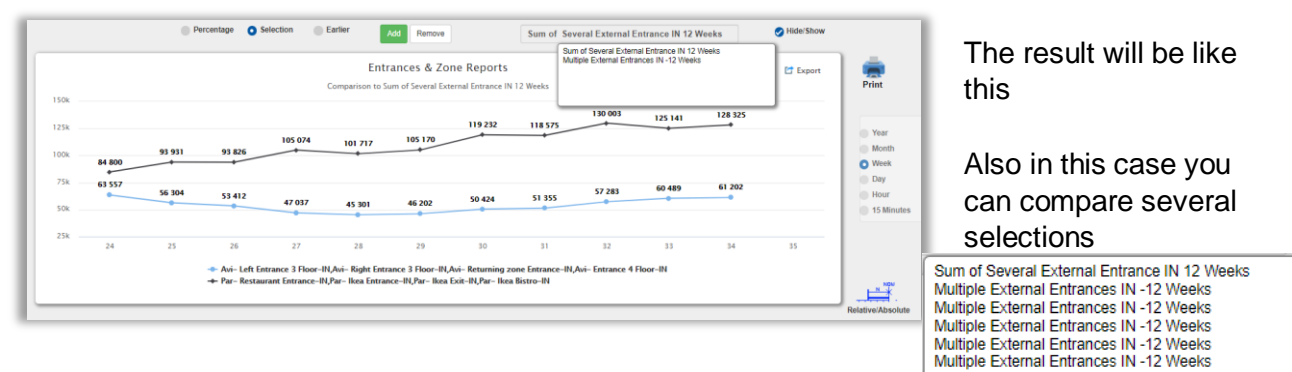

One example of this is the favourite report described below. To print this out or save it as a .Pdf file see below

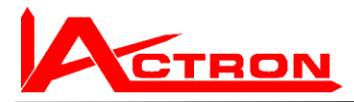

## **Compare Percentage**

This alternative is very similar to Compare Selection. But the charts values will be shown in % instead of real values.

The Main Comparison will always be presented as 100%

If you want to study a larger chart and you feel that the Preview window does not give the resolution enough then there are a couple of ways to increase the resolution.

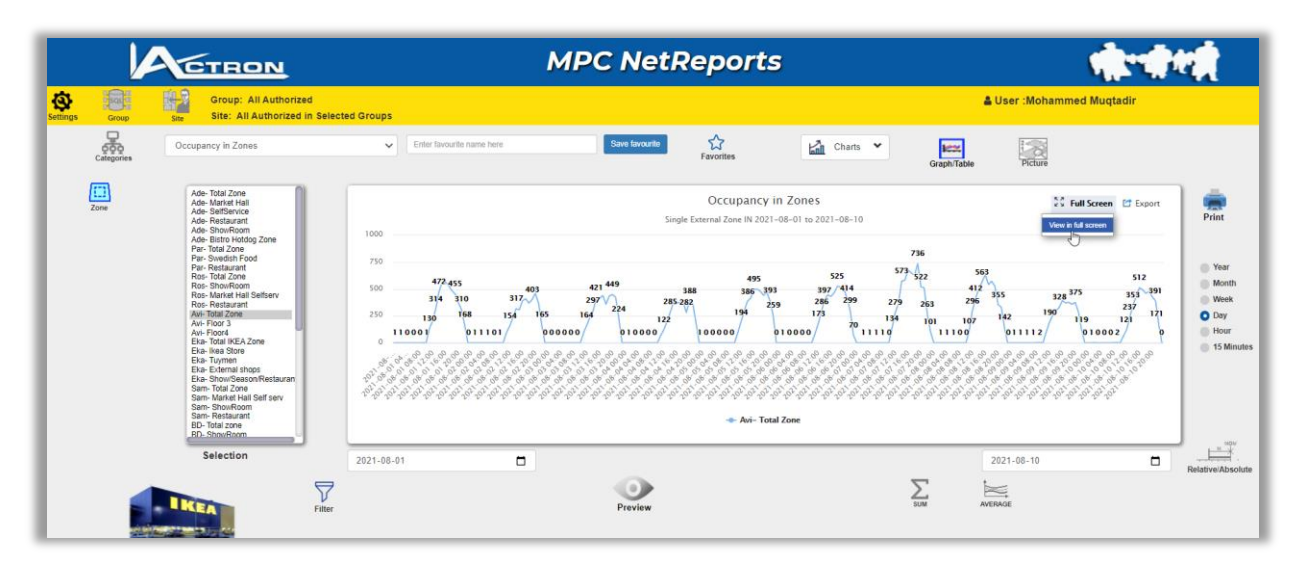

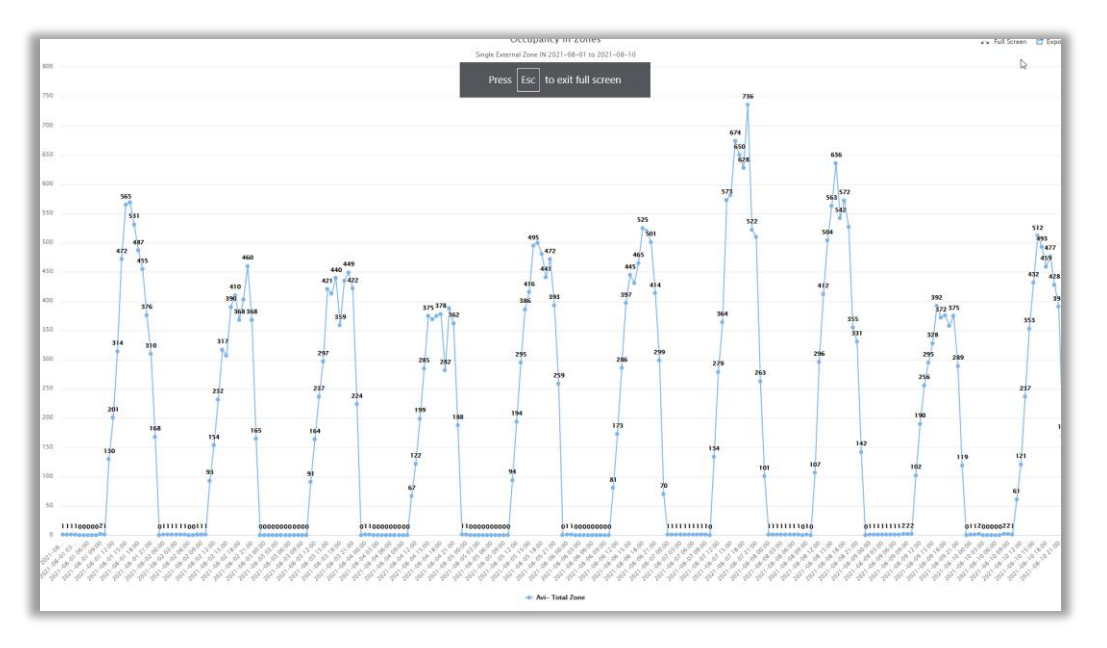

The window will now cover the full screen and you will get better resolution special vertically

To go back to the normal Preview window, press ESC.

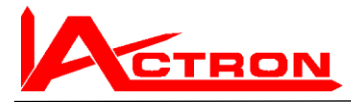

But there could still be a limitation horizontally.

In that case you can use a method which almost give you unlimited resolution.

# **Chart settings**

С В

🎟 Tabl

C Logout? Video3 About

Open the **chart settings** and increase the resolution vertically and horizontally.

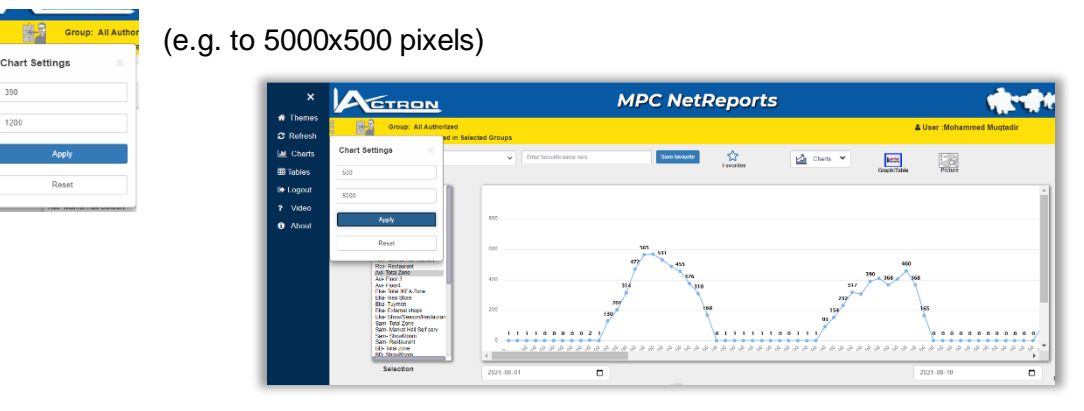

This means that you will get a large virtual window, which shows much more details.

You can now scroll with the slide bars to study the details.

5000 pixels

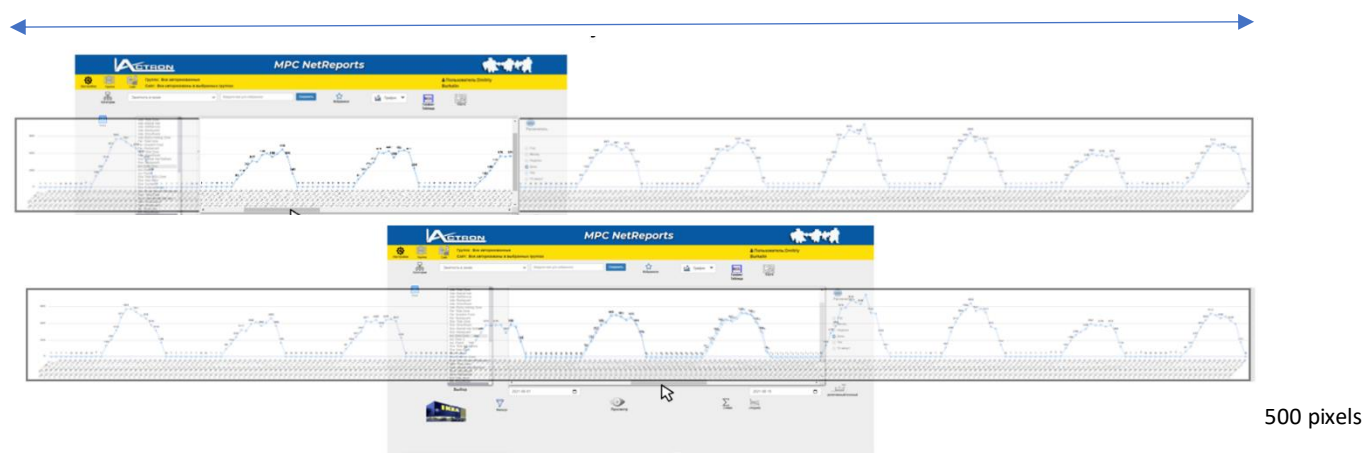

#### Extreme example:

Theoretically it could even look like in this example (virtual window 30000 x 2000 pixels) Preview window 1200 x 390

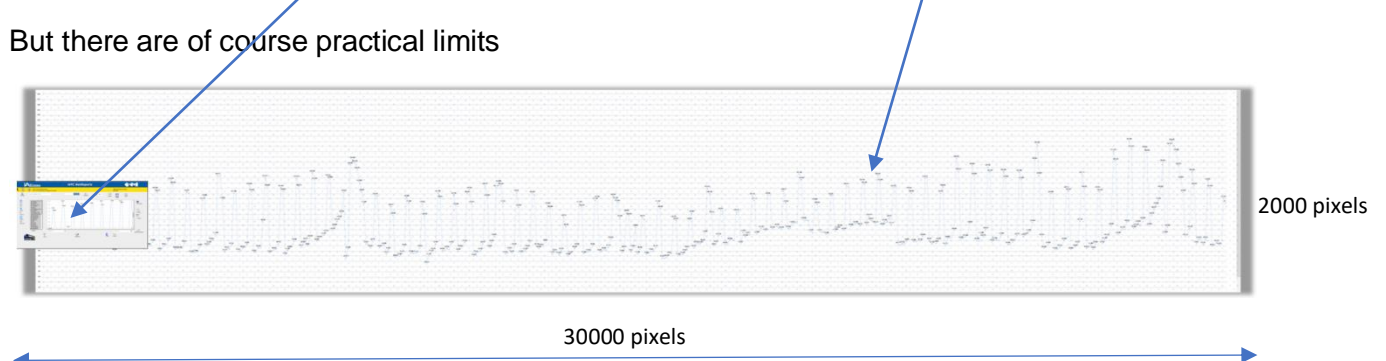

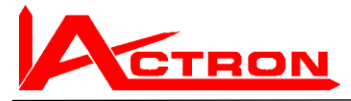

# **Printouts**

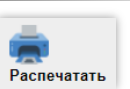

You can printout the reports on a printer or as a .pdf document. Let us make a printout of the reports we made under "Comparison Selection" Press the Printout button.

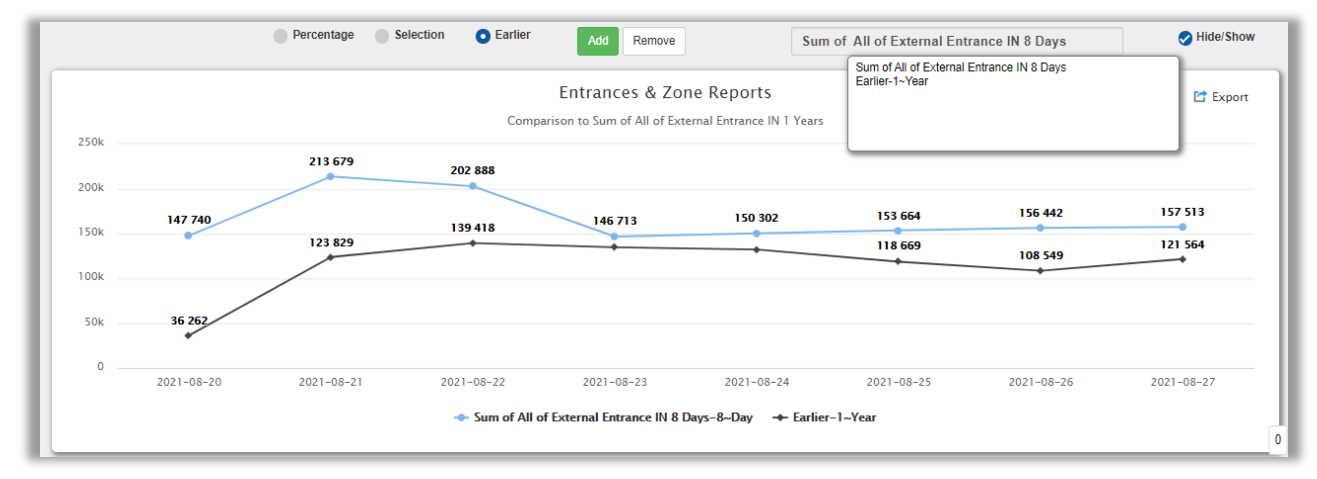

You will now get the Print-Preview window on the left side and the settings on the fight side.

| MPC WebReports 34244-54 8154                                                                                                    | Print                   |                       | 1 page | -Save as Selec                                       | t Printer, Pdf etc.           |
|----------------------------------------------------------------------------------------------------|-------------------------|-----------------------|--------|------------------------------------------------------|-------------------------------|
| Encourse & Encourses and Encourses and Encou | Destination             | Save as PDF           | •      | -Pages                                               | Customised -                  |
|                                                                                                    | Pages                   | All                   | •      | - Portrait or Lar                                    | e.g. 1-5, 8, 11-13            |
|                                                                                                    | Layout<br>More settings | Portrait              | •<br>• |                                                      | A4 To<br>A0<br>A1             |
|                                                                                                    | Paper size              | A4                    | •      | -Paper size                                          | A2<br>A3<br>A4<br>A5<br>Legal |
|                                                                                                    | Pages per sheet         | 1                     | •      | -Pages per sh                                        | eet will give a               |
|                                                                                                    | Margins                 | Default<br>Customised | •      | -Scale If your                                       | view.                         |
|                                                                                                    | Options                 | 61 Headers and for    | cancel | with the size of table, then set <b>customised</b> a | t it to<br>and e.g. 60%       |

When You go back to the web reports then delete this window

Untitled

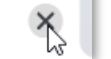

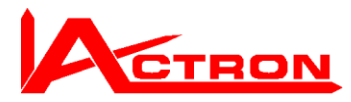

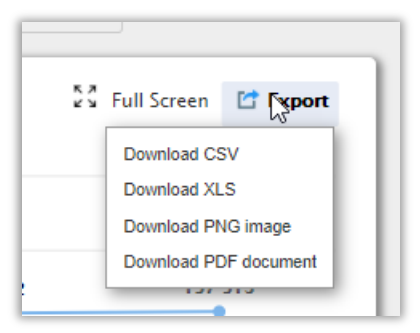

# **Export data:**

On the right upper side of the Preview window, you have an **Export option** 

You can make a quick download as a PDF file or PNG file.

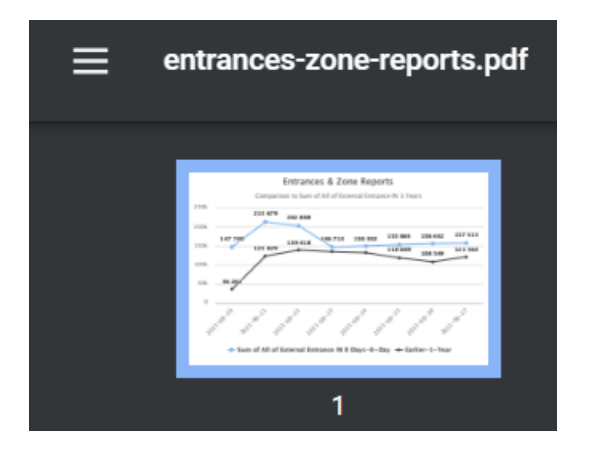

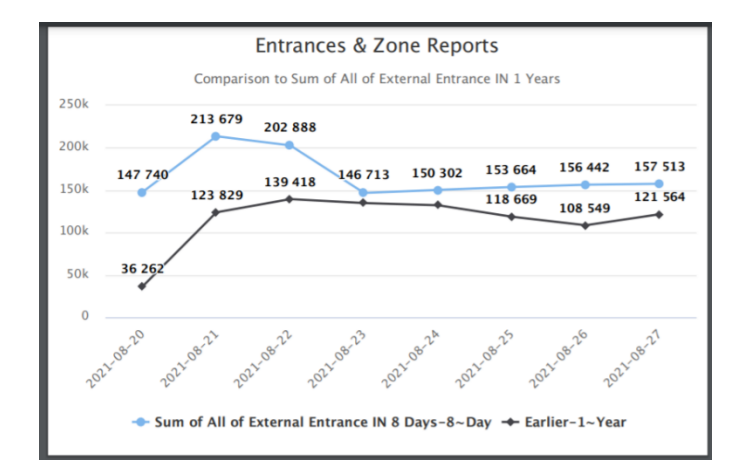

But the most common for data exports are csv or XLS files (Excel)

|    | А          | В                                                   | С              | D |  |  |  |  |
|----|------------|-----------------------------------------------------|----------------|---|--|--|--|--|
| 1  |            | Entrances & Zone Reports                            |                |   |  |  |  |  |
| 2  | Category   | Sum of All of External Entrance IN 8 Days-<br>8~Day | Earlier-1~Year |   |  |  |  |  |
| 3  | 2021-08-20 | 147740                                              | 36262          |   |  |  |  |  |
| 4  | 2021-08-21 | 213679                                              | 123829         |   |  |  |  |  |
| 5  | 2021-08-22 | 202888                                              | 139418         |   |  |  |  |  |
| 6  | 2021-08-23 | 146713                                              | 134770         |   |  |  |  |  |
| 7  | 2021-08-24 | 150302                                              | 132210         |   |  |  |  |  |
| 8  | 2021-08-25 | 153664                                              | 118669         |   |  |  |  |  |
| 9  | 2021-08-26 | 156442                                              | 108549         |   |  |  |  |  |
| 10 | 2021-08-27 | 157513                                              | 121564         |   |  |  |  |  |
| 11 |            |                                                     |                |   |  |  |  |  |

This file can be used for integration to other systems or for further calculations.

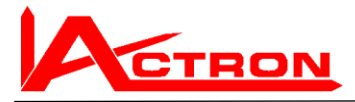

# **Favourites**

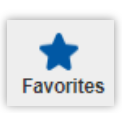

One of the very useful features is the "Favourites".

When You have created a report which you are satisfied with and you want this reports to be sent to you automated

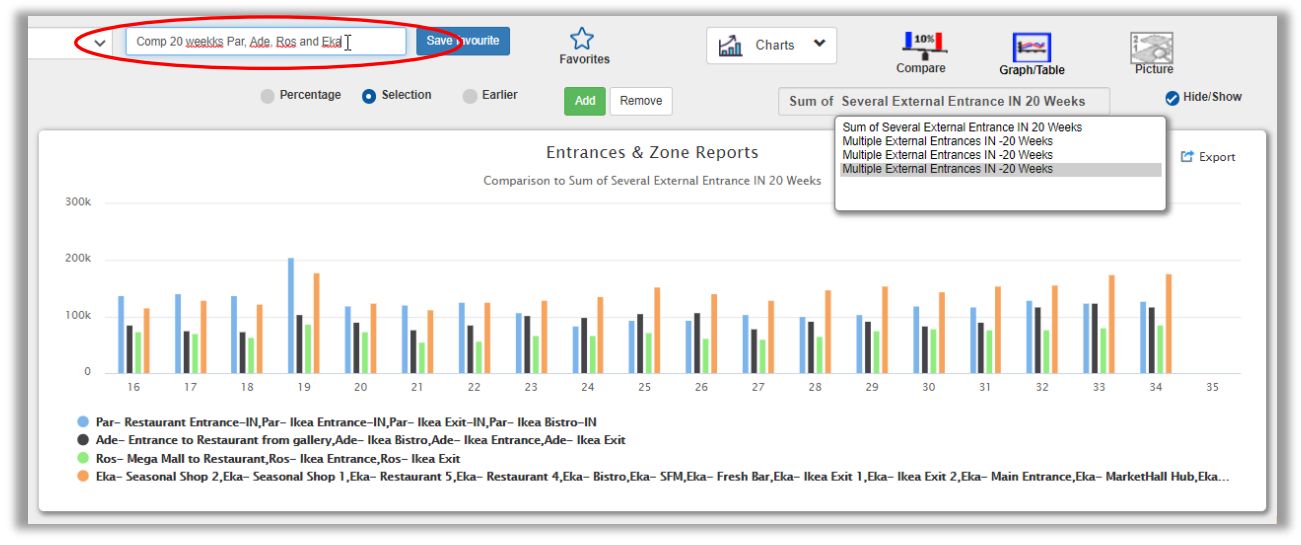

to your email with certain intervals then you invent a describing name and write it here. Then You press Svae

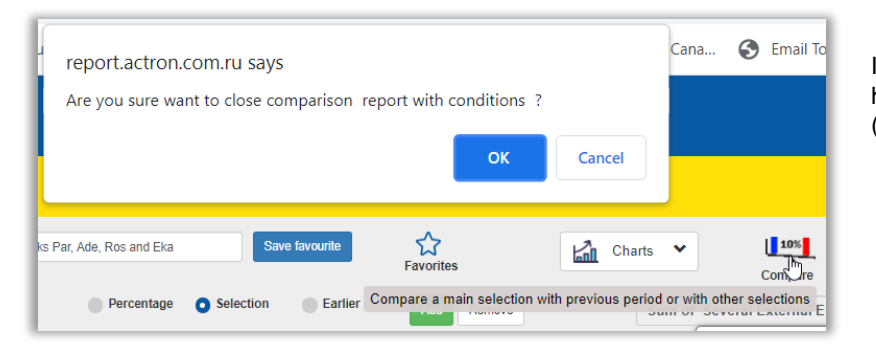

If this was a Comparison report You have to **leave Comparison** now (press Compare button)

If You now press the Favourite button, you will see what favourites are already in the list for this user.

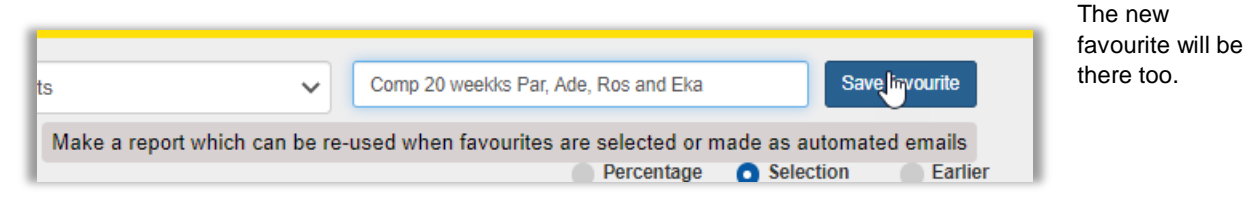

#### Select a favourite.

This feature is available in all report versions. It is very important for also MPC LiteReports as the non-qualified users do not need any training to select and view a favourite

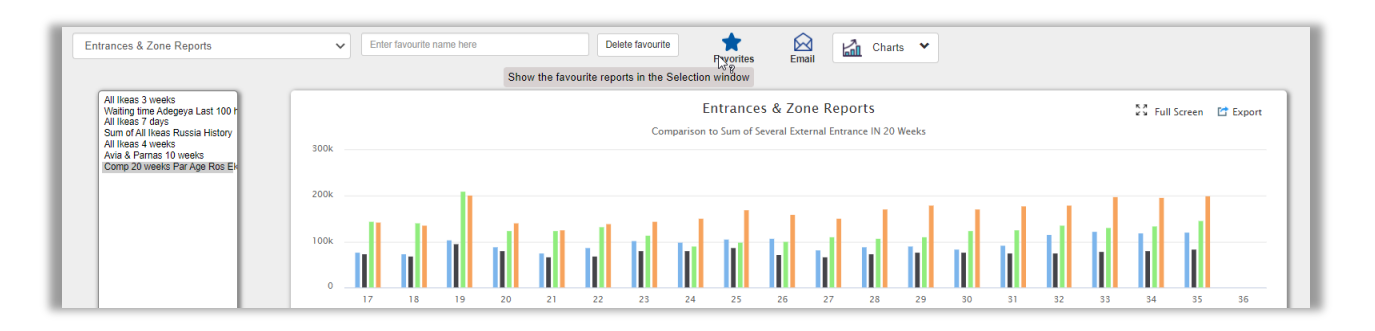

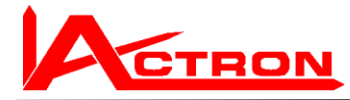

#### Select a favourite and press Preview

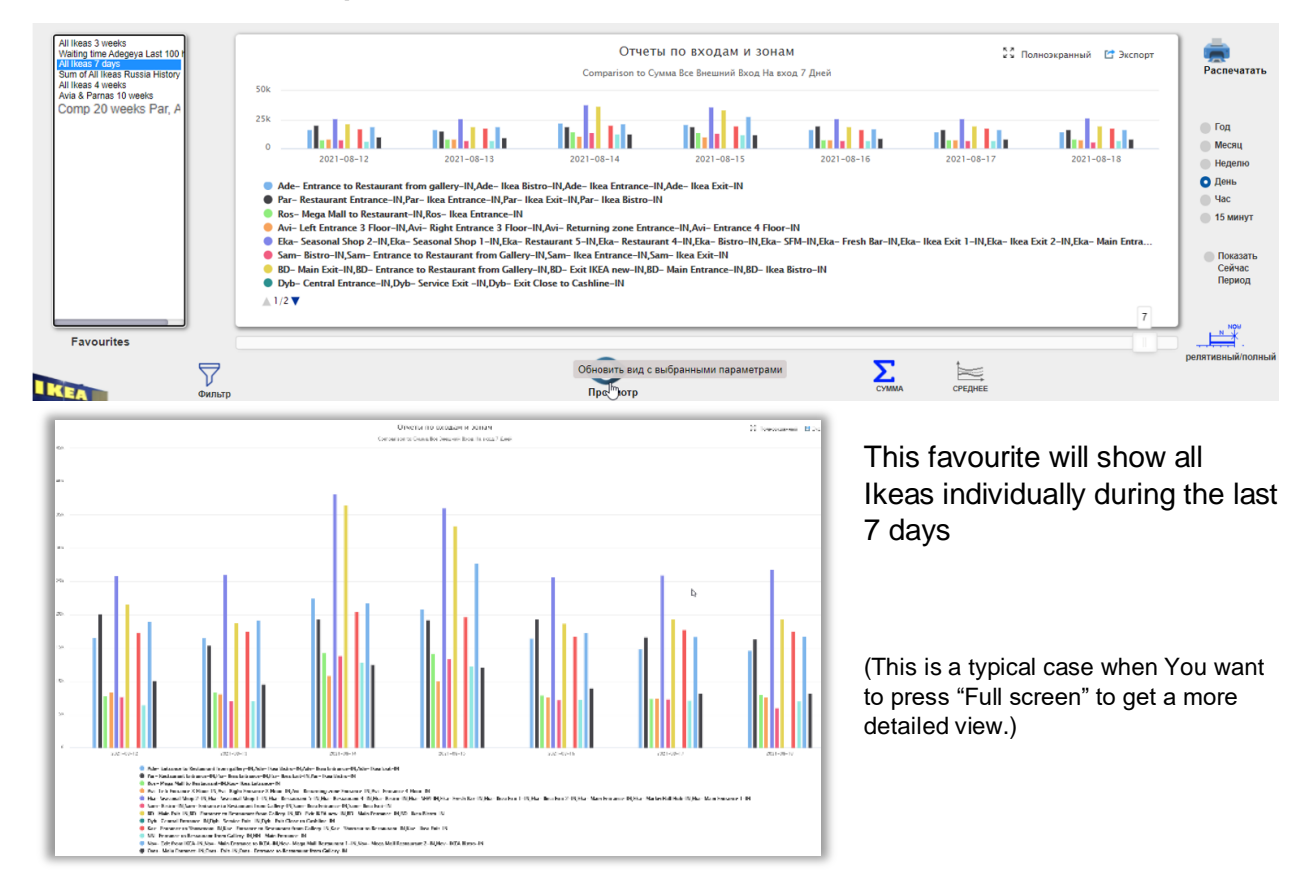

## To generate the new favourite report.

Simply select it under favourites and press Preview

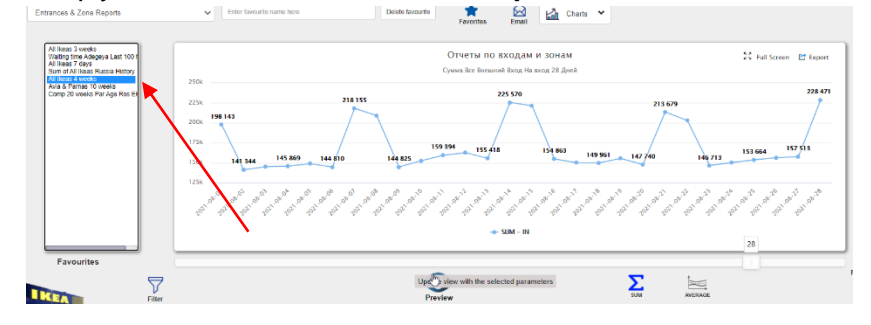

# And the favourite report will appear without any effort.

(it will show the title in the language it was created)

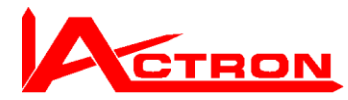

## Make an Automated email based on a favourite

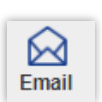

график 🗸 1збранное 😡 Эл. адр Введите имя для избранного Отчеты по входам и зонам Удалить избранно All Ikeas 3 weeks Waiting time Adegeya Last 100 H All Ikeas 7 days Sum of All Ikeas Russia History All Ikeas 4 weeks Avia & Parnas 10 weeks Отчеты по входам и зонам 🖁 Полноэкранный 🛛 🖆 Экспорт Сумма Все Внешний Вход На вход 14 Лет 60M 40M 20M 2007 2008 2009 2010 2011 2012 2013 2014 2015 2016 2017 2018 2019 2020 SUM – IN 14 Favourites  $\nabla$ Обновить вид с выбранными параметрами Σ СРЕДНЕ

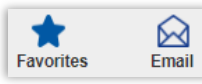

When You have activated the Favourite button, it will appear another button which You can use to define an automated email.

| Entrances & Zone Reports                                                                                                    | ✓ Enter favourite name here       Delete favourite     ★     ★     ★       Favorites     ★     ★     ★                                                                                                    |
|----------------------------------------------------------------------------------------------------|----------------------------------------------------------------------------------------------------|
| All Ikeas 3 weeks<br>Walting time Adegeya Last 100 h<br>All Ikeas 7 days<br>Sum of All Ikeas Russia History<br>All Ikeas 4 weeks<br>Avia & Parnas 10 weeks | Send Interval     Format     Format       OTY4ETЫ Г     Daily     PDF     A4     Image: Send Interval       250k     Time for next report     Hours     Hours                                                                                                    |
| Comp 20 weeks Par Age Ros El                                                                                                    | 225k         218 155         yyyy-mm-dd          ©         226 vit           195 143                                                                                                    |
|                                                                                                    | 122%<br>125%<br>125% |

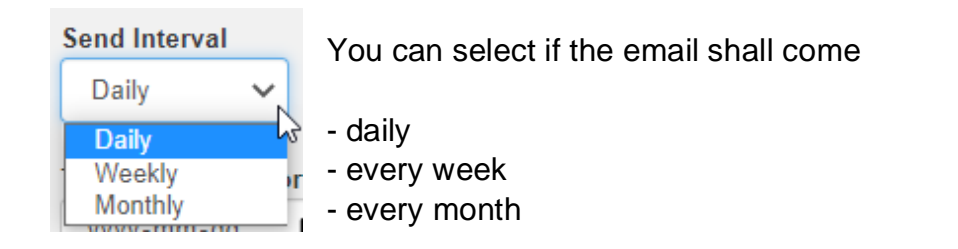

If you select Weekly, it will come on the same weekday as the **weekday of** your Start date

If you select Monthly, it will come on the same month day as the **Month Day** of your Start date

Start date will be the date you define in Time for next report

| П | lime f | or n   | ext r | еро | rt | _          |              |   |
|---|--------|--------|-------|-----|----|------------|--------------|---|
|   | уууу   | -mn    | n-dd  |     | R  |            |              |   |
|   | Augu   | ist 20 | )21 - |     | w  | $\uparrow$ | $\downarrow$ |   |
|   | Мо     | Tu     | We    | Th  | Fr | Sa         | Su           |   |
|   | 26     | 27     | 28    | 29  | 30 | 31         | 1            |   |
|   | 2      | 3      | 4     | 5   | 6  | 7          | 8            |   |
|   | 9      | 10     | 11    | 12  | 13 | 14         | 15           | l |
| H | 16     | 17     | 18    | 19  | 20 | 21         | 22           |   |
| N | 23     | 24     | 25    | 26  | 27 | 28         | 29           | Î |
|   | 30     | 31     | 1     | 2   | 3  | 4          | 5            |   |
| • |        |        |       |     |    | То         | day          |   |

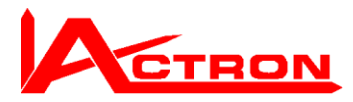

Š

Format

PDF

PDF XLS

#### You can select to get it in **PDF or in Excel**

You can select the paper size (A4 or A3)

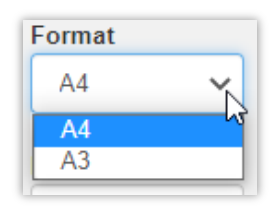

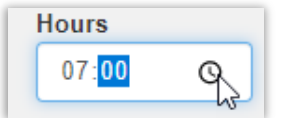

You can select the time of the day it is going be sent.

| Message                     |  |
|-----------------------------|--|
| All <u>Ikeas</u> with table |  |
|                             |  |

You can write the message which will follow the email

| Online Report                                                |     |
|--------------------------------------------------------------|-----|
| A actronreports@gmail.cd $(5)$ $(5)$ $(5)$ $(5)$ $(5)$ $(5)$ | ••• |
| 132738158967986491_1082.pdf<br>317 KB                        |     |
| Dear User,<br>All Ikeas 7 days with table                    |     |
| Thanks & Regards,                                            |     |
| Actron Reporting System                                      |     |

Example of email which comes to your mailbox when you have decided

to

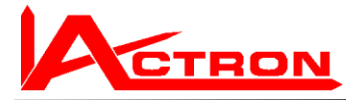

Example of Pdf which will be sent to You

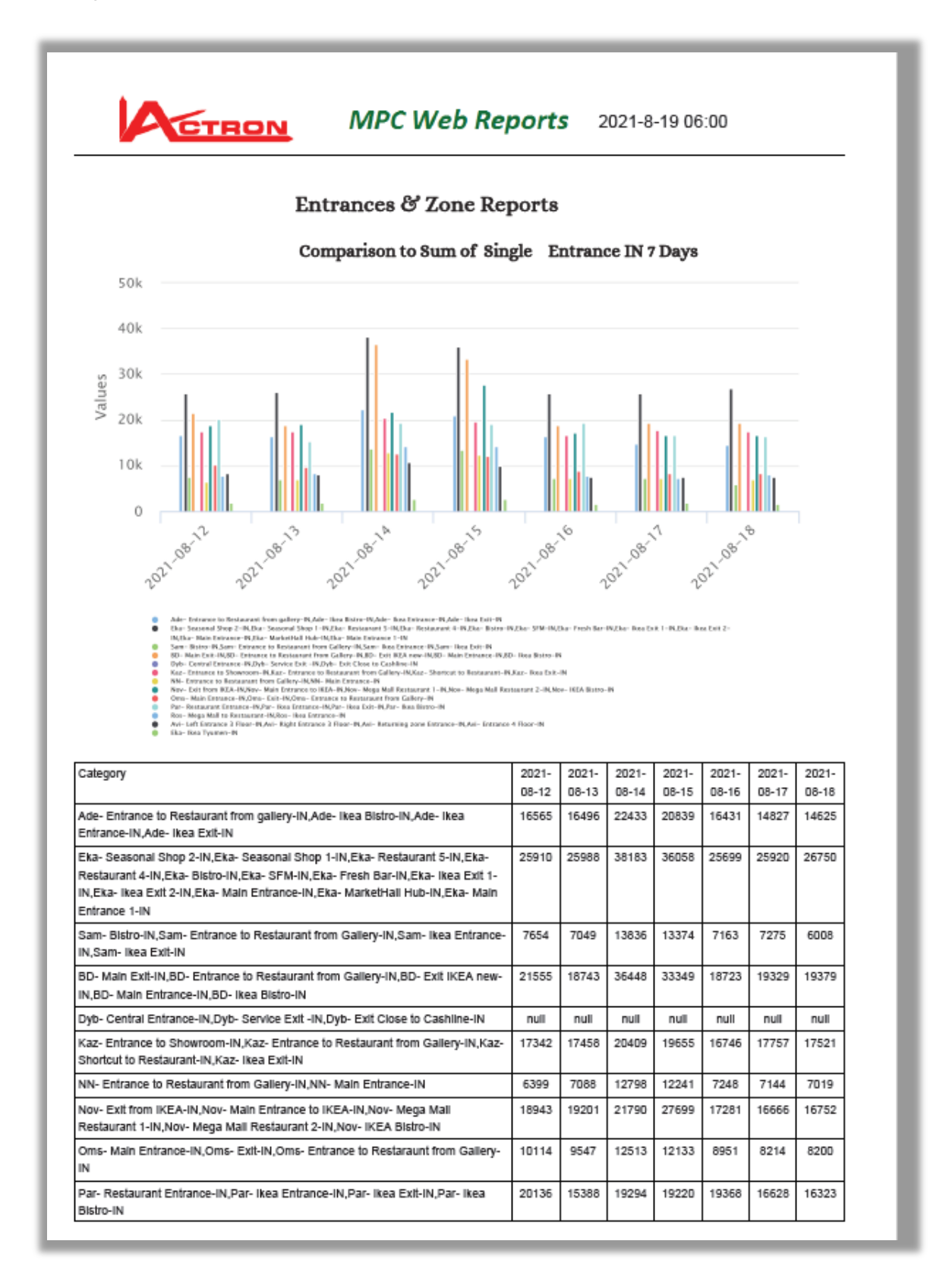

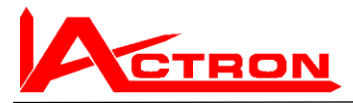

# Picture

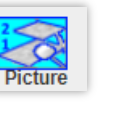

When you are making reports on specific Entrances, zones, Queues etc. it sometimes very valuable to see how they are **looking like in reality.** 

| Entrances & Zone Reports                                                                                                    | ~    | Enter favourite name he | 970        | Save favourite | Savorites                                 | Lal Ch                          | arts 💙     | Compare | Graph/Table | Picture                   |
|----------------------------------------------------------------------------------------------------|------|-------------------------|------------|----------------|-------------------------------------------|---------------------------------|------------|---------|-------------|---------------------------|
| Ade- Entrance to Restaurant fr<br>Ade- Ikea Bistro<br>Ade- Ikea Entrance<br>Ade- Ikea Exit<br>Par- Restaurant Entrance                     | 250k |                         |            | E<br>Sur       | ntrances & Zor<br>n of All of External Er | ne Reports<br>ntrance IN 7 Days |            |         |             | ទីវី Full Screen 📑 Export |
| Par- Ikea Entrance<br>Par- Ikea Exit<br>Par- Ikea Bistro<br>Ros- Mega Mall to Restaurant<br>Ros- Ikea Entrance<br>Ros- Ikea Evit           | 225k | 202 848                 |            |                |                                           |                                 |            |         |             | 228 471                   |
| Avi- Left Entrance 3 Floor<br>Avi- Right Entrance 3 Floor<br>Avi- Returning zone Entrance<br>Avi- Entrance 4 Floor<br>Eta: Seasonal Shon 2 | 200k |                         |            |                |                                           |                                 |            |         | /           |                           |
| Eka- Seasonal Shop 1<br>Eka- Restaurant 5<br>Eka- Restaurant 4<br>Eka- Bistro<br>Eka- SFM                                                  | 150k |                         | 146 713    | 150 302        | 153                                       | 664                             | 156 442    | 157     | 513         |                           |
| Eka-Fresh Bar<br>Eka-Ikea Exit 1<br>Eka-Ikea Exit 2<br>Eka-Main Entrance<br>Eka-MarketHall Hub<br>Eka-Main Entrance 1                      | 125k | 2021-08-22              | 2021-08-23 | 2021-08-24     | 2021-<br>- SUM -                          | 08-25<br>IN                     | 2021-08-26 | 2021-0  | 08-27       | 2021-08-28                |
| Selection                                                                                                    |      |                         |            |                |                                           |                                 |            |         |             |                           |

Just select the one you want to view and press Picture

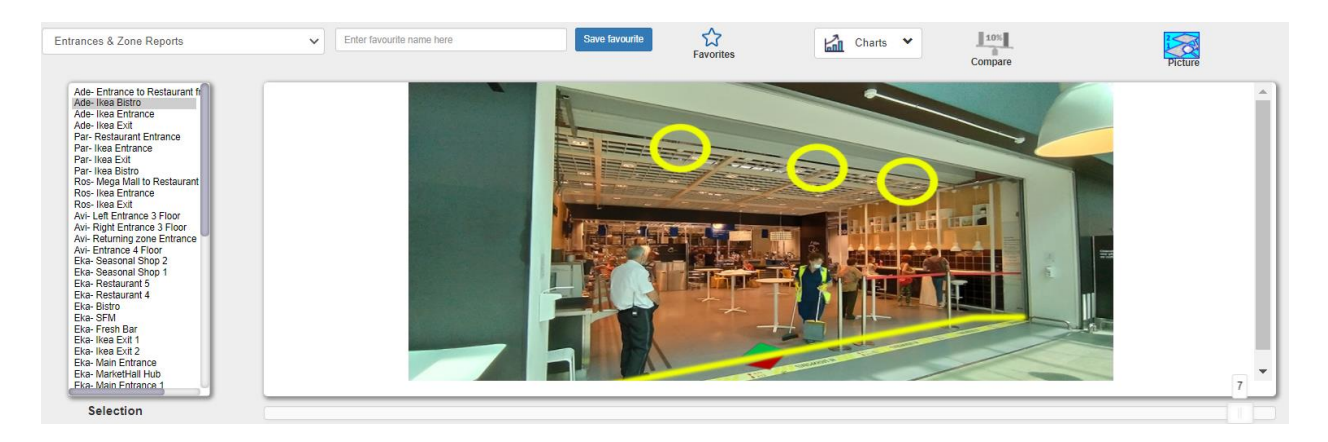

# In this example we can see the approx. width and height and where the sensors are mounted etc.

In most cases there are pictures. These pictures can be updated.

and in several cases it can be good if the local lkeas took updated pictures and send to Actron and they will be updated in the database.

is

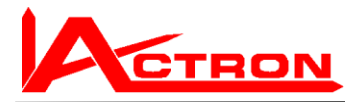

Another example is to see how the cash line looks like.

Here a queue in Adygea is selected and we can see how the  $\ensuremath{\textbf{queue}}$  line looks like

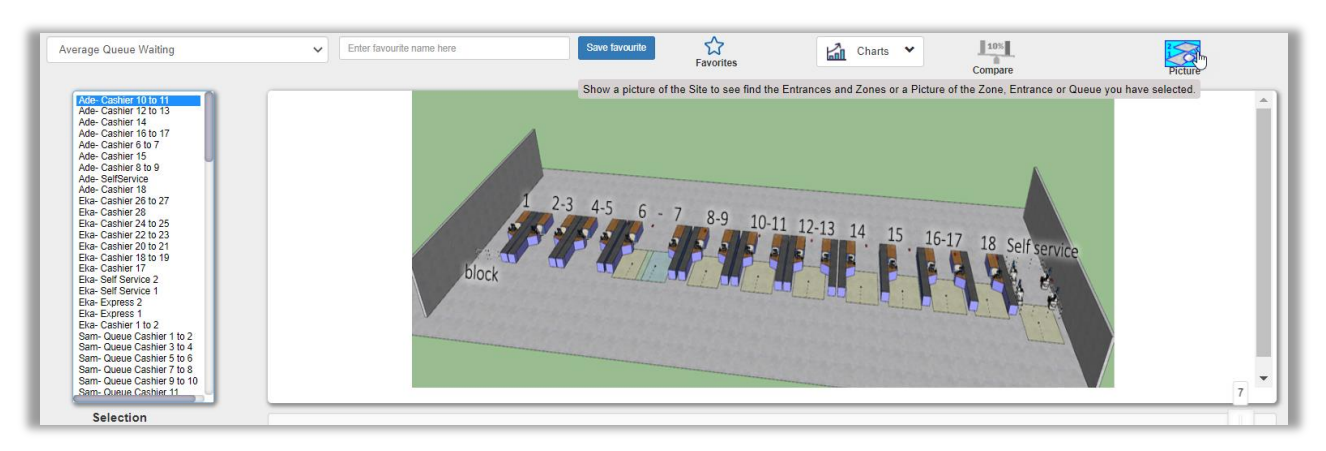

Another example is if you **select a site**, e.g. Avia Park then You can see that **map including zones and entrances.** 

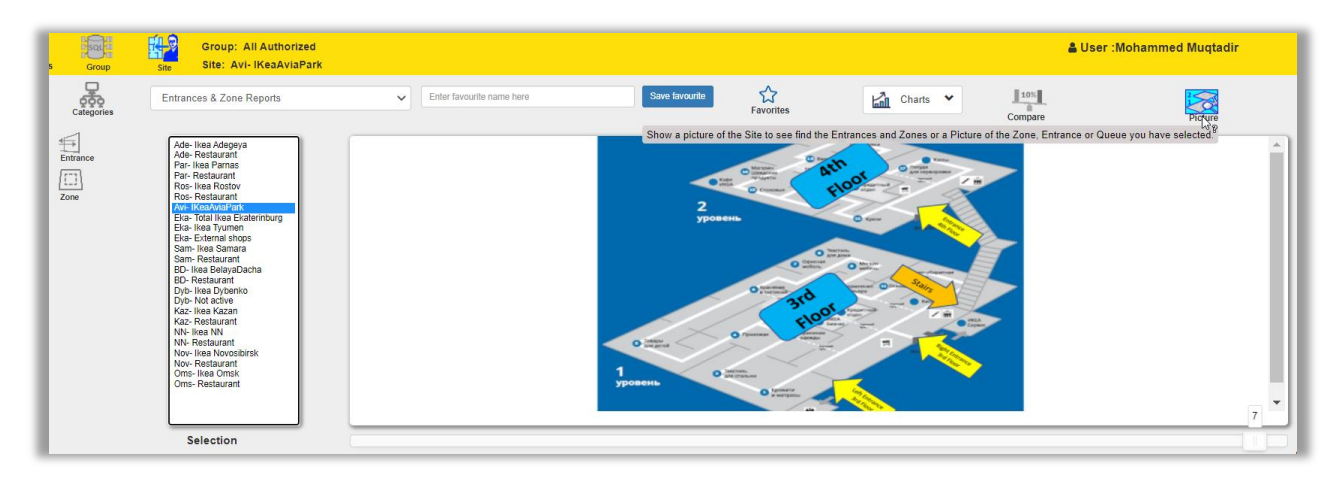

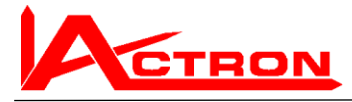

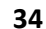

Categories

# Categories

In many cases there are several selections in the selection box. Example

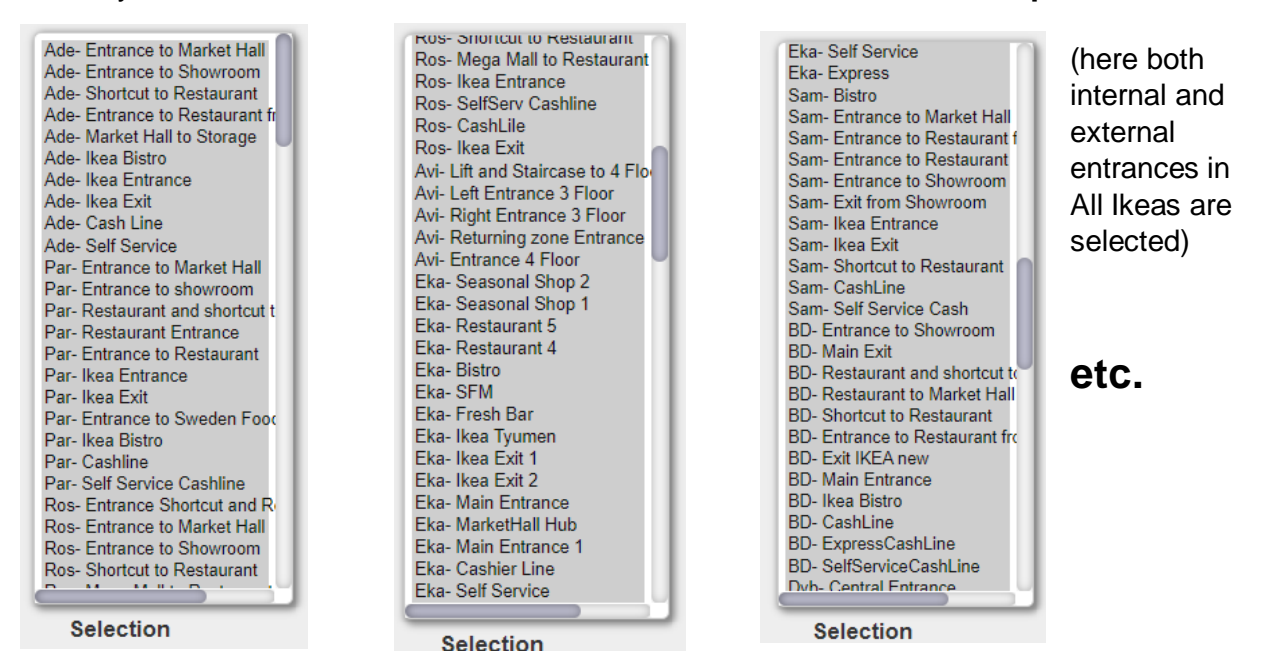

If you **only** want to compare and see trends on **certain categories**, then it will be very time consuming to make the selection.

Therefore there is a very practical method to help you to do the selection quickly. You will get a new window called **Categories** 

Pretend that you are interested to view the different cashlines, then you select the category Cash Lines

Now you will get all cash lines in Ikea Russia in the selection box and suddenly you can work in a normal way with the selection-.

| Catedines                                                                                                    | es & Zone Reports                                                                                                    | Ca                                            | Entranc                                                                                                    | xes & Zone Reports                                                                                                    |
|----------------------------------------------------------------------------------------------------|----------------------------------------------------------------------------------------------------|-----------------------------------------------|----------------------------------------------------------------------------------------------------|----------------------------------------------------------------------------------------------------|
| Image: Construction of the second second | Ade- Entrance to Market<br>Ade- Entrance to Showr<br>Ade- Shortcut to Restau<br>Ade- Entrance to Restau<br>Ade- Market Hall to Stora<br>Ade- Ikea Entrance<br>Ade- Ikea Entrance<br>Ade- Ikea Entrance<br>Ade- Ikea Entrance<br>Ade- Self Service<br>Par- Entrance to Market<br>Par- Entrance to Showro<br>Par Restaurant Entranco<br>Par - Restaurant Entranco<br>Par - Entrance to Restau<br>Par- Ikea Entrance<br>Par- Ikea Entrance<br>Par- Ikea Esito<br>Par - Berl Service<br>Par Jikea Esito<br>Par Cashline<br>Par - Garl Service Cashlin<br>Ros- Entrance to Showrot<br>Ros- Entrance to Showrot<br>Ros- Likea Entrance | Entrance<br>Zone<br>N<br>N<br>OUT<br>External | Main Entrances<br>Main Exits<br>Elevators<br>Stairs<br>GeshLines<br>SildingLaoors<br>Revolving Doors<br>Open Entrances<br>Express Checkout<br>Self Service checkout<br>Exit CashLine<br>Moscow Zone<br>St Pertsburg Zone<br>West Russia<br>East Russia<br>South Russia<br>Central Russia | Ade- Cash Line<br>Eka- Cashline<br>BD- CashLine<br>Dyb- CashLine<br>Naz- CashLine<br>Nov- CashLine<br>Oms- CashLine<br>Par- CashLine<br>Ros- CashLine |
| Categories                                                                                                    | Selection                                                                                                    |                                               | Categories                                                                                                    | Selection                                                                                                    |

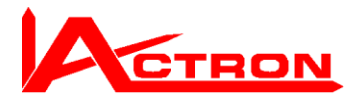

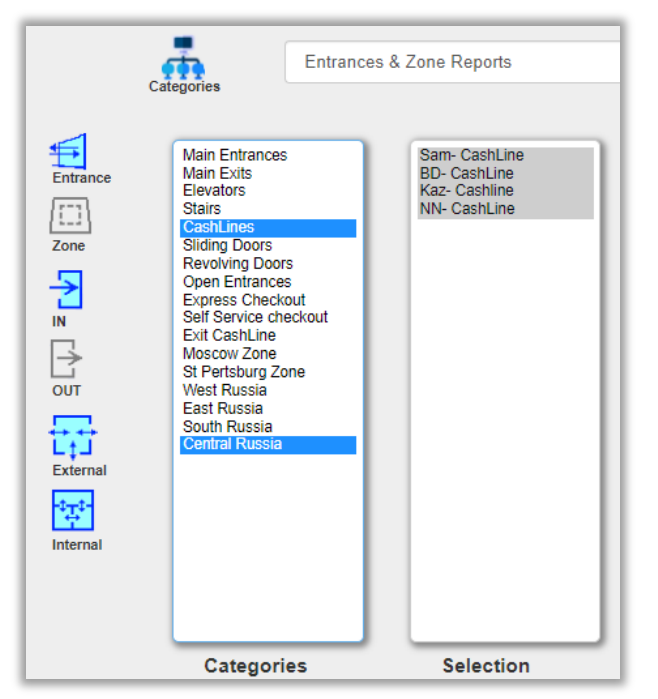

Pretend that you want to **narrow** your selection even **more** 

Then you use the Windows standard to add more category criteria's.

It is a logic AND condition. So in this case it means **Cash Lines and Central Russia** 

(same as Cash lines in central Russia)

There are different sets of categories for the different kinds of selections.

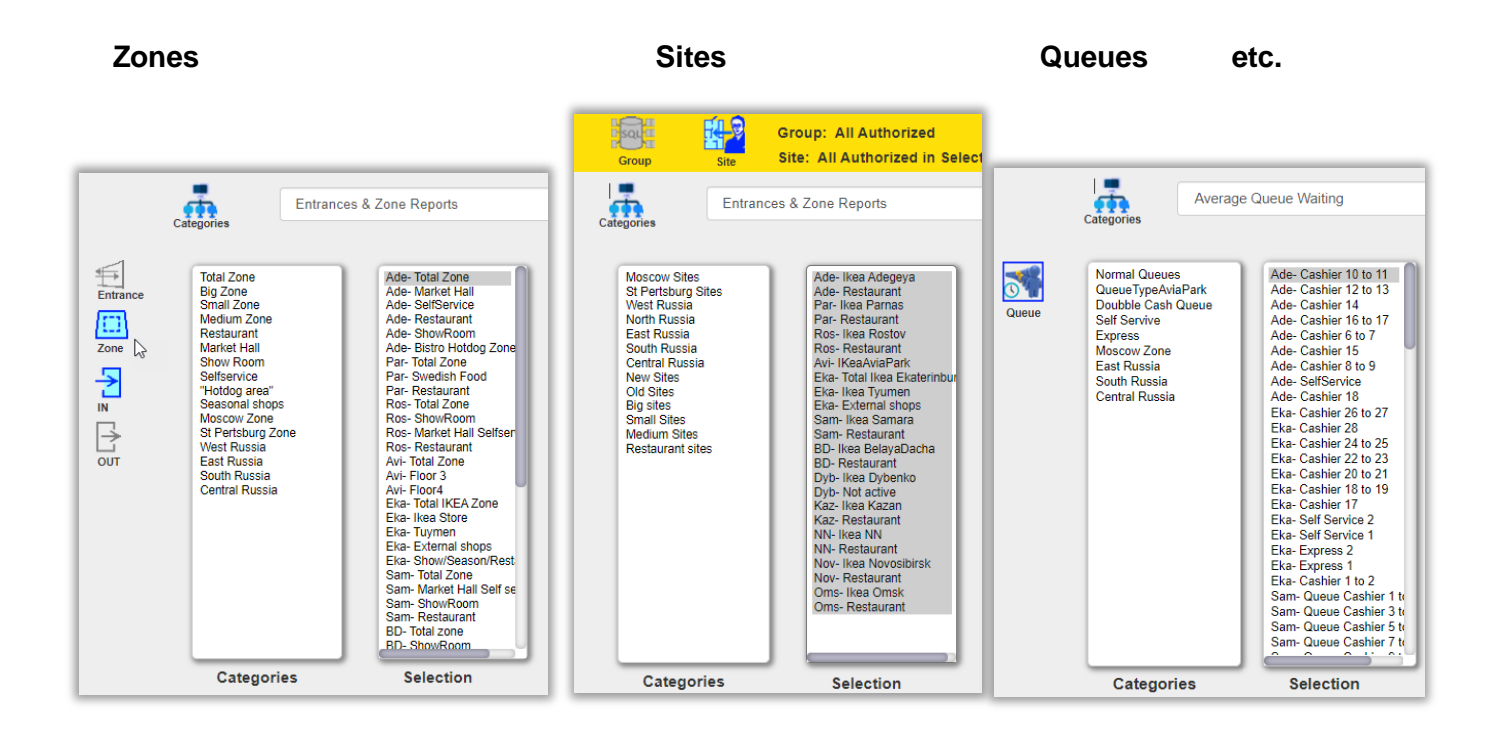

The Categories can be different from client to client, and it is **up to the client to inform about if a change or addition of categories is required.** 

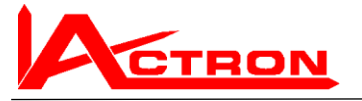

This is the default report. See under the introduction above how it works

|               | CTRON                                                                                                    |                    |                 | МРС        | NetRe             | ports                                           |                    |            | - Marilla              |                       |
|---------------|----------------------------------------------------------------------------------------------------|--------------------|-----------------|------------|-------------------|-------------------------------------------------|--------------------|------------|------------------------|-----------------------|
| Strings Group | Group: All Authorized                                                                                                    | l<br>Selected Grou | 25              |            |                   |                                                 |                    |            | & User :Mohammed M     | Auqtadir              |
| Categories    | Entrances & Zone Reports                                                                                                    |                    | Enter favourite | name here  | Save favourite    | Savorites                                       | 🖾 Charts 🔸         | L 10%      | Graph/Table Picture    |                       |
| Entrance      | Ade- Entrance to Restaurant tr<br>Ade- Ikea Bistro<br>Ade- Ikea Entrance<br>Ade- Ikea Ext                                            |                    |                 |            | Entra<br>Sum of A | nces & Zone Repo<br>I of External Entrance IN 7 | <b>rts</b><br>Daγs |            | 💱 Full Screen 🛛 Export | Print                 |
| Zone          | Par-Restaurant Entrance<br>Par-Ikea Entrance<br>Par-Ikea Exit<br>Par-Ikea Exit<br>Ros-Mega Mall to Restaurant<br>Ros-Ikea Entrance   | 250k               | 203 848         |            |                   |                                                 |                    |            | 228 471                | Year Month            |
|               | Ros- Ikea Exit<br>Avi- Left Entrance 3 Floor<br>Avi- Reght Entrance 3 Floor<br>Avi- Returning zone Entrance<br>Avi- Entrance 4 Floor | 200k               | 202 010         |            |                   |                                                 |                    |            |                        | Week     Day     Hour |
| External      | Eka-Seasonal Shop 2<br>Eka-Seasonal Shop 1<br>Eka-Restaurant 5<br>Eka-Restaurant 4<br>Eka-Bistro                                     | 150k               |                 | 146 713    | 150 302           | 153 664                                         | 156 442            | 157 513    |                        | Show                  |
| Internal      | Eka- SFM<br>Eka- Fresh Bar<br>Eka- Ikea Exit 1<br>Eka- Ikea Exit 2<br>Eka- Main Entrance                                             | 125k               | 2021-08-22      | 2021-08-23 | 2021-08-24        | 2021-08-25                                      | 2021-08-26         | 2021-08-27 | 2021-08-28             | Curren<br>Period      |
|               | Selection                                                                                                    |                    |                 |            | 0                 |                                                 |                    | Σ          | ×                      | Relative/Absol        |
|               | IKEA                                                                                                    | Filter             | ß               |            | Preview           |                                                 |                    | SUM        | AVERAGE                |                       |

# Other Report types for People counting reports

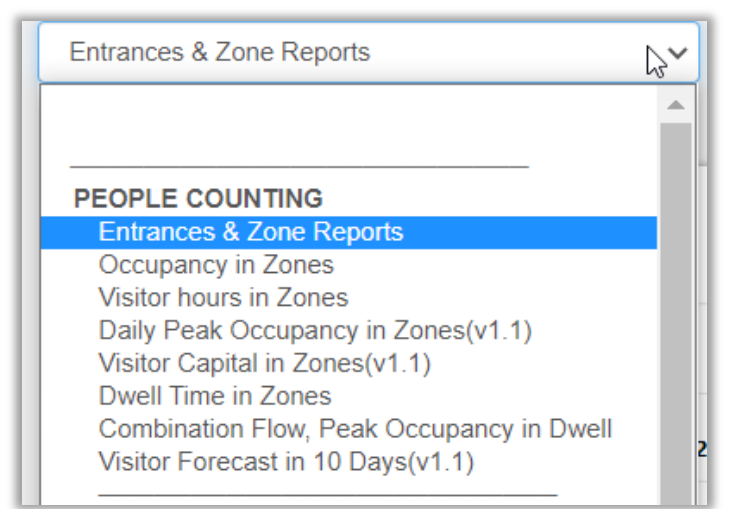

Beside the Entrance & Zone reports there are **mainly three other types available now** and a few which will be supported later.

These are:

- Occupancy reports
- Visitor hours
- Dwell Time

As described in the appendix these reports are **at least equally important compared to the Flow reports.** 

They are more difficult to generate and need a high quality of the People counting system.

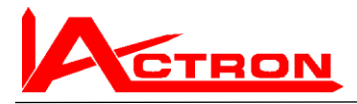

## **Occupancy Report**

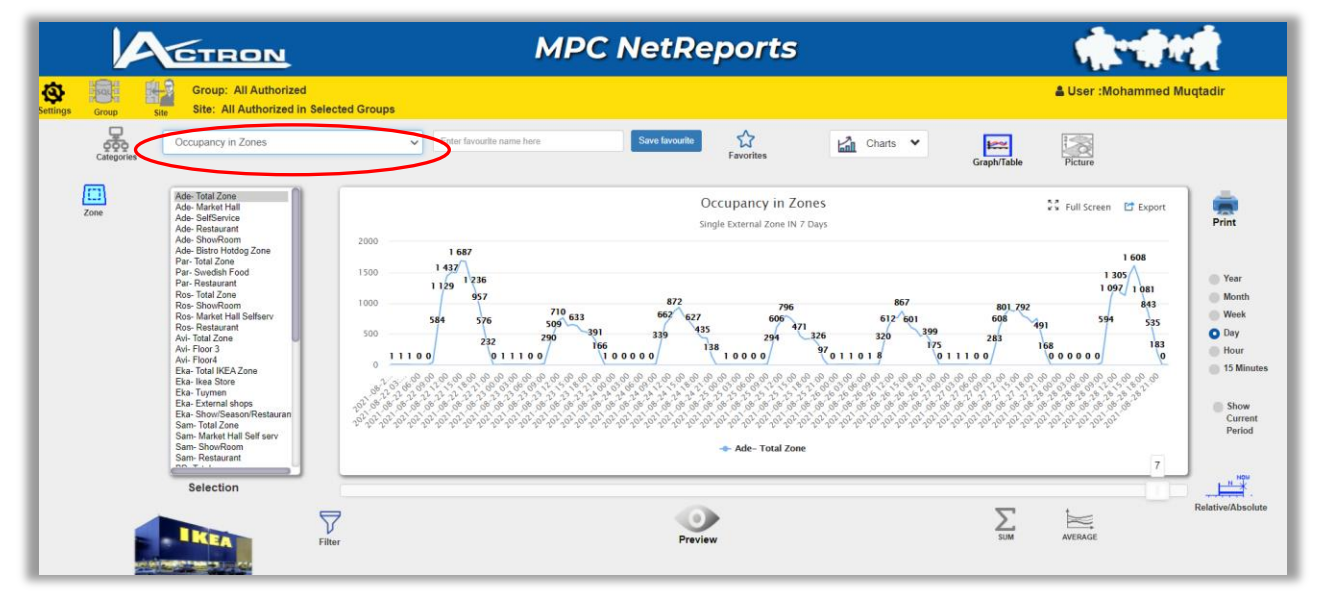

#### The occupancy reports are handled in the same way as the Entrance & Zone Reports. It will tell you how many people were in a specific zone at each moment.

This is a very important parameter (equally important as the people flow) because it tells the client the total value of the visitation.

Two different malls or stores could have the same amount of visitor every day. But the first mall the occupancy could be much more than in the second mall. That means that the **value of the first mall is much higher than the second mall** or store even if it is impossible to see that by only using people flow reports.

Lately there has been another need for occupancy when there is **restriction of maximum occupancy** due to the Corona pandemic.

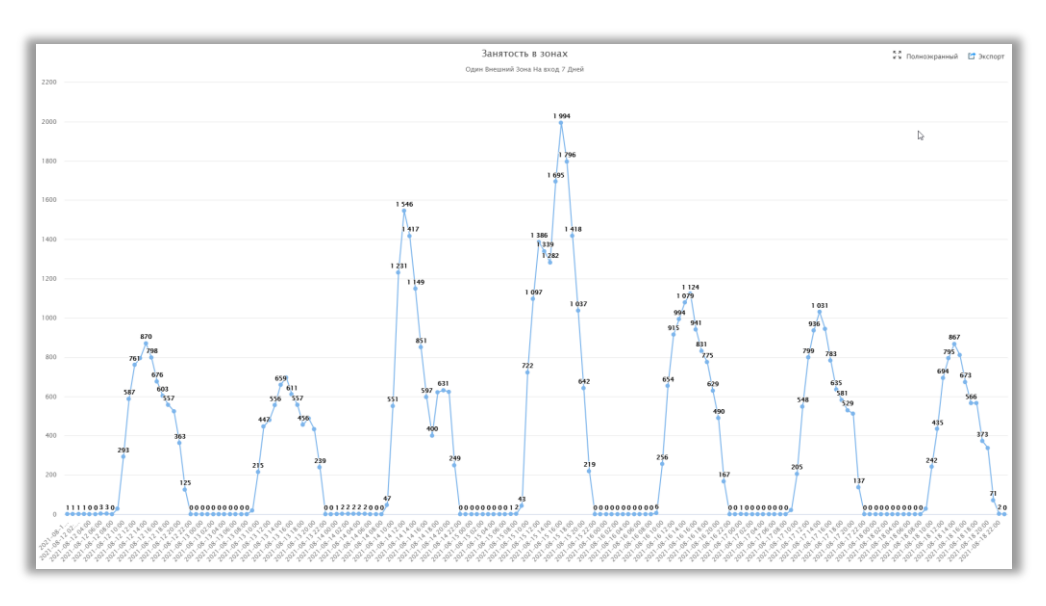

To see the occupancy more in detail it is recommended to use Full Screen

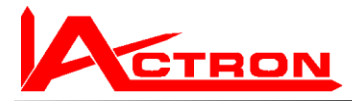

## Accumulated Occupancy (Visitor Hours report)

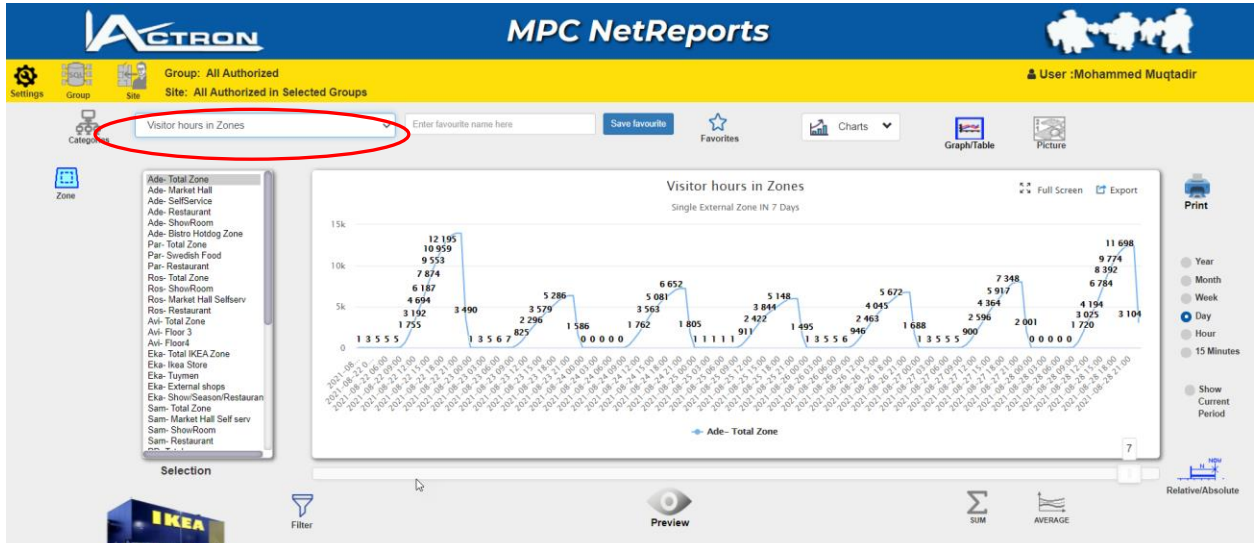

The Visitor Hour reports are handled in the same way as the Entrance & Zone Reports. It will tell you how many people were in a specific zone at each moment.

Часы посещения в зонах на На вход 7 Дне 13 812 12 775 11 35 1234 - Ade- Total Zone

To see the occupancy more in detail it is recommended to use Full Screen

This shows the total amount of hours visitors are spending in the mall.

• The value in the end of the day gives a good indication of the "visitor capital".

It is partly proportional to Accumulated occupancy.

If the dwell time also is taken into consideration with a declining logarithmic effect, then then we have got a very good indication of the real Visitor capital

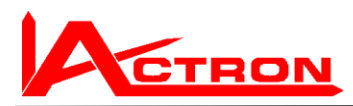

| бк — |   |   | Accumulated<br>Single | Occupancy in Zone<br>Zones IN 7 Days | 25 | Sý View Fu | illScreen 📑 Export |
|------|---|---|-----------------------|--------------------------------------|----|------------|--------------------|
| 4k   | Ŷ | • | •                     | °                                    |    |            | ľ                  |
| • -  |   |   |                       |                                      |    |            |                    |

The calculation of accumulated occupancy is simple when we have the occupancy numbers. It is just an integral of the occupancy based on the hours of the day.

# **Dwell Time**

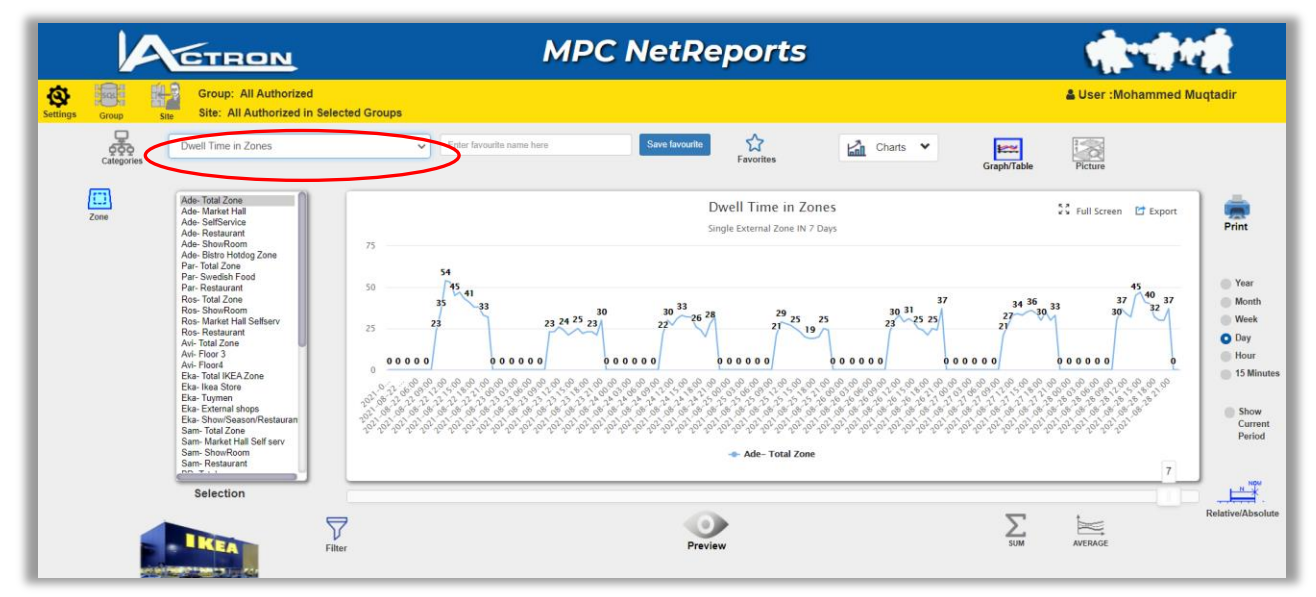

The occupancy reports are handled in the same way as the Entrance & Zone Reports. It will tell you how many people were in a specific zone at each moment.

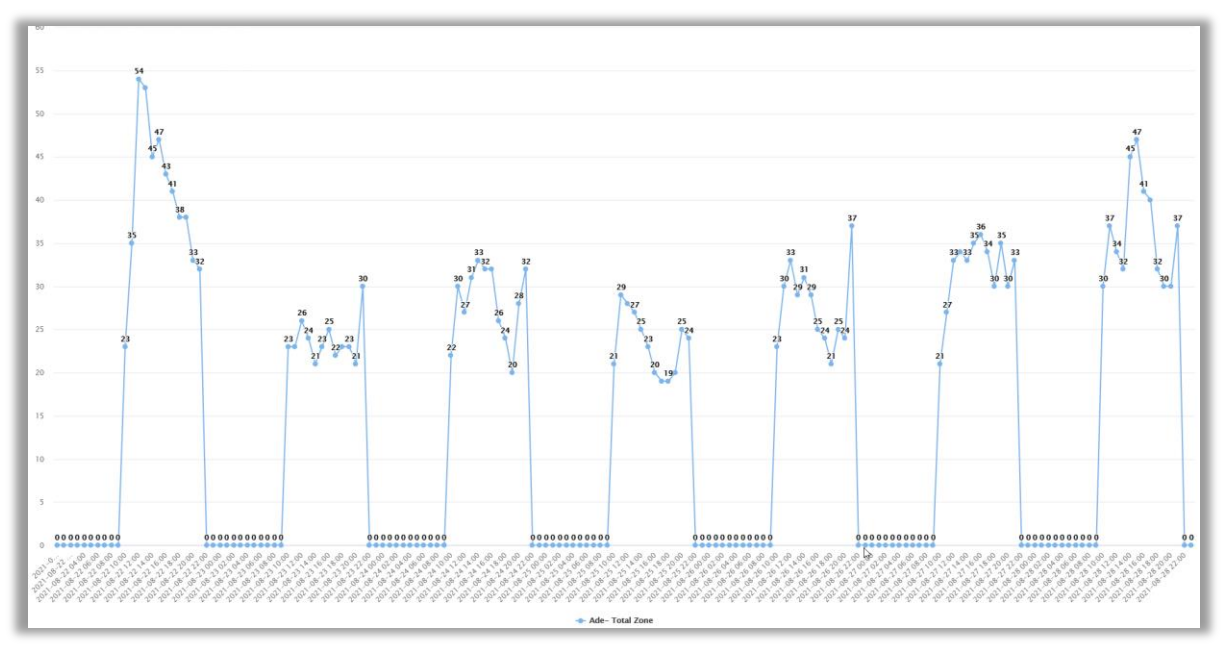

values are in **Minutes** 

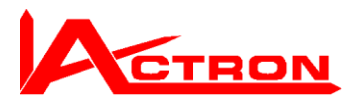

This parameter is also very important. It shows how long time the visitors stay in average. The longer time they stay the more you can sell to them by letting your personnel "assist" them.

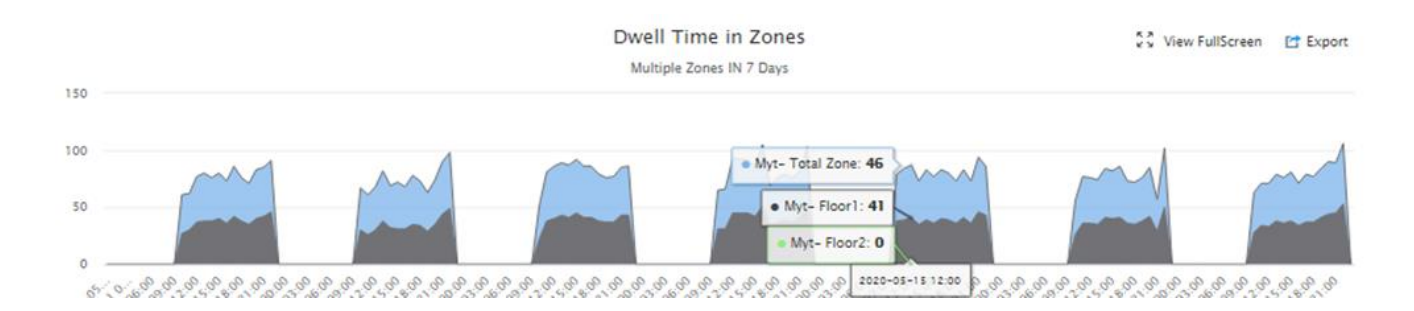

During a period when the occupancy constant it is very easy to calculate the average dwell time.

It is simple Occupancy / Visitor flow per minute. (Value in minutes)

But it is some more algorithms to get a good result when the flow in is very different from the flow out.

Normally there is a peak in the end of the day.

For a center where the impact of the amount of personnel is big the higher is this peak.

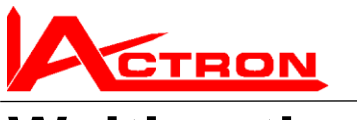

# Waiting time reports

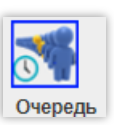

Dwell Time in Zones PEOPLE COUNTING Entrances & Zone Reports Occupancy in Zones Visitor hours in Zones Daily Peak Occupancy in Zones(v1.1) Visitor Capital in Zones(v1.1) Dwell Time in Zones Combination Flow, Peak Occupancy in Dwell Visitor Forecast in 10 Days(v1.1) WAITING TIME Average Queue Waiting Peak Queue Waiting time People and Groups Passing Queue Average and Peak Queue Waiting time Average Cashier/Counter Service Amount of service events per Cashier/Counter

**Basic theory:** 

Independently of if there is one or two cahiers are open this is the same as it one queue serviced by one or two cashiers.

The estimated waiting time is always correct for the people inside the field of view independently if there is one or two cashiers open. If you are authorized to use the waiting time reports they will appear in the list

View from the sensors when there are no people below.

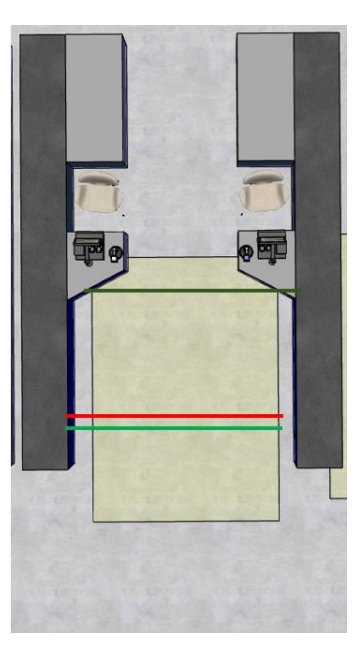

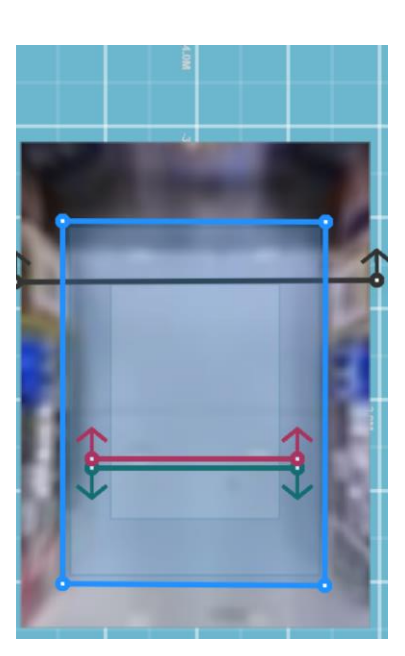

This waiting time system has some features, which makes it more accurate than others (especially video systems)

The Ikea queue environment belongs to the most difficult.

The reason is that it consists of a mixture of **single people**, **Groups of people** (families, couples etc.) small and big trollies with equipment etc.

Thanks to a special technology called TOF (time of flight) the system can measure the height of people and object with an accuracy of approx. 1 cm. That means that it can see the shape of the people and exclude e.g. Trolleys. There is a **height filter**, which excludes the trollies.

But in Ikea, people very much bend down to pick things. But the algorithms take care of that and the cases when the system does any **miscounting are very rare and neglectable**,

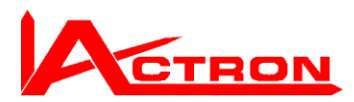

There is another important feature, which increases the accuracy a lot. On different weekdays and different time of the day there are more or less families and couple. The fact that we have a technology to **estimate the ratio between groups and people in real time** means that we can forecast the time between service events and present a much more accurate waiting time estimation than other systems.

As there is no connection to the cash registers, e.g. all judgements of when the queue is open have to be decided by advanced algorithms. That causes some errors. But also these are neglectable

This means that when two cashiers are open, then if one queue is moving faster

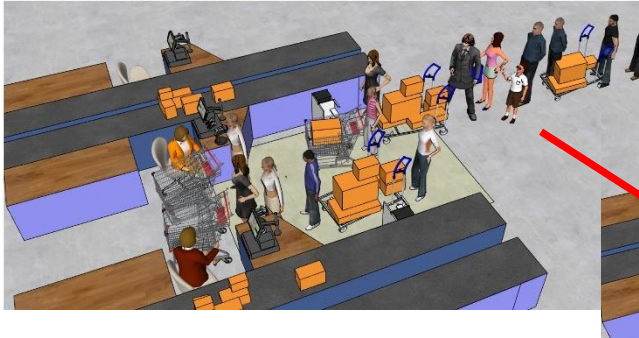

Then people will move between the queues so it will become one queue again with equal waiting time in the end.

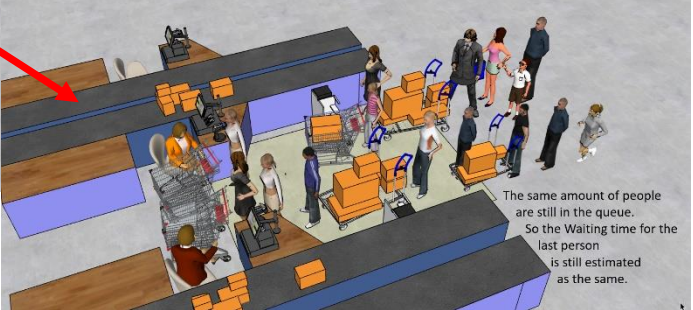

When there is one cashier open it happens that people just are exiting here.

That effects the waiting time calculations slightly. But it is probably neglectable. But is good anyway to **advice people who are not purchasing to use real exits** 

View from the sensors when there are many people below.

The yellow rings are identified people with measured height.

the cahiers are to the left,

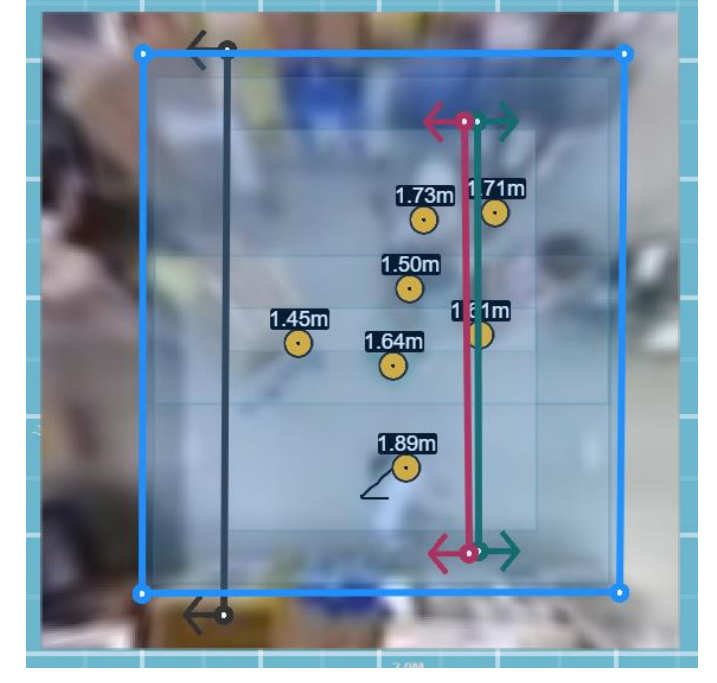

For deeper explanations, see PowerPoint show "Queuedescrition.pptx".

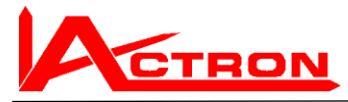

# Average waiting time report

This report is the average of the waiting time

Select the Average waiting time report in the list

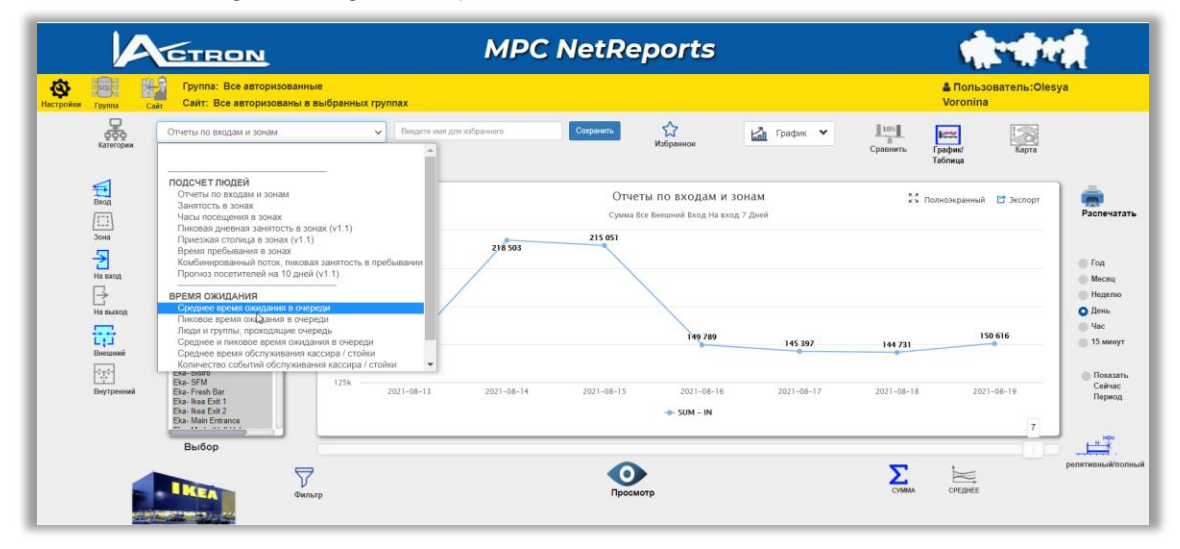

The icon to the left will now show that we are working with different Waiting time related reports.

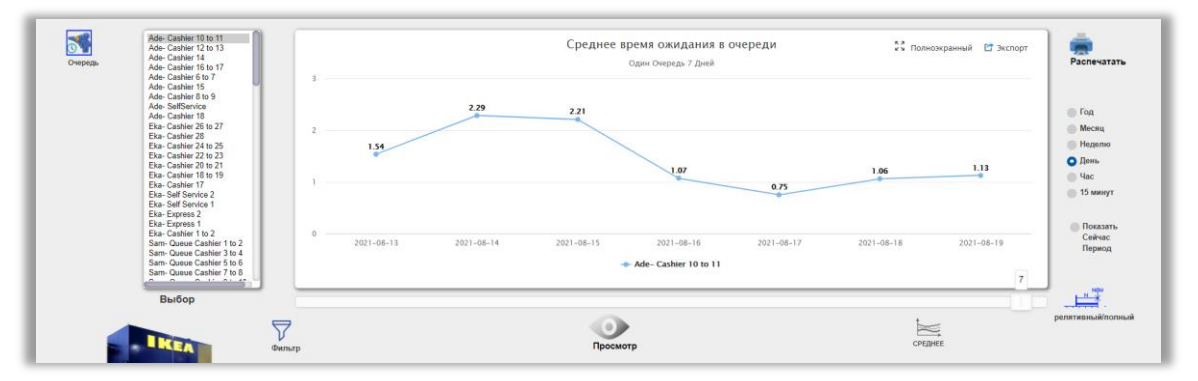

The first time it will show the first queue in the list. It will show the same time period as we had before (in this case 7 days). The values are shown in minutes.

(Represented **decimal** of practical reasons. E.g. 1.5 minute 1 minute and 30 seconds)

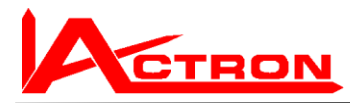

As this is the total average over 24 hours (even during closing time) it is normally more interesting to see the result only during open hours. Therefore, you can **activate the Time filter** 

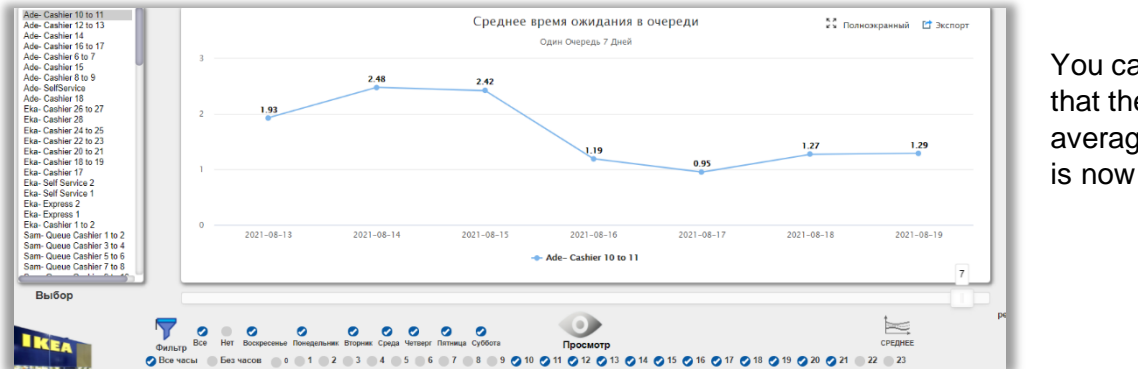

You can see that the average time is now longer.

If you need to update Yourself about how the queues are organized, then just press the picture button and you will in this case see the drawing from Adygea queues.

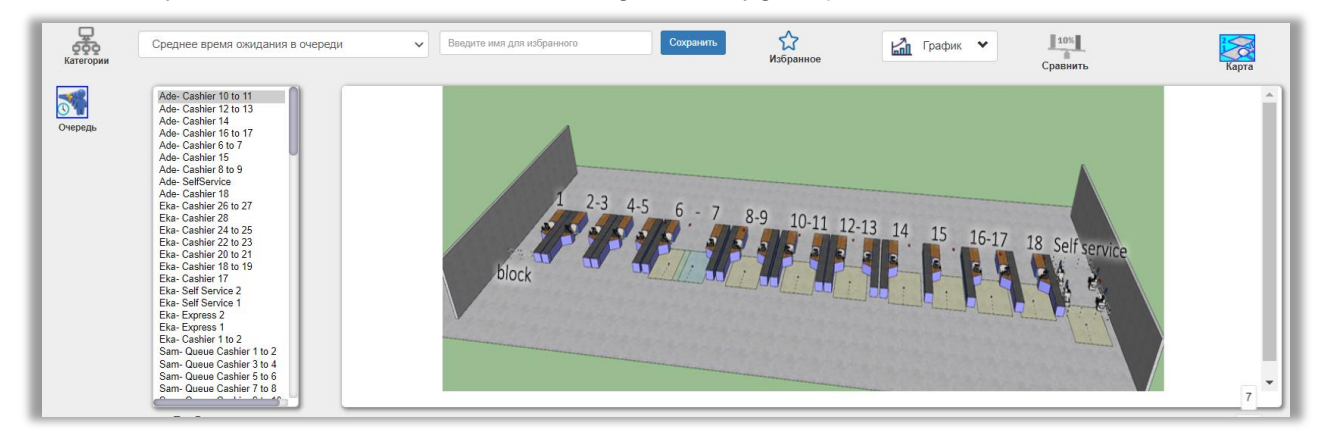

In the picture you can also see how the sensors are covering the queues.

(This means that the result will be even better when more sensors are installed to cover longer queues.)

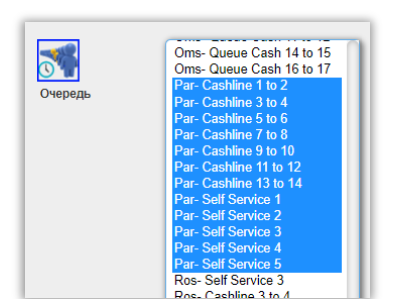

You can now change the selection to any combination of queues (in this case All queues in Parnas)

It is possible to combine also queues from different lkeas in any combination

If you study the drawing from Parnas it will look like this:

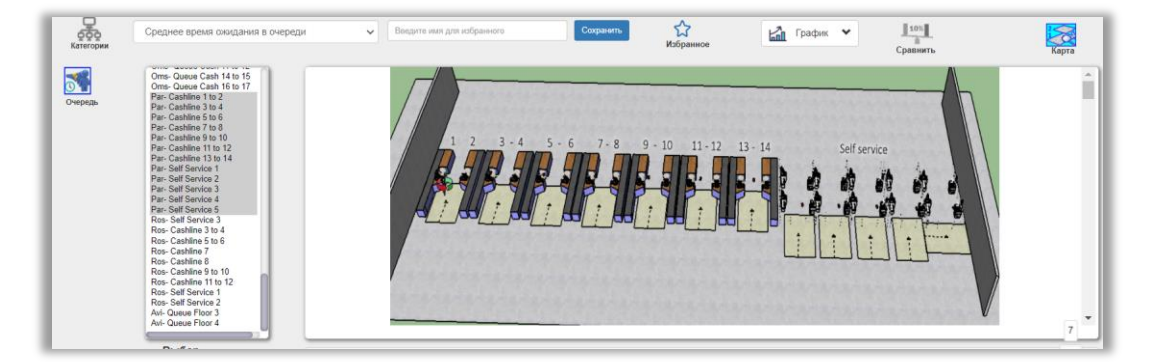

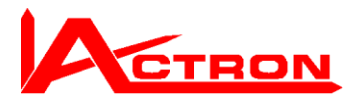

When you have made one selection, the system will remember this combination until You change it. This will bring more comfort.

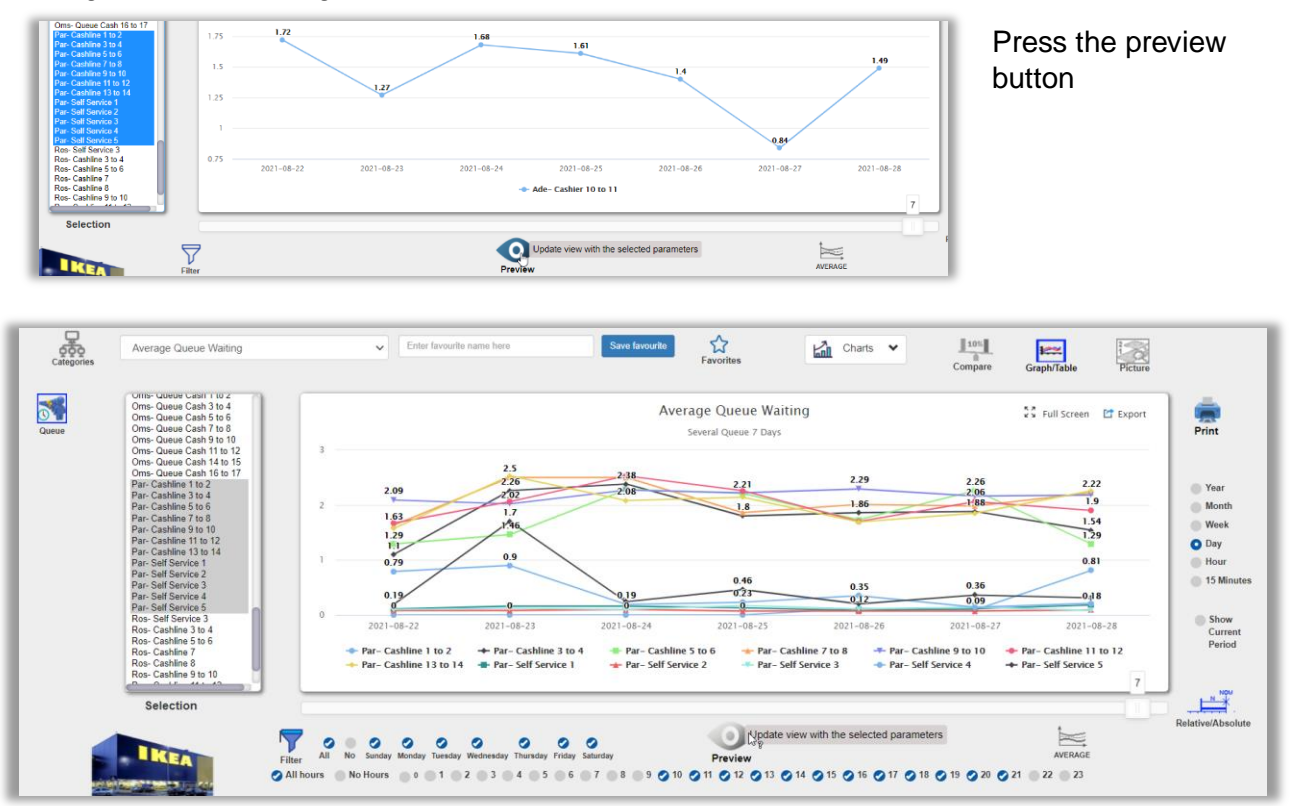

Now you will see a chart of all selected queues.

To get a better grip of this information there is a very practical feature. Open Full screen

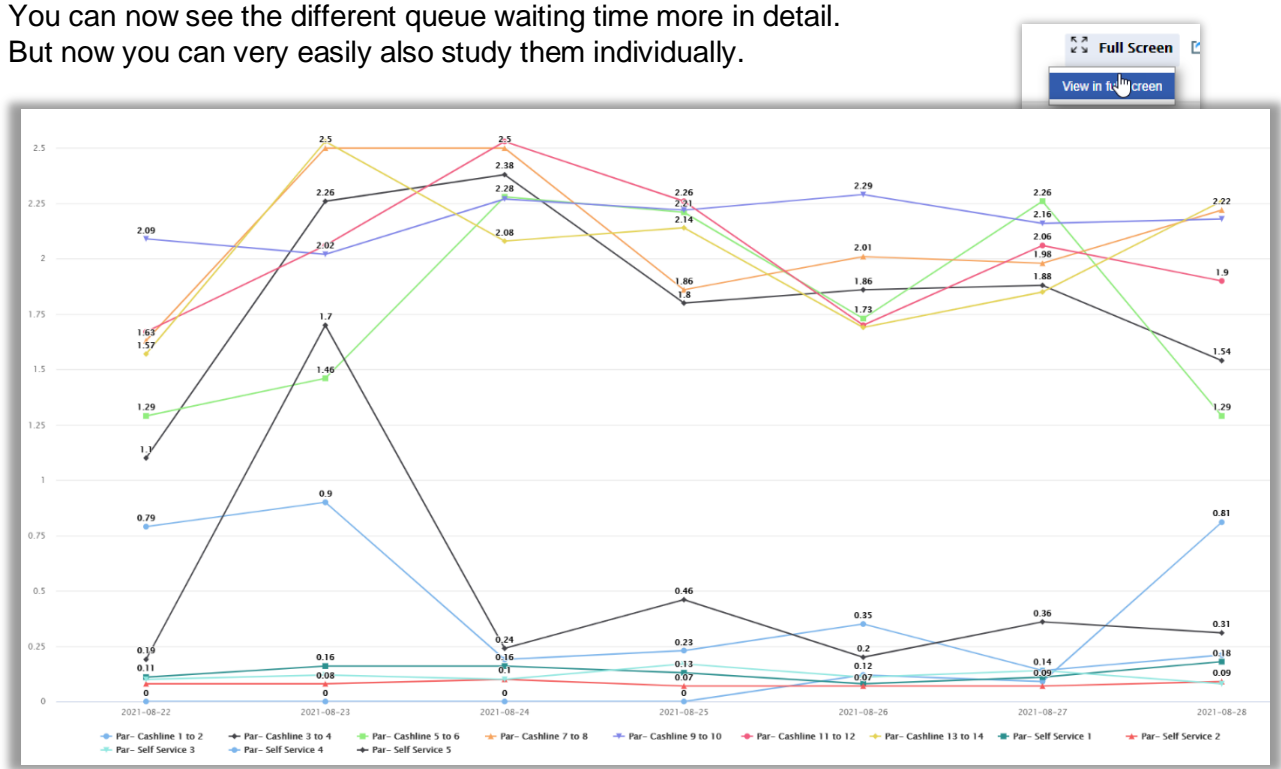

45

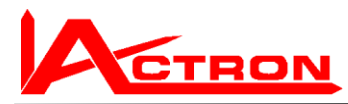

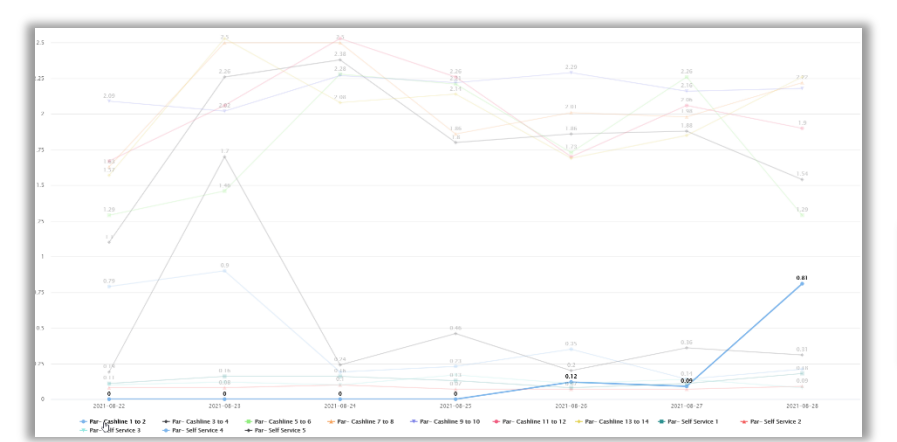

Hover over the first queue in the lower left corner (Cashline 1 to 2)

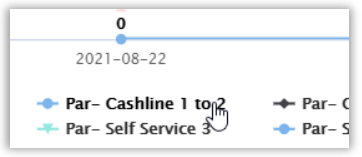

Now you will see clearly the waiting time for each day.

Note that this queue is normally closed except Saturdays and Sundays.

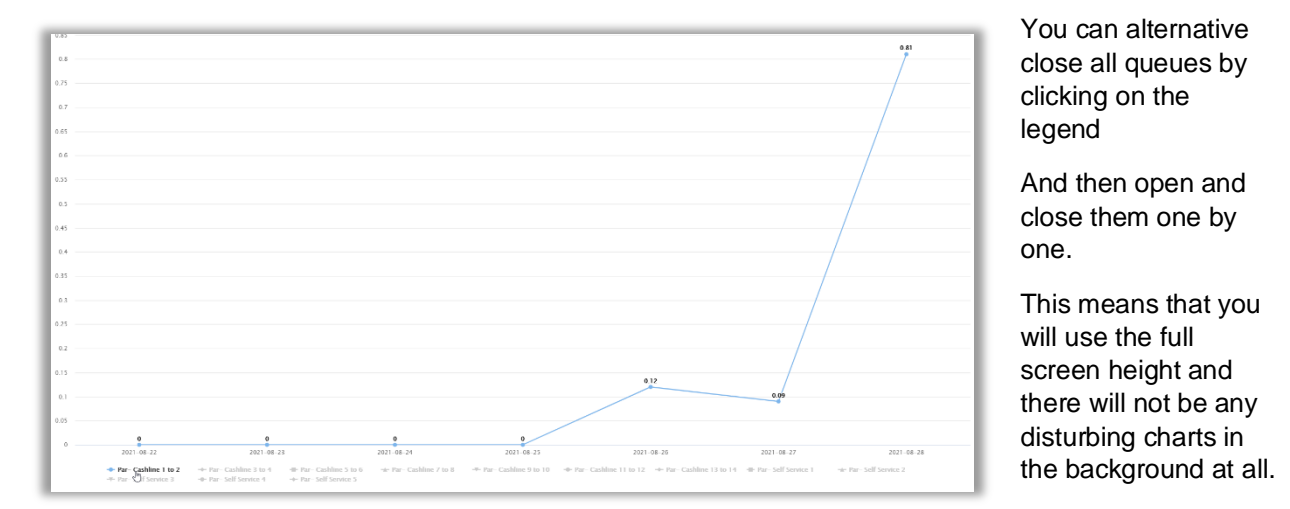

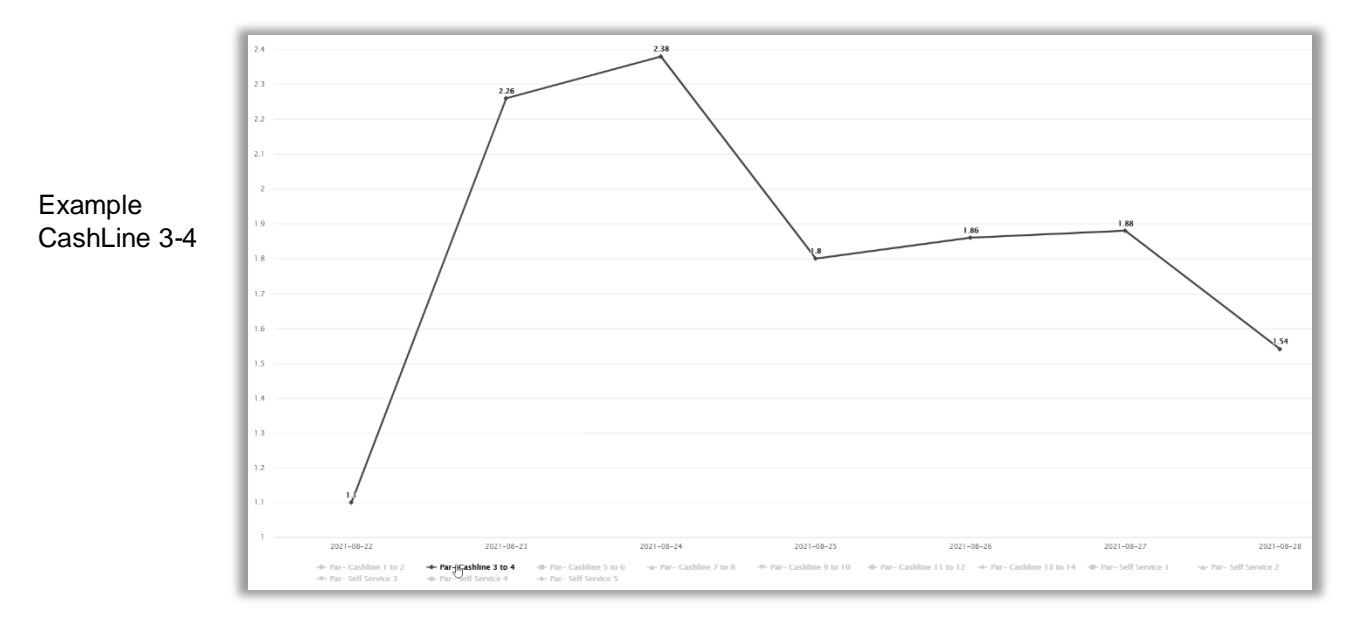

Ver. 1.0

# Other Report types for Waiting time reports

## Peak waiting time report individual queues

A peak waiting time report indicates the maximum estimated waiting time during each period. When there enter many people at the same time into the sensors field of view it will indicate that the expected waiting time will be long.

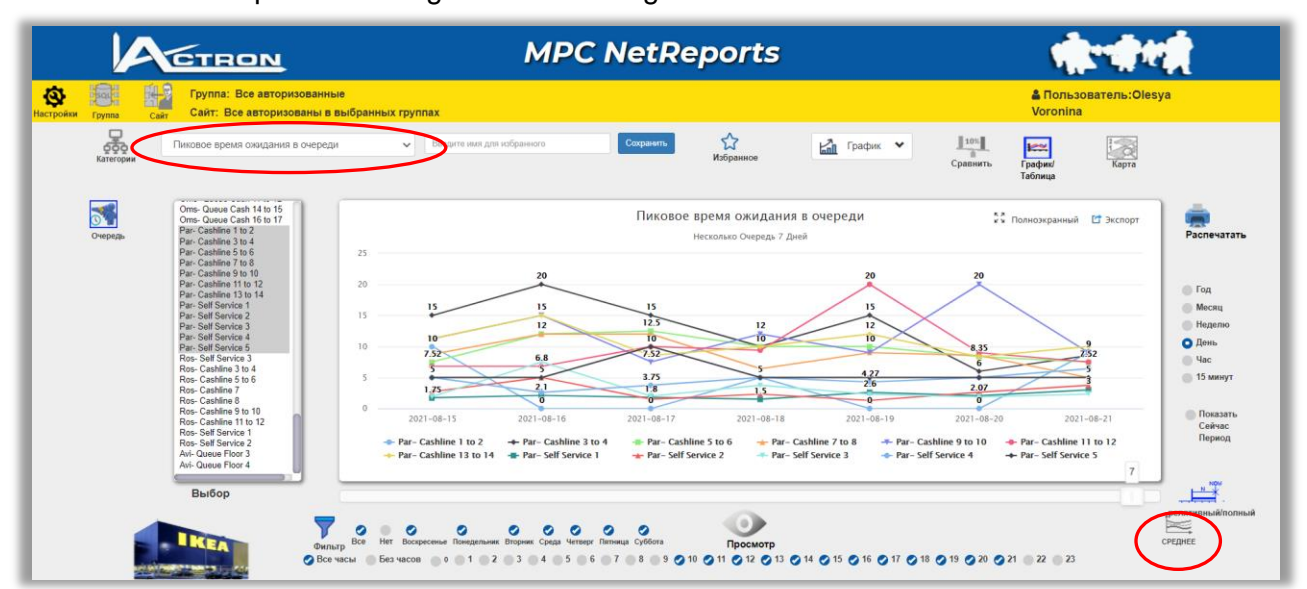

# Average of all queues in Peak waiting time report

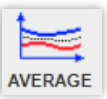

| Group Site Site: All Authorized                                                                                                    | Selected Groups     Enter favourit            | name here Save favourite | Favorites                                         | arts 🗸 🚺          | Graph/Table Picture     |
|----------------------------------------------------------------------------------------------------|-----------------------------------------------|--------------------------|---------------------------------------------------|-------------------|-------------------------|
| Units-Cueue Cash 1 to 2<br>Omis-Cueue Cash 3 to 4<br>Omis-Cueue Cash 3 to 6<br>Omis-Cueue Cash 1 to 6<br>Omis-Cueue Cash 1 to 10<br>Omis-Cueue Cash 1 to 10                                                       | ц                                             | Ave:                     | rage Queue Waiting<br>age of Several Queue 7 Days |                   | St Full Screen 😭 Export |
| Ome Gueue Cash 14 to 15<br>Ome Gueue Cash 15 to 17<br>Par-Cashine 1 to 2<br>Par-Cashine 3 to 4<br>Par-Cashine 3 to 4<br>Par-Cashine 7 to 8<br>Par-Cashine 9 to 10<br>Par-Cashine 13 to 12<br>Par-Cashine 13 to 12 | 1.4<br>1.3<br>1.2                             | 1.39                     | 123                                               | 1.19              |                         |
| Par-Self Service 1<br>Par-Self Service 2<br>Par-Self Service 3<br>Par-Self Service 3<br>Par-Self Service 5<br>Ros-Self Service 3<br>Ros-Cashline 3 to 4<br>Ros-Cashline 3 to 6<br>Ros-Cashline 7                  | 1.1<br>1 <b>0.95</b><br>0.9 <u>2021-08-22</u> | 2021-08-23 2021-08-24    | 2021-08-25 2021-                                  | -08-26 2021-08-27 | 2021-08-28              |
| Ros-Cashline 8 to 10<br>Selection                                                                                                    | <u>ا</u>                                      |                          | Average                                           |                   | 7                       |

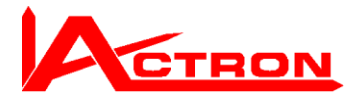

# Average Waiting time & Peak waiting time report

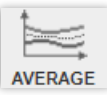

The report shows both average Waiting Time and Peak Waiting time.

In this example we show the result for one queue. All combinations are possible. But as it shows double lines it is better to limit it.

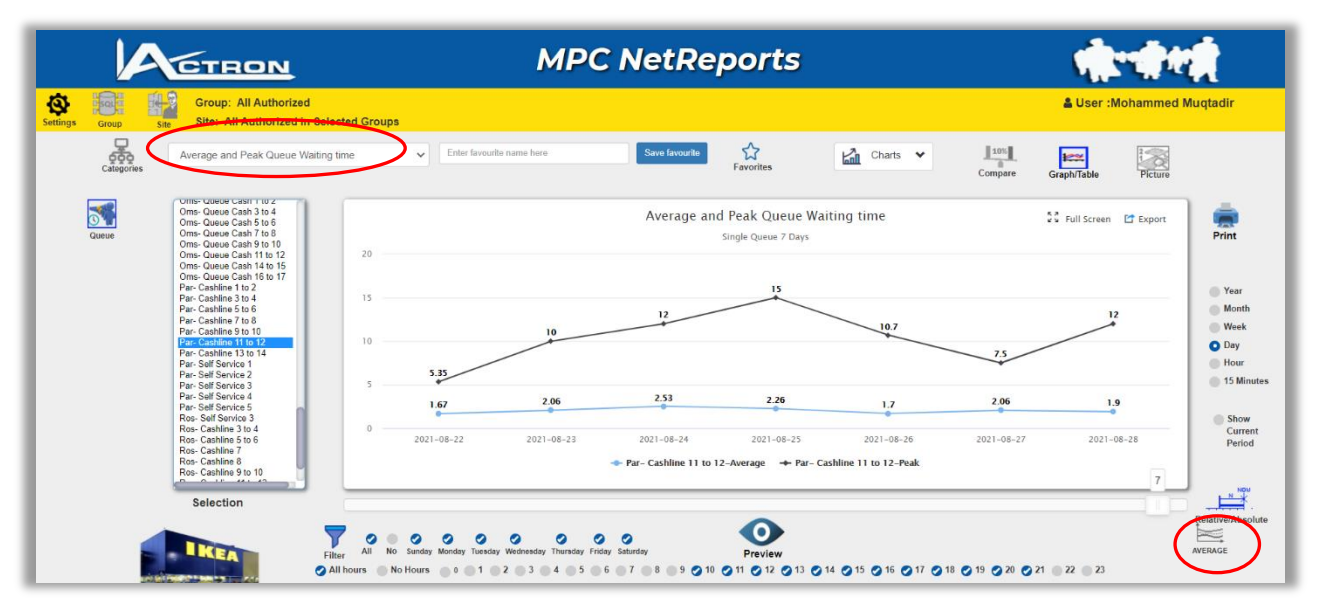

Average of all queues showing Average Waiting time & Peak waiting time report.

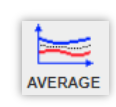

| A                                                        | TRON                                                                                                    |                 | MPC          | : NetRe              | ports                                          |                           |            | - Marine             | i.                                                                              |
|----------------------------------------------------------|----------------------------------------------------------------------------------------------------|-----------------|--------------|----------------------|------------------------------------------------|---------------------------|------------|----------------------|---------------------------------------------------------------------------------|
| Group Site                                               | Group: All Authorized<br>Site: All Authorized in Select                                                                                                    | cted Groups     |              |                      |                                                |                           |            | & User :Mohammed I   | Muqtadir                                                                        |
| Categories                                               | erage and Peak Queue Waiting ti                                                                                                    | ime 🗸 Extravour | te name here | Save favourite       | Favorites                                      | Charts 🗸                  | Compare    | Graph/Table Picture  |                                                                                 |
| Queue On                                                 | IS- Queue Cash 1 to 2<br>IS- Queue Cash 3 to 4<br>IS- Queue Cash 5 to 6<br>IS- Queue Cash 7 to 8<br>IS- Queue Cash 9 to 10                                                                                                    |                 |              | Average and<br>Avera | I Peak Queue Wait<br>ge of Several Queue 7 Day | ting time<br>s            | 3          | Full Screen 📑 Export | Print                                                                           |
| On<br>On<br>Pa<br>Pa<br>Pa<br>Pa<br>Pa<br>Pa<br>Pa<br>Pa | Ins-Ousee Cash 11 to 12<br>Ins-Ousee Cash 16 to 17<br>Inc Cashine 11 to 12<br>Inc Cashine 11 to 4<br>Inc Cashine 11 to 4<br>Inc Cashine 7 to 8<br>Inc Cashine 11 to 10<br>Inc Cashine 11 to 12<br>Inc Cashine 11 to 12<br>Inc Cashine 11 to 14<br>Inc Cashine 11 to 14 | 20 18,75        | 20           | 25                   | 15                                             | 15<br>\$                  | 15         | 18.75                | <ul> <li>Year</li> <li>Mont</li> <li>Weel</li> <li>Day</li> <li>Hour</li> </ul> |
| Pa<br>Pa<br>Pa<br>Ro<br>Ro                               | - Self Service 3<br>- Self Service 4<br>- Self Service 5<br>- Self Service 5<br>- Self Service 3<br>- Cashine 3 to 4                                                                                                    | 0.95            | 1.39         | 1.32                 | 1.23                                           | 1,11                      | 1.19       | 1.11                 | <ul> <li>15 M</li> <li>Shor</li> <li>Curr</li> </ul>                            |
| Ro<br>Ro<br>Ro                                           | s- Cashine 5 to 6<br>s- Cashine 7<br>s- Cashine 8<br>s- Cashine 9 to 10                                                                                                    | 2021-08-22      | 2021-08-23   | 2021-08-24           | 2021-08-25<br>• Average 		 Peak                | 2021-08-26                | 2021-08-27 | 2021-08-28           | Peri                                                                            |
|                                                          | Selection                                                                                                    |                 | O O O        | Saturday             | Update vier                                    | w with the selected param | ieters     | (                    | Relative/An                                                                     |

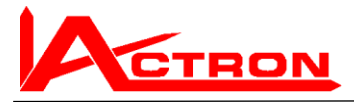

**People and Groups** 

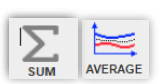

49

The unique feature of Using the ratio between People & Groups as an important part of the forecasted waiting time (see theory above) can be studied here.

| CTRON                                                                                                    | MPC NetReports                                                                                                    |                                                                                                    |
|----------------------------------------------------------------------------------------------------|----------------------------------------------------------------------------------------------------|----------------------------------------------------------------------------------------------------|
| Group: All Authorized<br>Site: All Authorized in Sele                                                                                                    | cted Groups                                                                                                    | Luser :Mohammed Muqta                                                                                                    |
| Categories Nov- Queue Cashier 13 to 14 Nov- Queue Cashier 13 to 14 Nov- Queue Cashier 15 to 16 Nov- Queue Cashier 15 to 18                                                                                                    | People and Groups Passing Queue                                                                                                    | npare Graph/Table Picture                                                                                                    |
| One-Ocusion Canit 1to 2           Ome-Ocusion Canit 3 to 4           Ome-Ocusion Canit 3 to 4           Ome-Ocusion Canit 7 to 8           Ome-Ocusion Canit 7 to 8           Ome-Ocusion Canit 7 to 8           Ome-Ocusion Canit 1 to 12           Ome-Ocusion Canit 1 to 12           Ome-Ocusion Canit 1 to 15           Ome-Ocusion Canit 1 to 10 2           Pari-Canitins 3 to 4           Pari-Canitins 7 to 6 | Several Quote 7 Days<br>3k<br>2 416<br>1 977 2 933 2 205 1 925 1 878 1<br>2 4 1 977 1 250 1 925 1 878 1<br>1 979 1 335 1 354 1 287 1 258<br>1 921 897 810 917 915<br>1 921 897 810 917 915<br>1 921 917 810 917 915<br>1 921 917 1 917 915<br>1 921 917 917 915<br>1 921 917 917 917 915<br>1 921 917 917 917 915<br>1 921 917 917 917 915<br>1 921 917 917 917 915<br>1 921 917 917 917 917 917 917 917 917 917 91                          | 1871 2 259<br>252 4 111<br>253 1014<br>253 1014<br>253 148                                                                         |
| Parc Cataline 9to 10<br>Parc Cataline 11 to 12<br>Parc Cataline 13 to 14<br>Parc Self Service 1<br>Parc Self Service 1<br>Parc Self Service 2<br>Parc Self Service 3<br>Ros- Self Service 3<br>Ros- Cataline 3 to 4<br>Ros- Cataline 3 to 4                                                                                                    | 0         2021-08-22         2021-08-23         2021-08-24         2021-08-25         2021-08-26         2021           +         Par-Cathine 10 02-People         +         Par-Cathine 10 02-Group         Par-Cathine 10 02-Group         Par-Cathine 10 02-Group         +         Par-Cathine 10 02-Group         +         Par-Cathine 10 02-Group | 1-08-27 2021-08-28<br>Inline 31 04-Group<br>Inline 710 8-Group<br>Inline 11 to 12-Group<br>Service 1-Group<br>Service 3-Group<br>7 |
| Selection                                                                                                    | · · · · · · · · · · · · · · · · · · ·                                                                                                    |                                                                                                    |

In this case the Sum calculation is relevant and can be used. To get a better view you can either do full screen or select individual Queues.

#### **Individual queues** AVERAGE **MPC NetReports** CTRON & User :Mohammed Mugtadii 0 SQL 點? Group: All Authorized Site: All Authorized in Selected Groups -Compare eople and Groups Passing Queue Charts 🗸 Picture E ... ue Cashier 13 to 14 3 People and Groups Passing Queue 💱 Full Screen 🛛 🖸 Export Print Single Queue 7 D 1750 1 670 1500 Month 1250 Week 1 157 1 140 O Day 945 1000 831 795 15 Min 790 750 631 612 652 Show Current Period 500 2021-08-22 2021-08-23 2021-08-24 2021-08-25 2021-08-26 2021-08-23 2021-08-28 HOW NOW lection Σ $\mathbf{O}$ 7 O All No 0 0 0 0 0 0 0 • 7 • 8 • 9 • 10 • 11 • 12 • 13 • 14 0 15 0 16 0 17 0 18 0 19 0 20 0 21 4 5 6

This shows now better the ratio between People passing and Groups (families etc.) passing.

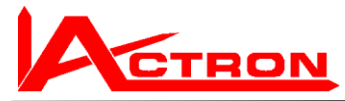

#### 50

#### Sum of People and Groups

This shows how many people and how many Groups (families etc.) have been passing out through the Cash line in Parnas.

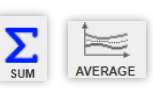

| Group: All Authorized                                                                                                    | elected Groups |                 |            |                   |                                           |            |            | Luser :Mohammed      | Muqt |
|----------------------------------------------------------------------------------------------------|----------------|-----------------|------------|-------------------|-------------------------------------------|------------|------------|----------------------|------|
| Categories People and Groups Passing Q                                                                                                    | ueue           | Enter favourite | name here  | Save favourite    | Favorites                                 | Charts 🗸   | Compare G  | raph/Table Picture   |      |
| Nov-Queue Cashier 13 to 14<br>Nov-Queue Cashier 15 to 16<br>Nov-Queue Cashier 17 to 18<br>Oms-Queue Cash 1 to 2<br>Oms-Queue Cash 3 to 4                                            | 17.54          |                 |            | People and<br>sum | Groups Passing<br>of Several Queue 7 Days | Queue      | 5          | Full Screen 📑 Export |      |
| Oms-Queue Cash 5 to 6<br>Oms-Queue Cash 7 to 8<br>Oms-Queue Cash 9 to 10<br>Oms-Queue Cash 9 to 10<br>Oms-Queue Cash 11 to 12<br>Oms-Queue Cash 14 to 15<br>Oms-Queue Cash 14 to 15 | 17.5k          | 15 148          |            |                   |                                           |            |            | 15 125               |      |
| Par-Cashline 1 to 2<br>Par-Cashline 3 to 4<br>Par-Cashline 5 to 6<br>Par-Cashline 7 to 8                                                                                            | 12.5k          | 10 300          | 10 663     | 10 591            | 10 511                                    | 10 312     | 10 449     | 10 391               |      |
| Par- Cashine 11 to 12<br>Par- Cashine 13 to 14<br>Par- Self Service 1<br>Par- Self Service 2                                                                                        | 7.5k —         |                 | 7 531      | 7 557             | 7 504                                     | 7 427      | 7 492      |                      |      |
| Par-Self Service 3<br>Par-Self Service 4<br>Par-Self Service 5<br>Ros-Self Service 3<br>Ros-Caphine 3 to 4<br>Ros-Caphine 5 to 6                                                    | 5k —           | 2021-08-22      | 2021-08-23 | 2021-08-24        | 2021-08-25<br>People                      | 2021-08-26 | 2021-08-27 | 2021-08-28           |      |
| Selection                                                                                                    |                |                 |            |                   |                                           |            |            |                      |      |

It also shows the total ratio between People and groups which makes the accuracy in the waiting time reports much better

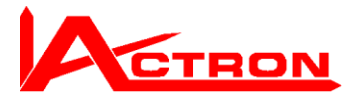

## 51

# Service Time per Queue

Average service time is the time it takes in average for group or person to be serviced by the cashier personnel and make the payment until next group or people enters.

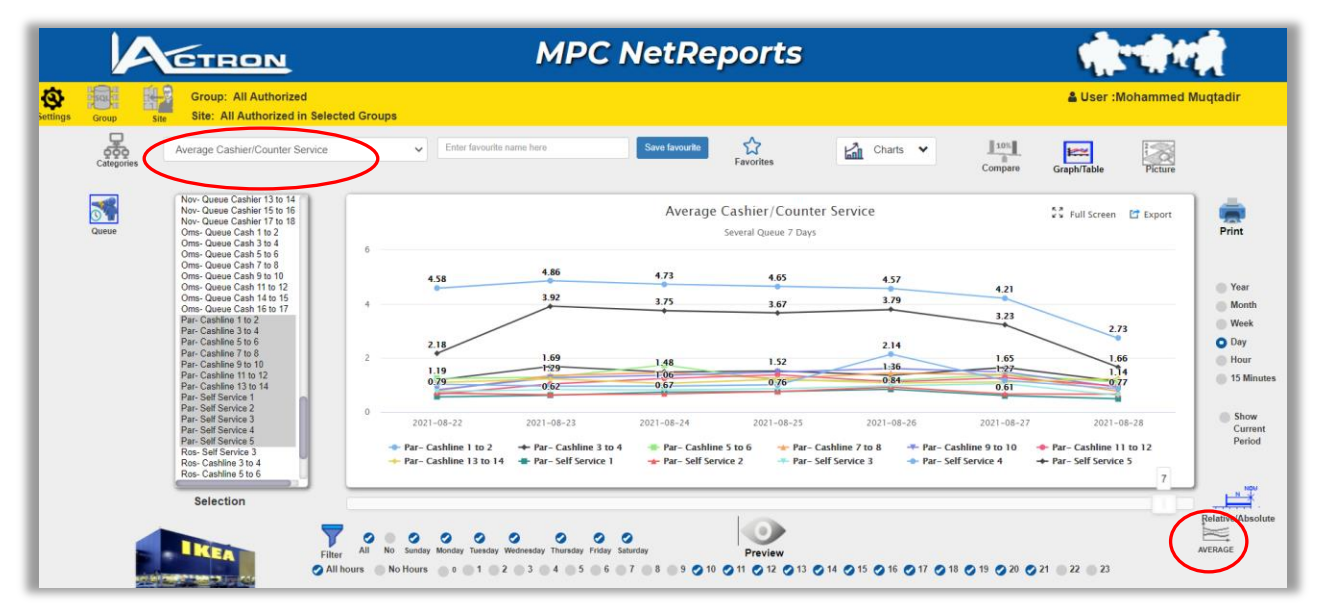

As expected the queues which are normally closed also show a longer service time.

# Average of Service Time for all Queues

| Бад Сруппа: Во                                                                                                    | an reprocessing the second second second second second second second second second second second second second | 🛔 Пользователь:Olesya                            |
|----------------------------------------------------------------------------------------------------|----------------------------------------------------------------------------------------------------|--------------------------------------------------|
| а Группа Сайт Сайт: Все и                                                                                                    | вторизованы в выбранных группах                                                                                | Voronina                                         |
| Средноствоемя с<br>Категория                                                                                                    | Сслуживания кассило и новых 🗸 Векритения для кобренного Сохранить 🟠 Избранного                                 | 🚠 График 👻 🛄 Бара<br>Сравнить График/<br>Таблица |
| Oms-Queue Cash<br>Oms-Queue Cash<br>Ore-Queue Cash<br>Par-Cashline 1 to<br>Par-Cashline 1 to<br>Par-Cashline 1 to                                                | 14 ю 15<br>16 ю 17 Среднее время обслуживания касси<br>В среднем Несколко Очерадь 7 Дне                        | ра / стойки 🕄 полножранный 🖾 экспорт<br>й        |
| Par Cashine 3 to<br>Par Cashine 7 to<br>Par Cashine 9 to<br>Par Cashine 11t<br>Par Cashine 11t<br>Par Self Service 1<br>Par Self Service 2<br>Par Self Service 3 | 1.0<br>12<br>14<br>1.4<br>1.4<br>1.9<br>1.42                                                                   | 1,53<br>1,41 Fog<br>Micrait                      |
| Par-Self Service 3<br>Par-Self Service 5<br>Ros-Self Service 3<br>Ros-Cashline 3 to<br>Ros-Cashline 7<br>Ros-Cashline 7<br>Ros-Cashline 8                        | 12                                                                                                    | 1,02<br>1,02<br>1,02<br>1,02<br>1,02             |
| Ros-Cashline 10<br>Ros-Cashline 11<br>Ros-Self Service<br>Ros-Self Service<br>Avi-Queue Floor 3<br>Avi-Queue Floor 4                                             | 10<br>12 0.8 2021-06-15 2021-06-16 2021-06-17 2021-06-18                                                       | 2021-08-19 2021-08-20 2021-08-21                 |
| Выбор                                                                                                    |                                                                                                    |                                                  |

The average service time is obviously shorter during weekends

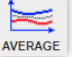

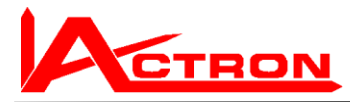

SUM

#### Amount of service events per queue.

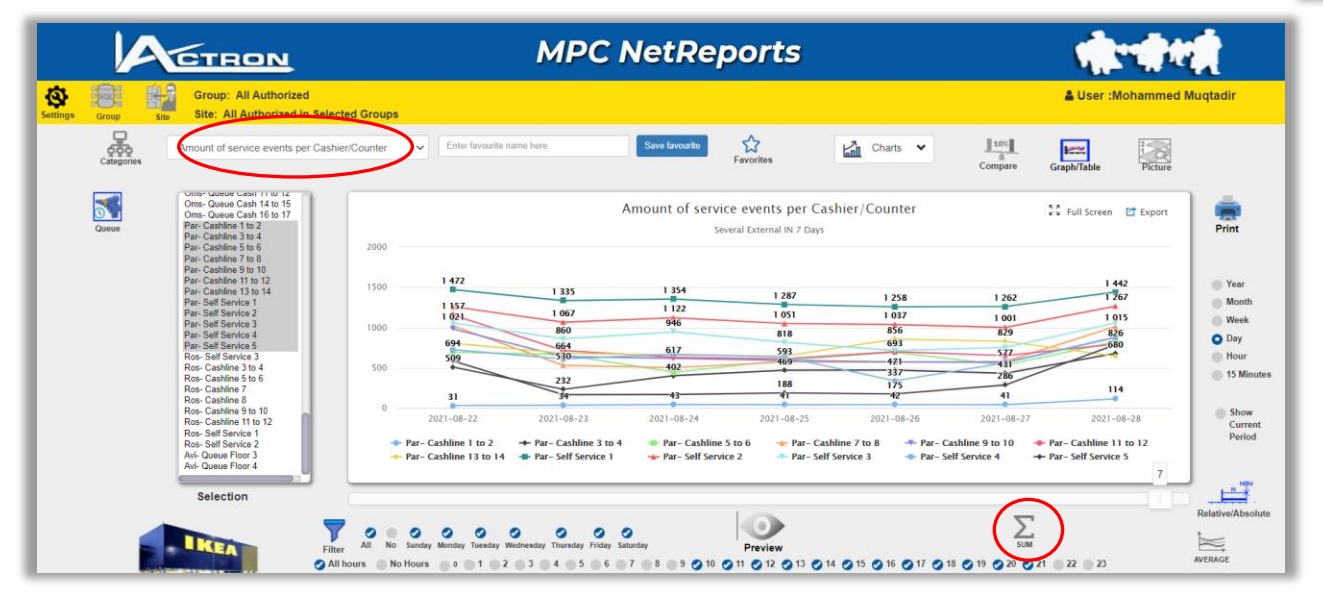

This is the amount of people passing OUT through the cash line. We can see that there are people using even closed queues to pass out.

| Categories             | 2021-08-22 | 2021-08-23 | 2021-08-24 | 2021-08-25 | 2021-08-26 | 2021-08-27 | 2021-08-28 |
|------------------------|------------|------------|------------|------------|------------|------------|------------|
| Par- Cashline 1 to 2   | 31         | 34         | 43         | 41         | 42         | 41         | 114        |
| Par- Cashline 3 to 4   | 509        | 232        | 402        | 469        | 471        | 431        | 680        |
| Par- Cashline 5 to 6   | 694        | 664        | 445        | 593        | 693        | 532        | 826        |
| Par- Cashline 7 to 8   | 1021       | 530        | 502        | 572        | 570        | 577        | 1015       |
| Par- Cashline 9 to 10  | 984        | 639        | 617        | 592        | 574        | 567        | 882        |
| Par- Cashline 11 to 12 | 1157       | 714        | 631        | 612        | 700        | 652        | 795        |
| Par- Cashline 13 to 14 | 805        | 681        | 659        | 646        | 856        | 829        | 644        |
| Par- Self Service 1    | 1472       | 1335       | 1354       | 1287       | 1258       | 1262       | 1442       |
| Par- Self Service 2    | 1260       | 1067       | 1122       | 1051       | 1037       | 1001       | 1267       |
| Par- Self Service 3    | 1056       | 860        | 946        | 818        | 714        | 753        | 1059       |
| Par- Self Service 4    | 725        | 610        | 669        | 635        | 337        | 561        | 877        |
| Par- Self Service 5    | 586        | 165        | 167        | 188        | 175        | 286        | 790        |

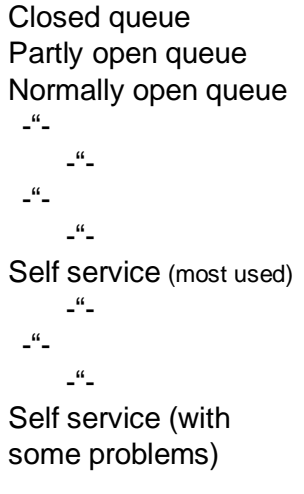

# Sum of People passing the Cash line

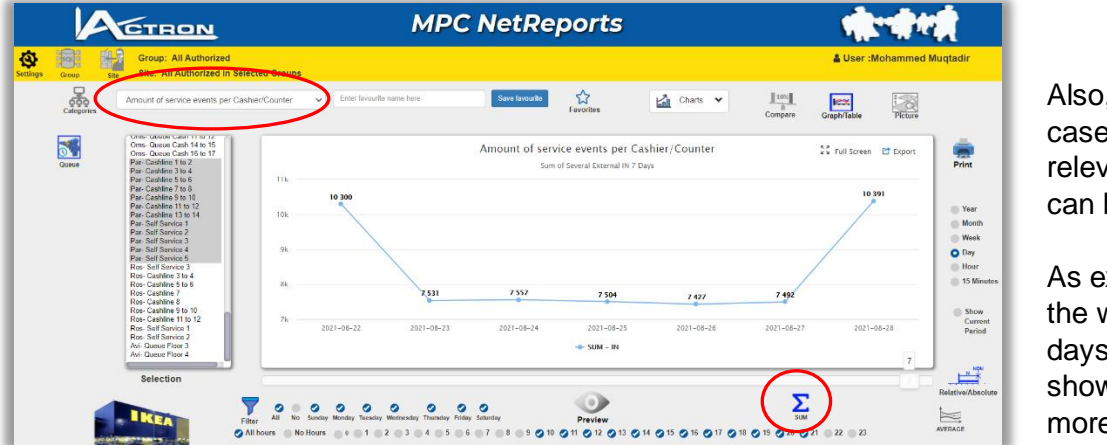

Also, in this case Sum is relevant and can be used Σ sum

As expected the weekend days are shows much more

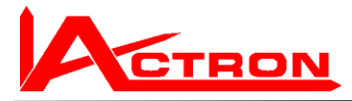

## **Open Time Reports**

Open time will be presented beween 0% and 100 %.

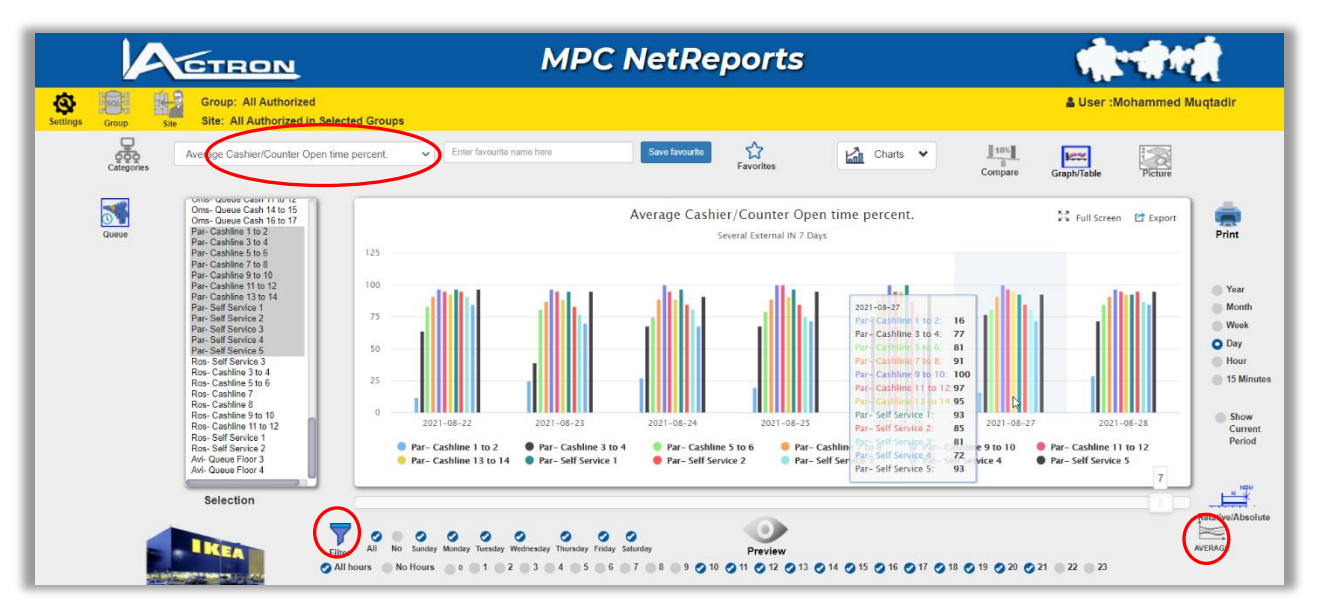

Here is extra important to use the time filter as the percentage of all 24 hours will be shown otherwise.

#### Open percentage over a longer period.

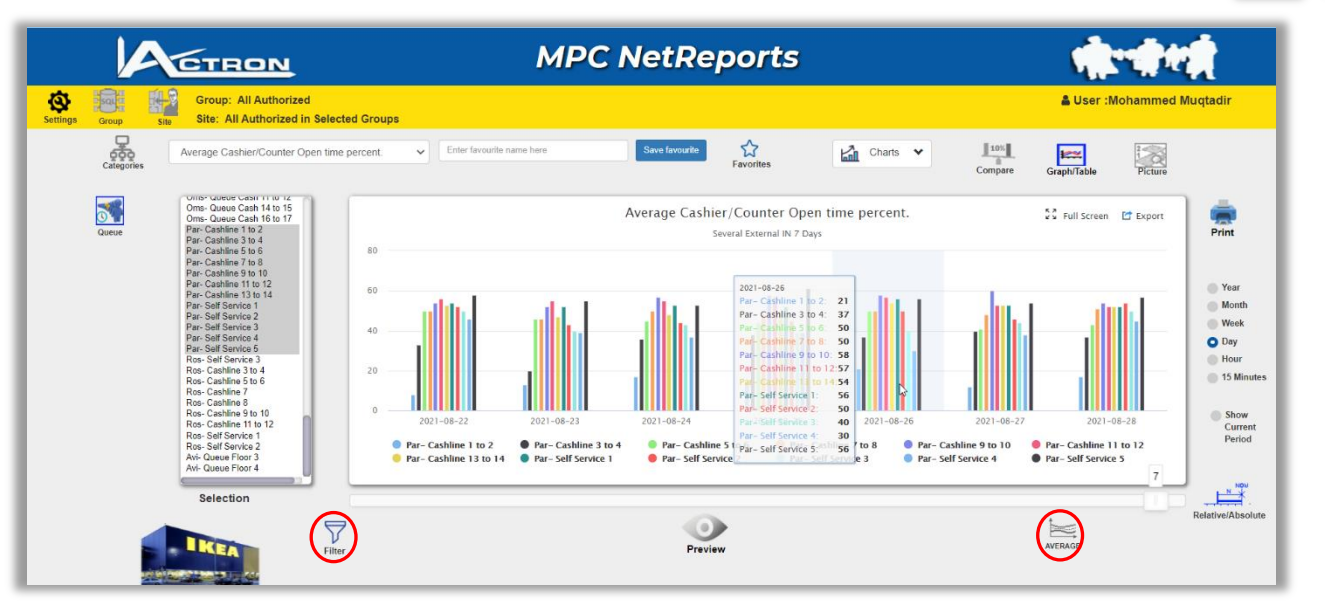

You can see that the open percentage is much lower over a 24 hours period.

53

Filter

5

Filter

AVERAGE

AVERAGE

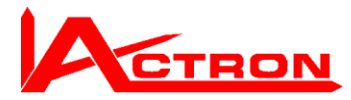

#### To show the difference between the most and the least open queue just select them

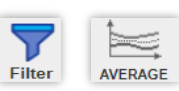

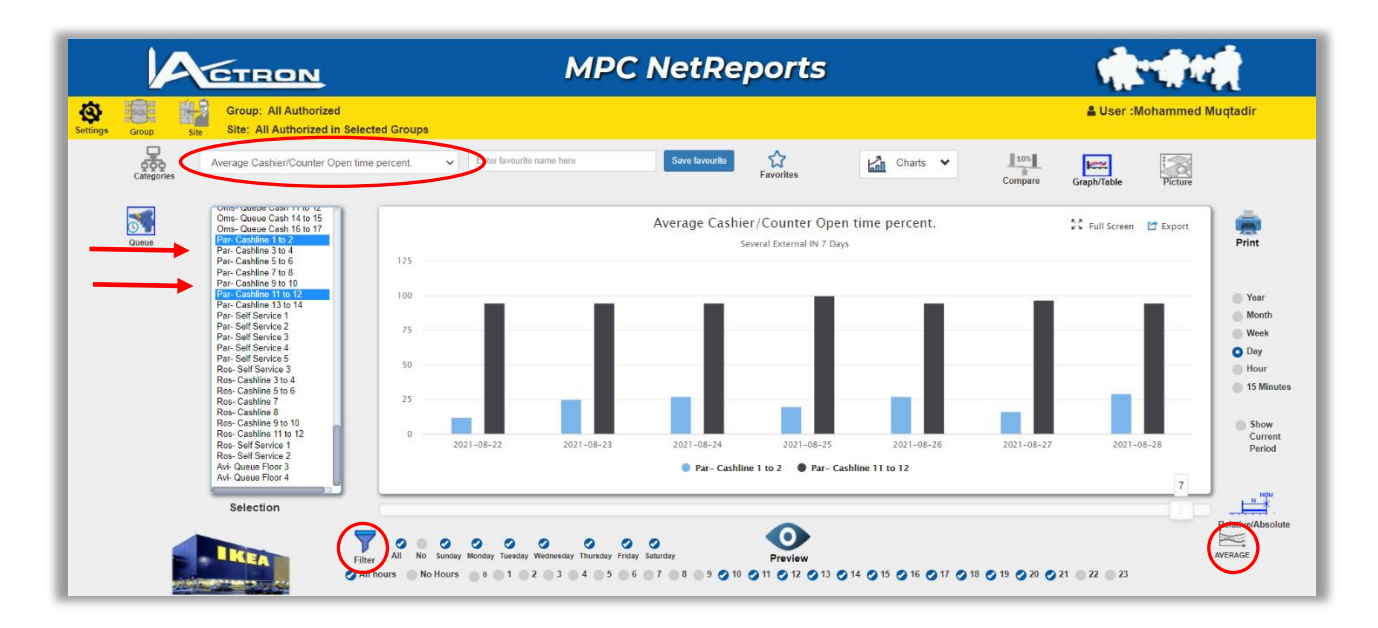

To show the used capacity you can do an average.

The most used capacity here is as expected on a Saturday (2021-08-28) Approx 84.5 % is used (only approx. 15.5 % spare capacity)

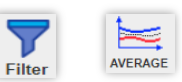

| CTRON                                                                                                    | MPC NetReports                                                                                                    | <b>गो</b> रणी शही                                                                                                    |
|----------------------------------------------------------------------------------------------------|----------------------------------------------------------------------------------------------------|----------------------------------------------------------------------------------------------------|
| ste Group: All Authorized<br>Site: All Authorized in<br>Site: All Authorized in<br>Calegories                                                                                                    | time percent                                                                                                    | Luser :Mohammed Muqtadir                                                                                                    |
| Other         Other         Other <th< td=""><td>Average Cashier/Counter Open time percent.<br/>Average of Several External IN 7 Days<br/>86<br/>84<br/>84<br/>80<br/>84<br/>80<br/>84<br/>80<br/>84<br/>80<br/>84<br/>80<br/>84<br/>80<br/>84<br/>80<br/>84<br/>80<br/>84<br/>80<br/>84<br/>80<br/>84<br/>80<br/>84<br/>80<br/>84<br/>80<br/>84<br/>80<br/>84<br/>80<br/>84<br/>80<br/>84<br/>80<br/>80<br/>84<br/>80<br/>80<br/>80<br/>80<br/>80<br/>80<br/>80<br/>80<br/>80<br/>80<br/>80<br/>80<br/>80</td><td>55.42<br/>55.42<br/>55.42<br/>55.42<br/>55.42<br/>55.42<br/>54.42<br/>54</td></th<> | Average Cashier/Counter Open time percent.<br>Average of Several External IN 7 Days<br>86<br>84<br>84<br>80<br>84<br>80<br>84<br>80<br>84<br>80<br>84<br>80<br>84<br>80<br>84<br>80<br>84<br>80<br>84<br>80<br>84<br>80<br>84<br>80<br>84<br>80<br>84<br>80<br>84<br>80<br>84<br>80<br>84<br>80<br>84<br>80<br>80<br>84<br>80<br>80<br>80<br>80<br>80<br>80<br>80<br>80<br>80<br>80<br>80<br>80<br>80 | 55.42<br>55.42<br>55.42<br>55.42<br>55.42<br>55.42<br>54.42<br>54 |
| Ros-Ceshina 11 to 12.<br>Ros-Self Sarvico 1<br>Ros-Self Sarvico 1<br>Ros-Self Sarvico 2<br>Avi-Oueue Floor 3<br>Avi-Oueue Floor 4<br>Selection                                                                                                    | 76 2021-08-22 2021-08-23 2021-08-24 2021-08-25 2021-08-26                                                                                                    | 2021-08-27 2021-08-28 Perio                                                                                                    |

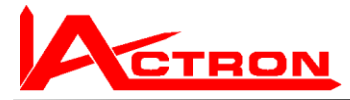

# Index

About, 13 Accumulated Occupancy, 38 Automated email, 29 Average of Service Time, 51 Average waiting time, 43 Categories, 34 Chart settings, 24 Chart Type, 18 **Compare Percentage**, 23 Compare Period, 21 **Compare Period Absolute**, 21 **Compare Selection**, 22 Comparison, 20 Dwell Time, 39 Email address, 4 Entrances and Zones, 15 **Excel**, 26, 30 Export data, 26 External, 15 Favourites, 27 Full screen, 45 Full Screen, 23 Graph /Table, 19 Group, 14 Groups, 5 height filter, 41 Internal, 15 Link, 4 Log In, 4 Log Out, 12 MPC LiteReports, 6 MPC MobileReports, 9 MPC NetReports, 7 MPC Reports, 6, 7 MPC SiteReports, 7 Occupancy Report, 37

Open percentage, 53 Open Time Reports, 53 Password, 4 **PDF**, 30 Peak waiting time, 47 People and Groups, 49 People counting reports, 36 People passing the Cash line, 52 Picture, 32 Preview, 16 **Preview window settings**, 11 Printouts, 25 real time, 42 Refresh, 11 **Relative and Absolute**, 17 report types, 8 Report types, 36 service events, 52 Service Time, 51 Settings, 10 Site, 7 Sites, 5, 14 Table settings, 11 Theme settings, 10 theory, 41 Time filter, 18, 44 TOF (time of flight), 41 user interface, 10 User right, 5 User Right, 7 Video help, 12 Visitor capital, 38 Visitor Hours report, 38 Waiting time reports, 41, 47 **Zone**, 20